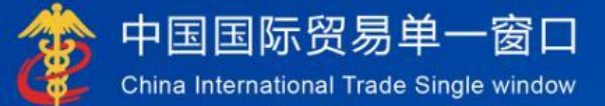

# "单一窗口"标准版用户手册

原产地证申报系统

# 中国电子口岸数据中心

| 目录 |  |
|----|--|
|    |  |

| 第一篇       | 前言.         |                      | 4                                      |
|-----------|-------------|----------------------|----------------------------------------|
| 第二篇       | 使用          | 需知                   | 5                                      |
| 门户        | י网站         |                      | 5                                      |
| <i>乔约</i> | 【小児・・       |                      | Э                                      |
| 第三篇       | 原产:         | 地证申报系统介绍             | 6                                      |
| 功能        | 8简介<br>≅定 ⊻ |                      | 6                                      |
| >1× 4E    |             |                      | ······································ |
| 第四篇       | 进入          | 或退出系统                | 7                                      |
| 第五篇       | 通用:         | 功能                   | 9                                      |
| 第六篇       | 操作          | 说明                   | 10                                     |
| 第一        | ·章          | 企业基本信息               |                                        |
| 第二        | 章           | 证书初始值设置              |                                        |
| 第三        | 章           | 代理信息维护               |                                        |
| 第四        | 章           | 证书申请                 |                                        |
|           | 1.1         | 一般原产地证               | 21                                     |
|           | 1.2         | 普惠制原产地证              |                                        |
|           | 1.3         | 中国−韩国自贸区原产地证         |                                        |
|           | 1.4         | 中国−东盟自贸区原产地证         |                                        |
|           | 1.5         | 亚太贸易协定原产地证           |                                        |
|           | 1.6         | 中国−智利自贸区原产地证         |                                        |
|           | 1.7         | 中国−巴基斯坦自贸易区原产地证      |                                        |
|           | 1.8         | 中国一秘鲁贸易区原产地证         |                                        |
|           | 1.9         | 海峡两岸原产地证             |                                        |
|           | 1.10        | 中国──澳大利亚自贸区原产地证      |                                        |
|           | 1.11        | 中国—哥斯达黎加自贸区原产地证      |                                        |
|           | 1.12        | 中国──新加坡自贸区原产地证       |                                        |
|           | 1.13        | 中国──新西兰自贸区原产地证       |                                        |
|           | 1.14        | 中国──冰岛自贸区原产地证        |                                        |
|           | 1.15        | 中国一瑞士自贸区原产地证         |                                        |
|           | 1.16        | 各国烟草真实性证书            |                                        |
|           | 1.17        | 转口证明书                |                                        |
|           | 1.18        |                      | 40                                     |
|           | 1.19        | 输往墨西哥瓷砖价格承诺证书        | 41                                     |
|           | 1.20        | 输往巴基斯坦瓷砖价格承诺证书       | 41                                     |
|           | 1.21        | 输欧盟非优惠进口特别安排项下产品原产地证 | 41                                     |
|           | 1.22        | 中国─格鲁吉亚自贸协定原产地证      | 42                                     |

| 中国−毛里求斯自贸协定原产地证   | 42              |
|-------------------|-----------------|
| 中国−东盟自贸区流动证明      | 42              |
| RCEP 原产地证书        | 47              |
| RCEP 背对背原产证书      | 50              |
| 中国−柬埔寨自贸协定原产地证书   | 52              |
| 中国−尼加拉瓜自贸协定原产地证书  | 52              |
| 中国−厄瓜多尔自贸协定原产地证书  | 53              |
| 中国−塞尔维亚自贸协定原产地证书  | 59              |
| 中国−洪都拉斯自贸协定原产地证书  | 60              |
| 证书查询              | 60              |
| 原产地预先核实           | 67              |
| 核查互动              |                 |
| 空白证单管理            |                 |
| 出口报关单补录           |                 |
| 受理情况查询            | 91              |
| 业务统计              |                 |
| 版本说明              |                 |
| 原产地自助打印           |                 |
| 原产地证明联网状态查询       |                 |
| 原产地证书申报与企业 ERP 对接 |                 |
| 审核回执微信、短信订阅推送     | 95              |
|                   | 中国-毛里求斯自贸协定原产地证 |

# 第一篇 前言

目前,国际贸易通关过程中所涉及的大多数部门都开发了业务信息化系统,实现 了各自部门业务申请、办理、回复的电子化和网络化。但是在各部门系统间缺乏协同 互动、未实现充分的数据共享,因此企业在口岸通关过程中需要登录不同的系统填报 数据,严重影响了口岸通关效率。

近年来部分发达地区的口岸管理部门已经尝试在地方层面建立"单一窗口",实现企业一次录入数据后向多个管理部门的系统进行申报,并取得了良好的应用效果。 为贯彻落实党中央、国务院关于我国国际贸易单一窗口(简称"单一窗口")建设的 一系列决策部署,统筹推进"单一窗口"建设,在总结沿海地区"单一窗口"建设试 点成果基础上,结合我国口岸管理实际,并充分借鉴国际上单一窗口成熟经验,建设 "单一窗口"标准版。

"单一窗口"标准版依托中国电子口岸平台,申报人通过"单一窗口"标准版一 点接入、一次性提交满足口岸管理和国际贸易相关部门要求的标准化单证和电子信 息,实现共享数据信息、实施职能管理,优化通关业务流程。

通过"单一窗口"标准版可以提高申报效率,缩短通关时间,降低企业成本,促 进贸易便利化,以推动国际贸易合作对接。

# 第二篇 使用需知

# 门户网站

"单一窗口"标准版为网页形式,用户打开浏览器输入 https://www.singlewindow.cn即可访问。

# 系统环境

# • 操作系统

推荐 Windows7 或 Windows10 版本

### 浏览器

推荐 Internet Explorer 10 及以上版本、Chrome70 及以上版本、Firefox20 及以上版本。

# 第三篇 原产地证申报系统介绍

# 功能简介

1、向海关同步企业基本信息。

2、在线申请海关签发的所有原产地证书,同时可进行更改证和重发证操作。

3、在线查看海关的审核结果。

4、原产地预先核实申请、变更、注销、恢复、删除、查询等操作。

5、核查互动查询、处理。

6、证书套打、自助打印。

7、支持与企业 ERP 系统对接。

8、审核回执微信、短信订阅推送。

# 术语定义

无。

# 第四篇 进入或退出系统

打开"单一窗口"标准版门户网站 https://www.singlewindow.cn (如图门户网站),

点击门户网站"业务应用"页签,点击"口岸执法申报"选择海关原产地证书进入 "单一窗口"标准版界面。如图

|                                                                                                    |                                                                                                    |                                                                                                    | Pasties                                                                                                    |                                                                                                    |        |
|----------------------------------------------------------------------------------------------------|----------------------------------------------------------------------------------------------------|----------------------------------------------------------------------------------------------------|----------------------------------------------------------------------------------------------------|----------------------------------------------------------------------------------------------------|--------|
| 中国国际<br>China Internatio                                                                                                    | · <b>贸易单一窗口</b><br>nal Trade Single Window                                                                                                    | 7用 <b>业务应用 *</b>                                                                                                    | 卡<br>中国<br>中国<br>中国<br>中国<br>中国<br>中国<br>中国<br>中国<br>中国<br>中国                                                                                                    | Q<br>研研 服务支持 地方导航                                                                                                    |        |
|                                                                                                    | 中新(加坡)通<br>基于"单一窗口" 马联                                                                                                    |                                                                                                    | 議定各口申管理部门中総要求<br>R時, 面向企业提供首用金融部等<br>由场主体, 实现信息共享、原和消化<br>可 <b>试化化服务</b> (本由人)                                                                                                    |                                                                                                    | -<br>- |
| 最新动态                                                                                                    |                                                                                                    | ●●●●●●<br>章看更多>> 新代                                                                                                    | 持性                                                                                                    | 查看更多>>                                                                                                    |        |
| (后停                                                                                                    | 小关于自贸协定部分农产品实施特殊保障<br>(030年01月10日、(协会名称)中国海土利                                                                                                    | 措施的通知(20<br>四自致协定)实施特                                                                                                    | 3月<br>企业信用管理 2024年04月<br>国际贸易"单一窗口"企业信                                                                                                    | 1 <b>26日版本</b><br>用管理系统,根据业务部门要求,高级认                                                                                                    |        |
| 2023年10月23日 星期一                                                                                                    | 2009年0月3日日、(前た日本・平田(京人村)<br>開始修葺理的商品(商品実務第二美)进口申<br>11月29日1日本 X18-730325日の上体16日回回                                                                                                    | 报数量已达到当年触 2                                                                                                    | 证申请增加"文书发放方式"、                                                                                                    | 、"通讯地址"和"AEO企业编码"字…。<br>                                                                                                    |        |
| 18 截亚<br>强调<br>2023年10月23日 星期一<br>2023年10月23日 星期一<br>Cretual Internation                                                                                                    | 2004年の1910日、1005日本・中国19243<br>開始通信部が最高(株品会が第二条)进口中<br>1100年1月日の日<br>第20月夏中一窗口<br>Nau TRAC SINGLE WINDOW = 全部成                                                                                                    | (1) (1) (1) (1) (1) (1) (1) (1) (1) (1)                                                                                                    |                                                                                                    | <ul> <li>"通用地站上"和"AEO企业组织时"字…</li> <li>四</li> <li>四</li> <li>第</li> <li>(約</li> <li>Q</li> <li>2</li> <li>23</li> <li>33</li> <li>34</li> <li>35</li> <li>35</li> <li>36</li> <li>37</li> <li>37</li> <li>37</li> <li>37</li> <li>37</li> <li>37</li> <li>37</li> <li>37</li> <li>37</li> <li>37</li> <li>37</li> <li>37</li> <li>37</li> <li>37</li> <li>37</li> <li>37</li> <li>37</li> <li>37</li> <li>37</li> <li>37</li> <li>37</li> <li>37</li> <li>37</li> <li>38</li> <li>38</li> <li>39</li> <li>39</li> <li>39</li> <li>30</li> <li>37</li> <li>37</li> <li>37</li> <li>37</li> <li>37</li> <li>37</li> <li>37</li> <li>37</li> <li>37</li> <li>37</li> <li>37</li> <li>37</li> <li>37</li> <li>37</li> <li>37</li> <li>37</li> <li>37</li> <li>37</li> <li>37</li> <li>37</li> <li>38</li> <li>37</li> <li>38</li> <li>39</li> <li>39</li> <li>30</li> <li>37</li> <li>37</li> <li>38</li> <li>38</li> <li>39</li> <li>39</li> <li>39</li> <li>39</li> <li>30</li> <li>30</li> <li>30</li> <li>30</li> <li>30</li> <li>31</li> <li>31</li> <li>31</li> <li>32</li> <li>32</li> <li>32</li> <li>32</li> <li>32</li> <li>32</li> <li>32</li> <li>32</li> <li>32</li> <li>32</li> <li>32</li> <li>32</li> <li>32</li> <li>32</li> <li>32</li> <li>32</li> <li>32</li> <li>32</li> <li>32</li> <li>33</li> <li>34</li> <li>34</li> <li>34</li> <li>34</li> <li>34</li> <li>34</li> <li>34</li> <li>34</li> <li>34</li> <li>34</li> <li>34</li> <li>34</li> <li>34</li> <li>34</li> <li>34</li> <li>34</li> <li>34</li> <li>34</li> <li>34</li> <li>34</li> <li>34</li> <li>34</li> <li>34</li></ul>                  |        |
| 18 截至<br>展開<br>2023年10月23日 星期一<br>2023年10月23日 星期一<br>Cerux InfEtMatic                                                                                                    | 2004年30月10日、(100上日本)・中日76043<br>朝鮮酸苦ロが時高。(第68499第二类) 进口中<br>17 (1934年4日、201333324 (第114年8日日本)<br>17 (1934年4日、201333324 (第114年8日年<br>1934年4日本) (1935年1月11日)<br>17 (1934年4日本) (1935年1月11日)<br>17 (1934年4日本) (1935年1月11日)<br>17 (1934年4日本) (1935年1月11日)<br>17 (1934年4日本) (1935年1月11日)<br>17 (1934年4日本) (1935年1月11日)<br>17 (1934年4日本) (1935年1月11日)<br>17 (1934年4日本) (1935年1月11日)<br>17 (1934年4日本) (1935年1月11日)<br>17 (1934年4日本) (1935年1月11日)<br>17 (1934年4日本) (1935年1月11日)<br>18 (1935年4日本) (1935年1月11日)<br>19 (1935年1日本)<br>19 (1935年1日本)<br>19 (1935年1日)<br>19 (1935年1日本)<br>19 (1935年1日本)<br>19 (1935年1日)<br>19 (1935年1日)<br>19 (1935年11)<br>19 (1935751)<br>19 (1935751)<br>19 (1935751)<br>19 (1935751)<br>19 (1935751)<br>19 (1935751)<br>19 (1935751)<br>19 (1935751)<br>19 (1935751)<br>19 (1935751)<br>19 (1935751)<br>19 (1935751)<br>19 (1935751)<br>19 (1935751)<br>19 ( | (1)22000年11<br>2月<br>2日<br>2日<br>2日<br>2日<br>2日<br>2日<br>2日<br>2日<br>20<br>20<br>20<br>20<br>20<br>20<br>20<br>20<br>20<br>20<br>20<br>20<br>20                                                                                                    | 证申请常知 "父书发放方式"、           >560 円 2023年20日 2日日           反防地           原防地           原防地           原防地           原防地           原防地           原防地           加速           加速           加工時株化收益           加工時株化收益                                                                                                    | <ul> <li>"通訊地址"和"AEO企业编码"字</li> <li>福田中指引   自登録 / 1、注册</li> <li>第一 Q</li> <li>観知   股务支持   地方导航</li> <li>进口医疗器械备案/注册证</li> </ul>                                                                                                    |        |
| 18 截至<br>発行到<br>2023年10月23日 星期一<br>2023年10月23日 星期一<br>でられる INTERNATIC                                                                                                    | 2200年07月10日、(100上日本)・中国7月24年<br>開始通信部が時高(株品2016第二米) 进口中<br>「「「「「「「「「「「「「」」」」」」」<br>2200年07月10日、(100上日本)・中国7月24年<br>「「「」」」<br>2200年07月10日、(100上日本)・中国7月24年<br>「「」」」<br>2200年07月10日、(100上日本)・中国7月24年<br>「「」」」<br>2200年07月10日、(100上日本)・中国7月24年<br>第二第二第二十日7月25日、中国7月24年<br>第二第二十日7月25日、(100上日本)・中国7月24年<br>第二第二十日7月25日、中国7月24日<br>第二第二十日7月25日、中国7月24日<br>2200年0月10日、(100上日本)・中国7月24日<br>2200年0月10日、(100上日本)・中国7月24日<br>2200年0月10日、(100上日本)・中国7月24日<br>2200年0月11日、(100上日本)・中国7月24日<br>2200年0月11日、(100上日本)・中国7月24日<br>2200年0月11日、(100上日本)<br>2200年0月11日、(100上日本)<br>2200年0日、(100上日本)<br>2200年0月11日、(100上日本)<br>2200年0月11日、(100上日本)<br>2200年0月11日、(100上日本)<br>2200年0日、(100上日本)<br>2200年0日、(100上日本)<br>2200年0日、(100上日本)<br>2200年0日、(100上日本)<br>2200年0日、(100上日本)<br>2200年0日、(100上日本)<br>2200年0日、(100上日本)<br>2200年0日、(100上日本)<br>2200年0日、(100上日本)<br>2200年0日、(100上日本)<br>2200年0日、(100上日本)<br>2200年0日、(100上日本)<br>2200年0日、(100上日本)<br>2200年1日、(100上日本)<br>2200年1日、(100日年1日本)<br>2200年1日、(100日年1日本)<br>2200年1日、(100日年1日本)<br>2200年1日、(100日年1日本)<br>2200年1日、(100日年1日本)<br>2200年1日、(100日年1日本)<br>2200年1日、(100日年1日本)<br>2200年1日、(100日年1日)<br>2200年1日、(100日年1日)<br>2200年1日、                                                                                                    | (日本) 1000年代。 (日本) 1000年代。 ( | ○ 使申请常知 "文书发放方式"、<br>● ● ● ● ● ● ● ● ● ● ● ● ● ● ● ● ● ● ●                                                                                                     | * "通訊地址"和"AEO企业编码" 字… 8 新用字指引   自登录 / よ 注册 8 新用字指引   自登录 / よ 注册 9 Q 8 研   股务支持   地方导航 进口医疗器械系家/注册证 技术出口合同赞记证                                                                                                    |        |
| 18 截至<br>発音<br>2023年10月23日 星期一<br>2023年10月23日 星期一<br>Ceitra Internatio                                                                                                    | 220日519月10日,10月上日6日,中国7支入43<br>時間通常理的時間(現成2時第二类)进口中<br>「11日11日1日、21日4月10日)<br>第4日日1日2日、21日4月10日<br>第4日日1日2日、21日4日<br>第4日日1日2日、21日日1日<br>第4日日1日2日、21日日1日<br>第4日日1日2日<br>第4日日1日2日<br>第4日日1日2日<br>第4日日1日2日<br>第4日日1日2日<br>第4日日1日2日<br>第4日日1日2日<br>第4日日1日2日<br>第4日日1日2日<br>第4日日1日2日<br>第4日日1日2日<br>第4日日1日2日<br>第4日日1日2日<br>第4日日1日2日<br>第4日日1日2日<br>第4日日1日2日<br>第4日日1日2日<br>第4日日1日<br>第4日日1日2日<br>第4日日1日2日<br>第4日日1日2日<br>第4日日1日2日<br>第4日日1日2日<br>第4日日1日<br>第4日日11日<br>第4日日11日<br>第4日日11日<br>第4日日11日<br>第4日日11日<br>第4日日11日<br>第4日日11日<br>第4日日11日<br>第4日日11日<br>第4日日11日<br>第4日日11日<br>第4日日11日<br>第4日日11日<br>第4日日11日<br>第4日日11日<br>第4日日11日<br>第4日日11日<br>第4日日11日<br>第4日日111日<br>第4日日1111<br>11日111<br>11日111<br>11日111<br>11日111<br>11日111<br>11日111<br>11日111<br>11日111<br>11日11<br>11日11<br>11                                                                                                    | 照数最已达到当中秋… 2<br>2000年17<br>0月 业务应用 条<br>进口普通化妆品备案凭证<br>两用物项和技术进出口许可证<br>古生物化石出境批件                                                                                                    | E中講題加空书980方式"、<br>2000年3000年4月3日日<br>回知道<br>第二章<br>第二章<br>第二章<br>第二章<br>第二章<br>第二章<br>第二章<br>第二章<br>第二章<br>第二章                                                                                                    | <ul> <li>"通訊地站!"和"AEO企业编码"字…</li> <li>20</li> <li>21</li> <li>22</li> <li>23</li> <li>24</li> <li>24</li> <li>25</li> <li>24</li> <li>25</li> <li>25</li> <li>26</li> <li>26</li> <li>27</li> <li>26</li> <li>27</li> <li>27</li> <li>28</li> <li>28</li> <li>27</li> <li>28</li> <li>28</li> <li>29</li> <li>20</li> <li>20</li> <li>26</li> <li>27</li> <li>27</li> <li>28</li> <li>27</li> <li>28</li> <li>28</li> <li>29</li> <li>29</li> <li>20</li> <li>29</li> <li>20</li> <li>29</li> <li>20</li> <li>20</li> <li>20</li> <li>20</li> <li>20</li> <li>20</li> <li>20</li> <li>20</li> <li>29</li> <li>20</li> <li>20</li> <li>29</li> <li>20</li> <li>20</li> <l< td=""><td></td></l<></ul> |        |
| 18 截至<br>展開<br>2023年10月23日 星期<br>② 中国国际<br>○ FRA INTERNATIO                                                                                                    | 2020年3月10日、(100上日本: 中国)(2024<br>第四届音報的場話 (単品)(2025年3月10日)<br>第四届日本の(単品)(2025年3月10日)<br>第四日本の(単品)(2025年3月10日)<br>第四日本の(単品)(2025年3月10日)<br>第二日本の(単品)(2025年3月10日)<br>第二日本の(単語)(2025年3月10日)<br>第二日本の(単語)(2025年3月10日)<br>第二日本の(                                                                                                    | 限数通已达到当中触 2<br>23000年70<br>23000年70<br>23000年70<br>2400年80<br>2400年80<br>2400<br>2400年80<br>2400<br>2400<br>2400<br>2400<br>2400<br>2400<br>2400<br>24                                                                                                    | ▲田南開加「文书发放方式」、<br>本市市日 2024年01日3日日日<br>原始地<br>原文<br>長色寺区   开放平台   外贸姿<br>进口特殊化妆品注册证书<br>技术出口许可证                                                                                                    | ・ "通訊地站!"和"AEO企业编码"字…<br>四 新用户指引   ● 登录 / ▲ 注册<br>译 Q<br>登讯   股务支持   地方导航<br>进口医疗器械备案/注册证<br>技术出口合同登记证<br>原产地证书核查                                                                                                    |        |
| 18 截至<br>369<br>2023年10月23日 超時一<br>2023年10月23日 超時一<br>Ceitra Internatio                                                                                                    | 2020年37月10日、(1972日8: 中日7度人43<br>時間通信理約時間 (48.68.99時間二条)) 进口中<br>(1992日年4日)<br>2021日本日本日本日本日本日本日本日本日本日本日本日本日本日本日本日本日本日本日本                                                                                                    | ○ ● ● ● ● ● ● ● ● ● ● ● ● ● ● ● ● ● ● ●                                                                                                    | ○ 使申请常知 "文书发放方式"、<br>· · · · · · · · · · · · · · · · · · ·                                                                                                     | 、"通訊地站!"和"AEO企业编码" 字 28 新用户指引   3 登录 / 3 注册 29 新用户指引   3 登录 / 3 注册 29 秋 服务支持   地方导航 进口医疗器械备案/注册证 技术出口合同登记证 原广地证书検查 进口在途次产品关税保奉适用证明                                                                                                    |        |
| 18 版22<br>第6日<br>2023年10月23日 星期<br>② 中国国际<br>GRAINTERNATE<br>③ 順序地链<br>①<br>①<br>①<br>①<br>①<br>②<br>〕<br>第<br>二<br>二<br>二<br>二<br>二<br>二<br>二<br>二<br>二<br>二<br>二<br>二<br>二                                                     | 2004579710日、(1952日4)、中国76人43<br>開始管理的時間(株局26第二条)进口中<br>200457910日第一〇日<br>200457910日での「一〇日日日<br>200457910日日<br>200457910日日<br>200457910日日<br>200457910日日<br>200457910日<br>20045791011010000000000000000000000000000000                                                                                                    | 総数単已达到当年終<br>1日 <b>业劣应用</b> 年<br>道口普通化妆品备案凭证<br>两用物项和技术进出口许可证<br>古生物化石出塊批件<br>質促会原产地证书<br>金伯利國际证书<br>粮食进口关炭激数                                                                                                    | ▲田南開加 交易发放方式、<br>● 日本市内 2004年01日3日日日<br>● 日本市内 2004年01日3日日日<br>● 日本市内 2004年0日3日日日<br>● 日本市内 2004年0日3日日日<br>● 日本市内 2004年0日3日日日<br>● 日本市内 2004年0日3日日日<br>● 日本市内 2004年0日3日日<br>● 日本市内 2004年0日3日日<br>● 日本市内 2004年0日3日日<br>● 日本市内 2004年0日3日日<br>● 日本市内 2004年0日3日日<br>● 日本市内 2004年1日日<br>● 日本市内 2004年1日日<br>● 日本市内 2004年1日<br>● 日本市内 2004年1日<br>● 日本市内日<br>● 日本市内 2004年1日<br>● 日本市内 2004年1日<br>● 日本市内 2004年1日<br>● 日本市内 2004年1日<br>● 日本市内 2004年1日<br>● 日本市内 2004年1日<br>● 日本市内日<br>● 日本市内 2004年1日<br>● 日本市内 2004年1日<br>● 日本市内 2004年1日<br>● 日本市内 2004年1日<br>● 日本市内 2004年1日<br>● 日本市内 2004年1日<br>● 日本市内 2004年1日<br>● 日本市内 2004年1日<br>● 日本市内 2004年1日<br>● 日本市内 2004年1日<br>● 日本市内 2004年1日 | ・ "通訊地站!"和"AEO企业编码"字 64 65 65 66 66 67 67                                                                                                    |        |
|                                                                                                    | 2020年37月10日、(1972日45:中日792人45<br>開始協会理想商品(商品及供給工業)进口中<br>2020年37月10日(商品及供給工業)进口中<br>2020年37月10日(商品及供給工業)进口中<br>2020年37月10日(高品及供給工業)进口中<br>2020年37月10日(高品及供給工業)<br>2020年37月10日(高品及供給工業)<br>2020年37月11日(高品及供給工業)<br>2020年37月11日(高品及供給工業)<br>2020年37月11日(高品及供給工業)<br>2020年37月11日(高品及供給工業)<br>2020年37月11日(高品及供給工業)<br>2020年37月11日(二本111日)<br>2020年37月11日)<br>2020年37月11日(高品及供給工業)<br>2020年37月11日(二本111日)<br>2020年37月11日(二本111日)<br>2020年37月11日(二本111日)<br>2020年37月11日(二本111日)<br>2020年37月11日(二本111日)<br>2020年37月11日)<br>2020年37月11日(二本111日)<br>2020年37月11日)<br>2020年37月11日(二本111日)<br>2020年37月11日)<br>2020年37月11                                                                                                    | (股数量已达到当年秋 (用 业务应用 条 进口普通化收品备案凭证 两用物项和技术进出口许可证 古生物化石出境批件 贸促会原产地证书 金伯利国际证书 粮食进口关税函额 係税仓库设立审批                                                                                                    | ▲中國開始「交易災的方式」、<br>「日本部日」の公式石は日日日日<br>「開始」<br>「「「「「「「」」」、<br>「「」」、<br>「「」」、<br>「「」」、<br>「」、<br>「                                                                                                    | 、"通訊地站」和"AEO企业编码" キ 28 新用户指引   ① 登录 / ① 注册 29 所用: 回答: 回答: 回答: 回答: 回答: 回答: 回答: 回答: 回答: 回答                                                                                                    |        |
| 18 単型<br>2023年10月23日 新<br>2023年10月23日 新<br>でののA INTERNATE<br>でののA INTERNATE<br>でののA INTERNATE<br>でののA INTERNATE<br>でののA INTERNATE<br>正<br>第<br>日<br>二<br>、<br>近<br>二<br>二<br>二<br>二<br>二<br>二<br>二<br>二<br>二<br>二<br>二<br>二<br>二 | 220日57月10日、(1952日本:中日7月2月3<br>開始協会理が時高。(1853月39日本:中日7月2月3<br>第20日日日本:日本日日日本:日本日日日<br>第40日日本:日本日日日本:日本日日<br>第40日日本:日本日日日本:日本日<br>第40日日本:日本日日<br>第40日日本:日本日日<br>第40日日本:日本日日<br>第40日日本:日本日日<br>第40日日本:日本日日<br>第40日日本:日本日日<br>第40日日本:日本日日<br>第40日日本:日本日日<br>第40日日本:日本日日<br>第40日日本:日本日日本:日本:                                                                                                    | 原数单已达到当年秋 日期 业务应用 条 进口普通化妆品备案凭证 通口普通化妆品备案凭证 两用物项和技术进出口许可证 古生物化石出块批件 贸保会原产地证书 金伯利国际证书 税盘进口关税配额 保税仓库设立审批 国境口岸卫生许可                                                                                                    | 正申请常知 "父书发放方式"、<br>"社会日 2024年4月25日日<br>一座陸線<br>重文<br>等色专区 □ 开放平台 □ 外贸资<br>进口特殊化收益注册证书<br>技术出口许可证           原产地证书自助打印<br>享惠受阻协调           夏先晚商店经营许可<br>出境特定动用物及其产品和其他                                                                                                    | * "通訊地站!" 和 "AEO企业编码" 字 E4 E4 E4 E4 E4 E4 E4 E4 E4 E4 E4 E4 E4 E4 E4 E4 E4 E4 E4 E4 E4 E4 E4 E4 E5 E4 E4 E4 E5 E4 E4 E4 E5 E4 E4 E5 E5 E4 E4 E5 E5 E5 E5 E5 E5 E5 E5 E6 E5 E5 <pe5< p=""> <pe5< p=""> <pe5< <="" td=""><td></td></pe5<></pe5<></pe5<></pe5<></pe5<></pe5<></pe5<></pe5<></pe5<></pe5<></pe5<></pe5<></pe5<></pe5<></pe5<></pe5<></pe5<></pe5<></pe5<></pe5<></pe5<></pe5<></pe5<></pe5<></pe5<></pe5<></pe5<></pe5<></pe5<></pe5<></pe5<></pe5<></pe5<></pe5<></pe5<></pe5<></pe5<>                                                                                                    |        |

图 门户网站

| 中国国际贸易单一窗口     登录       CHENA INTERNATIONAL TRADE SINGLE WINDOW     登录 |  |
|------------------------------------------------------------------------|--|
| CHRAINTERNATIONAL TRADE SINGLE WINDOW                                  |  |

图 "单一窗口"标准版登录

在上图中输入已注册成功的用户名、密码与验证码,或者点击"卡介质登录"按钮使 用电子口岸 ic 卡/ikey 登录,点击登录按钮即可进入原产地证书申报系统。

新用户可点击界面中的"立即注册"按钮。用户管理系统的操作手册下载地址为: https://www.singlewindow.cn/#/detail?breadNum=bc8&articleId=2640

原产地证书申报系统的界面如下图。点击界面右上角───,可安全退出系统。

| 三 应用 🎓 中国国                   | 际贸易单一窗口<br>ional Trade Single Window | 海关原产地证书              |        | 2 4        | 企业管理员   北 ) 「 ) ) | <sup>113</sup> .[+ |
|------------------------------|--------------------------------------|----------------------|--------|------------|-------------------|--------------------|
| 海关原产地证书    〈                 | ☰ 📢 首页                               |                      |        |            |                   | ▶ 关闭操作             |
| 企业基本信息 <  证书申请 证书申请          |                                      |                      | 系统公告   |            |                   |                    |
| 证书初始值设置<br>原产地预先核实           |                                      | 初週                   |        | 发布日期       | 发布者               |                    |
| 核查互动<br>代理信息维护 〈<br>空白证单管理 〈 |                                      | 关于《区域全面经济伙伴关系协定》实施新增 | 傳事宜的公告 | 2022/12/27 | 中国电子口岸数据中心        |                    |
| 出口报关单补录 <    受理情况查询          |                                      |                      |        |            |                   |                    |
| 版本说明                         |                                      |                      |        |            |                   |                    |
| 质产地自助打印<br>质产地证明联网状态查询       |                                      |                      |        |            |                   |                    |
| avascript:void(0)            |                                      |                      |        |            |                   |                    |

图 原产地证书主界面

# 第五篇 通用功能

### • 关于键盘操作

"单一窗口"标准版界面中的部分功能可使用键盘进行快捷操作。

Tab 点击该键,可使界面光标自动跳转至下一字段的录入框中。

◆ ◆ (上下方向) 点击该键,可在界面下拉菜单中的参数中进行选择。

Enter(回车) 点击该键,可将当前选中的下拉菜单中的参数自动返填 到字段录入框中。

Ctrl+Enter 点击该组合键,可在录入框中进行换行操作。

Backspace 点击该键,可将当前录入框中的内容进行删除操作。

• 折叠/展开菜单

点击右侧展示区左上角 ■ 图标,将左侧菜单栏进行折叠或展开的操作。折叠后的菜 单栏只显示图标,效果如下图。

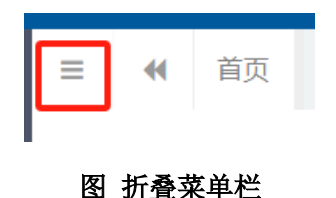

#### • 关闭选项卡

点击右侧展示区右上角 图标,弹出下拉菜单(如下图)。选择"关闭全部选项 卡"则将当前展示区内打开的所有页签选项卡全部关闭;如选择"关闭其他选项卡",则 除当前停留显示的页签选项卡之外,关闭其他打开过的选项卡。

|        | •    | 关闭操作▼ |
|--------|------|-------|
| 关)     | 刃全部逆 | 硕卡    |
| 关<br>i | 利其他说 | 硕卡    |
|        |      |       |

#### 图 关闭选项卡操作

# 第六篇 操作说明

# 第一章 企业基本信息

#### 企业基本信息维护

用户点击"企业基本信息"菜单下的"企业基本信息维护"进入信息维护界面,首先 查看阅读"企业基本信息维护必读",仔细阅读后同意该注意事项,方可进行下一步操作 (如下图)。

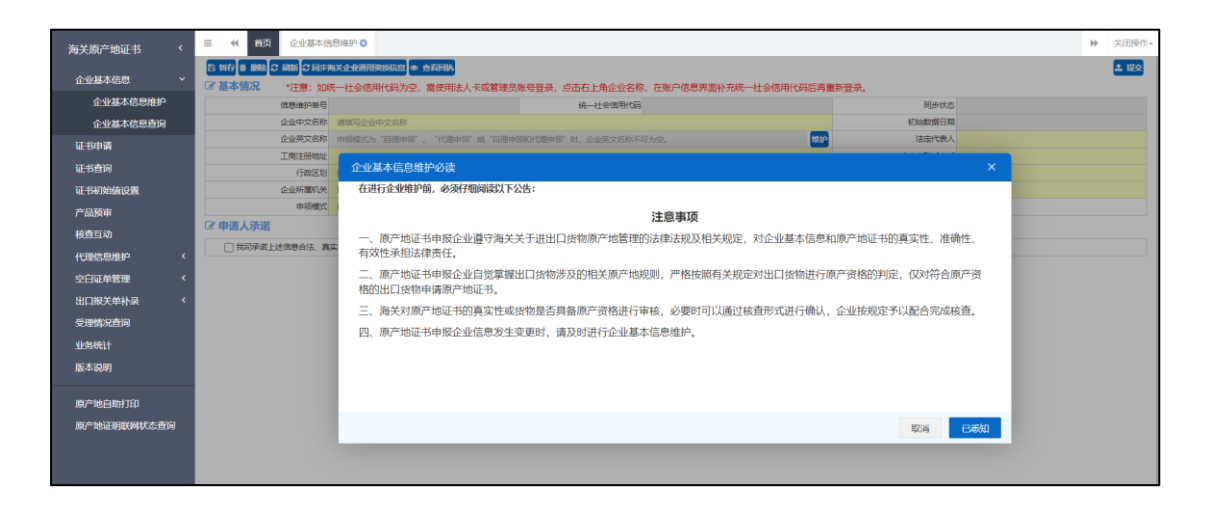

申请人在首次办理出口货物原产地证书申领业务或原产地预先核实时,需登录中国国际贸易"单一窗口"一"海关原产地证书"一"企业基本信息"-"企业基本信息维护", 如果申请人在"海关企业通用资质"系统已经进行海关备案,系统会自动调用"企业资质"信息,申请人无需再手动录入相关信息吧;如果申请人在"海关企业通用资质"系统尚未进行海关备案,则需手工录入基本信息。

维护企业基本信息必须勾选申请人承诺"我司承诺上述信息合法、真实、准确、有效,如有不实,我司愿承担包括法律责任的一切责任和后果。"

如系统已存有企业基本信息,但尚未完善的,需进行补录完善。

维护企业基本信息无需海关审核,点击提交按钮后,稍后刷新页面,当页面"同步状态"展示为"同步成功"后可办理出口货物原产地相关业务。若

界面操作步骤如下:

第 1步:填写"企业基本情况",其中黄色底纹栏目为必填项,完成"基本情况"栏 录入后点击【暂存】按钮,页面提示保存成功;

第 2步:暂存成功后,勾选申请人承诺后,点击【提交】按钮发送至海关端。

第 3步:点击提交按钮后,稍后刷新页面,当页面"同步状态"展示为"同步成功" 后可办理出口货物原产地相关业务。

#### ①小提示:

在页面中黄色底纹的栏目必须填写,若申领模式为"不申领证书"则企业英文名称
 非必填,反之企业英文名称必填。

| 13 16 17 10 10 10 10 10 10 10 10 10 10 10 10 10 | 5×企业利用政府信息 @ 查若同時           |                          |                               |              |           | 土 提交       |
|-------------------------------------------------|-----------------------------|--------------------------|-------------------------------|--------------|-----------|------------|
| ☑ 基本情况 *注意:如                                    | 充一社会信用代码为空,需使用法人卡或管理员       | 账号登录,点击右上角企业名称           | ,在账户信息界面补充统一补                 | 土会信用代码后再重新登录 | ŧ.        |            |
| 信息维护单号                                          | E202300014803               | 統一社會信用代码                 | 91110114                      |              | 同步状态      | 同步失败       |
| 企业中文名称                                          |                             |                          |                               | 100 C        | 初始数据日期    | 2023-04-21 |
| 企业英文名称                                          | BEDING CITY CHANTER AND AND | RATION                   |                               | 4819         | 法定代表人     | 杜          |
| 工商注册地址                                          | 北京昌牧府國國國國                   |                          |                               |              | 法定代表人联系电话 | 1581196    |
| 行政区划                                            | 上海市                         | 企业性质                     | 联营企业                          |              | 联系人       | 杜利         |
| 企业所属机关                                          | 上海海关                        | 是否生产型企业                  | 是                             | ~            | 联系人手机号码   | 158110     |
| 申领摄式                                            | 自理申颂                        |                          |                               |              |           |            |
|                                                 |                             | 受力<br>→ 我司已经尽禁<br>使权等做了的 | 机能对企业英文名称是否重<br>"取得查。<br>取消 章 | 客、<br>縦      |           |            |
|                                                 |                             |                          |                               |              |           |            |

 2. 在页面中录入企业的基本信息后,点击"暂存"按钮后,勾选申请人承诺方可提 交。

企业基本中的"同步状态"展示为"同步成功"后,才能进行企业基本信息变更申
 请、原产地预先核实等操作。

4. 企业基本中的"同步状态"展示为"同步失败",可在修改后重新提交。

5. 企业信息维护和企业信息变更使用同一个菜单。

### 企业基本信息查询

企业基本信息"同步状态"展示为"同步成功"可在基本信息查询界面中查询当前企业 基本信息。

| 海关原产地证书    <      | 三 📢 首页 产品預审 🕻    | ● 企业基本信息查询 ●                    |           |       |           |            | ▶ 关闭操作- |
|-------------------|------------------|---------------------------------|-----------|-------|-----------|------------|---------|
| 企业基本信息 、          | ● 查石目的<br>② 基本情况 |                                 |           |       |           |            |         |
| 企业基本信息维护          | 信息维护单号           | E202300014803                   | 统一社会信用代码  | 91110 | 同步状态      | 同步成功       |         |
| 企业基本信息查询          | 企业中文名称           | 北京昌 司                           |           |       | 初始数据日期    | 2023-04-21 |         |
| 证书申请              | 企业英文名称           | BEIJING CITY CHANGPIN           | RATION    |       | 法定代表人     | 行,         |         |
| 10.42800          | 工商注册地址           | 北京昌                             |           |       | 法定代表人联系电话 | 15 59691   |         |
| 北中国町              | 行政区划             | 北京市                             | 企业性质      | 联营企业  | 联系人       | 杜良         |         |
| 证书初始值设置           | 企业所履机关           | 北京关区                            | 是否生产型企业   | 是     | 联系人手机号码   | 15.        |         |
| 产品预审              | 申领機式             | 自理中领                            |           |       |           |            |         |
| 核查互动              | ☞ 申请人承诺          |                                 |           |       |           |            |         |
| 代理信息维护(           | ◎ 我司承诺上述信息合法、真   | <u>成、准确、有效,如有不实,我司愿承担包括法律责任</u> | 的一切责任和后果。 |       |           |            |         |
| startaat Addition |                  |                                 |           |       |           |            |         |
| 大口町市日本            |                  |                                 |           |       |           |            |         |
| 出口服关单补录 〈         |                  |                                 |           |       |           |            |         |
| 受理情况查询            |                  |                                 |           |       |           |            |         |
| 业务统计              |                  |                                 |           |       |           |            |         |
| 版本说明              |                  |                                 |           |       |           |            |         |
|                   |                  |                                 |           |       |           |            |         |
| 原产地自助打印           |                  |                                 |           |       |           |            |         |
| 原产地证明联网状态查询       |                  |                                 |           |       |           |            |         |

企业基本信息提交之后可查看回执情况,点击【查看回执】按钮查看回执信息(如下图)。

| <ul> <li>● 查看回热</li> <li>⑦ 基本情况</li> </ul> |                            |                 |            |                   |       |         |      |             |
|--------------------------------------------|----------------------------|-----------------|------------|-------------------|-------|---------|------|-------------|
| 信息维护单号                                     | E202300015203              |                 | 统一社会信用代码   | 86652410 00000000 |       | F       | 涉状态  | 同步成功        |
| 企业中文名称                                     | 中国大恒                       |                 |            |                   |       | 初始書     | 如居日期 | 2023-09-21  |
| 企业英文名称                                     | CHINA DA HENG GRO          | UDING           |            |                   |       | 24.0    | 代表人  | 张言****      |
| 工商注册地址                                     | 北京市朝阳区76                   | 回执信息            |            |                   |       |         | 系电话  | 01025705006 |
| 行政区划                                       | 北京市朝阳区                     |                 |            |                   |       |         | 联系人  | 测试联系人       |
| 企业所属机关                                     | 日照海关                       | 处理日期            | 状态         | 企业维护类别            | 1     | 说明      | 机号码  | 13854795065 |
| 申领模式                                       | 自理申领                       | 2023-09-22 10:0 | 18:26 同步成功 | 企业信息维护            | 企业基本  | 信息同步成功  |      |             |
| ☞ 申请人承诺                                    |                            | 2023-09-22 10:0 | 2:50 同步成功  | 企业信息维护            | 企业基本  | 信息同步成功  |      |             |
|                                            | the state state and To     | 2023-09-21 14:0 | 6:26 同步成功  | 企业信息维护            | 企业基本信 | 息变更维护通过 |      |             |
| 11 然间外籍上区1880日法、具                          | 94c、/1E996、1930X,92219/111 | 2023-09-21 14:0 | 6:26 同步中   | 企业信息维护            | 接收企业基 | 本信息变更成功 |      |             |
|                                            |                            | 2023-09-21 14:0 | )6:13 同步中  | 企业信息维护            | 成功    | 发往海关    |      |             |
|                                            |                            | 2023-09-21 14:0 | 06:03 同步中  | 企业信息维护            | 提び    | 5成功!    |      |             |
|                                            |                            | 显示第1到第6条记录。均    | 共6 朱己承     |                   |       |         |      |             |
|                                            |                            |                 |            |                   |       | 关闭      |      |             |
|                                            |                            |                 |            |                   |       |         |      |             |

# 第二章 证书初始值设置

自理企业可设置原产地证初始值,如签证机关、领证机关、申请地址、出口商英文、申 报员身份证号码等。在证书申请时,页面中的相关信息将自动返填,减少了常用信息的录入 操作,提升了录入效率及申报准确率。如图

| 海关原产地证书    < | 44         約页         近4初始街役園 0         >>>>>>>>>>>>>>>>>>>>>>>>>>>>                                                                 | 关闭操作 |
|--------------|----------------------------------------------------------------------------------------------------|------|
| 会谈起来德南 《     | ≥ 证书初始值设置                                                                                                    |      |
| 证书申请         | 利用:自理企业使用,按需设置好以下内容后,在新建运书时,页面中的相关信息将自动返溯,可成少常用信息的最入操作,提升最入效率及申报自确单。                                                                 |      |
| 证书查询         | 整硬机关;北京关区 每硬机关;北京关区 申请她站(中文)北京                                                                                                    |      |
| 证书初始值设置      | 中报员姓名 操作员 中报员争的证号 1246655 中报员电话 贺嘉方式 经道德                                                                                             | _    |
| 产品预审         | BEDING CHY CHANGPING DISTRICT AIC CORPORATION CHINA LEVIS TARAUSS INDIA PHT ELD MONGOLIA<br>⊞⊡¢N N0.18, WEST WING, ITC-GREEN CENTRE, |      |
| 核查互动         | BANASWADI MAINROAD MARUTHISUWANGA<br>BANASUADE KARNATAKAUNDIA                                                                        |      |
| 代理信息维护 〈     |                                                                                                    |      |
| 空白证单管理 〈     | 生产有限的                                                                                                    |      |
| 出口报关单补录 〈    | 1章:再沙线花初始圈时,点面【G母】 钟记才主说。                                                                                                    |      |
| 受理情况直询       | S 647                                                                                                    |      |
| 业务统计         | 为捕进明:如果选中申选模代表导作员只能量均自己创建的正书,仅曾提员现法人卡可以重加所有数据;反之则代明是作员之间可以相互重调。                                                                      |      |
| 版本说明         | 2 18/9 美元 18 18 18 18 18 18 18 18 18 18 18 18 18                                                                                     |      |
| 原产地自助打印      | n Hunder                                                                                                    |      |
| 原产地证明联网状态查询  |                                                                                                    |      |

#### 图 初始值设置界面

使用管理员账户或法人卡登录,可以进行查询权限功能开关的设置。

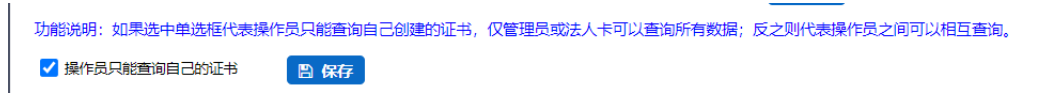

图 查询权限开关界面

# 第三章 代理信息维护

# 委托人维护代理企业信息

### ①小提示:

仅企业基本信息同步成功、无在途的变更数据且申领模式为自理申领企业可进行代理 企业信息维护操作。

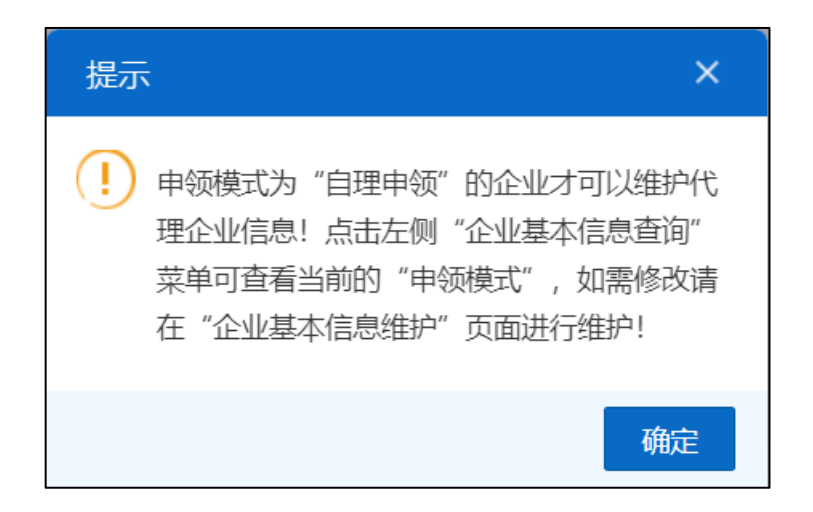

点击系统左侧"代理信息维护"→"委托人维护代理企业信息"菜单,若当前企业还 未完成企业信息维护,则系统提示:"首次维护代理企业信息请先*维护企业基本信息*!" (如下图)。

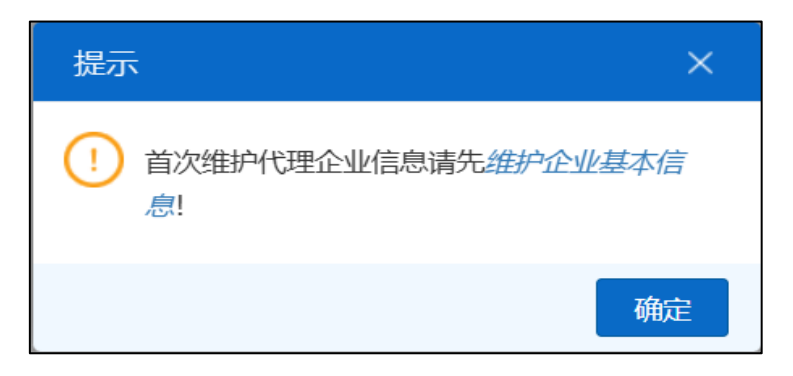

若当前企业信息同步完成、没有审核中的企业变更数据,且申领模式为自理申领,则 正常展示代理企业信息维护界面,列表默认显示所有本企业的代理企业维护信息(如下 图)。

|                  | 12 赤井人州    | 拉什理企业信息                |             |                |            |            |                         |        |           |
|------------------|------------|------------------------|-------------|----------------|------------|------------|-------------------------|--------|-----------|
| 企业基本信息 〈         | Co Seruvan | Ch I CHEAT TT IT IS IS |             |                |            |            |                         |        |           |
| 证书申请             | 温馨提示:      | 仅法人卡可进行相关操             | 作!          |                |            |            |                         |        |           |
| 证书查询             | + 新曜 78 編  |                        | 剤新状态 ● 查看回決 |                |            |            |                         |        | 21        |
| 证书初始值设置          | 序号         | 委托编号                   | 代理企业主体识别码   | 代理企业中文名称       | 委托起始日期     | 委托截止日期     | 委托书                     | 状态     | 失效日期      |
| 原产地预先核实          | 0 1        | AG202401084851         | MACNN8365   | 黑龙江省交投物贸       | 2024-08-28 | 2024-08-28 | 声明文件 (1).pdf            | 生效     |           |
| 校春石动             | 2          | AG202401084849         | 721040088   | 浙江长安仁恒科技股份有限公司 | 2024-08-28 | 2024-08-29 | 声明文件 (1).pdf            | 生效     |           |
| 192221999        | 3          | AG202401084821         | 1100V4794   | 北京邦远科技有限公司     | 2024-08-27 | 2024-08-27 | 声明文件 (1).pdf            | 失效     | 2024-08-2 |
| 代理信息维护           | 4          | AG202401084819         | MA3CP6T86   | 山西振海贸易有限公司     | 2024-08-27 | 2025-09-01 | 声明文件 (1).pdf            | 生效     |           |
| 委托人维护代理企业信       | 5          | AG202401084817         | 1100Z4794   | 北原阳光谷科技有限公司    | 2024-08-27 | 2024-08-27 | 声明文件 (1).pdf            | 失效     | 2024-08-2 |
| 息                | 6          | AG202401084409         | MA5W88823   | 北京皇龙电机有限公司     | 2024-08-26 | 2024-08-26 | 声明文件 (1).pdf            | 成功发往海关 | 2024-08-2 |
| 代理企业维护委托人信       | 7          | AG202401084405         | MA5W88823   | 北京皇龙电机有限公司     | 2024-08-22 | 2025-08-22 | E241100Y47948889-副本.pdf | 失效     | 2024-08-2 |
| 息                | 8          | AG202401084403         | MA5W88823   | 北京皇龙电机有限公司     | 2024-08-22 | 2025-08-22 | E241100Y47948889-副本.pdf | 失效     | 2024-08-2 |
| 空白证 <b>的管理</b> < | 9          | AG202401084401         | 721040088   | 浙江长安仁恒科技股份有限公司 | 2024-08-22 | 2025-08-22 | E241100Y47948889-副本.pdf | 失效     | 2024-08-2 |
| THETEX           | 10         | AG202401084007         | 100007170   | 中信金屬公司         | 2024-08-21 | 2024-08-21 | E241100Y47948889-副本.pdf | 失效     | 2024-08-2 |

新增:用户点击【新增】按钮,将打开"新增代理企业"弹出框,代理企业信息录入 增加"截止日期"、"授权委托书"信息的录入,均不可为空,同时起始日期默认为提交 时间,截止日期不能早于提交日期;企业可通过输入代理企业代码或代理企业中文名称, 点击【查询】按钮查询需要新增的代理企业信息(如下图)。用户勾选所需新增的代理企 业信息并点击【确定】按钮后,弹出框关闭,代理企业信息维护列表新增该代理企业数 据,状态为暂存待提交。 "单一窗口"标准版用户手册(原产地证申请系统)

| 新增     | 针建企业        |                                  |                                                                 |   |
|--------|-------------|----------------------------------|-----------------------------------------------------------------|---|
| 6      | 代理企业信息录入    |                                  |                                                                 |   |
| 温晴     | 響提示:代理企业的"目 | 申领模式"需为"代理申领"或"自理申领和代理申领"方可进行委托  | 维护。                                                             | × |
|        | 代理企业主体识别码   |                                  | 代理企业中文名称                                                        |   |
|        | 截止日期        | 预选择日期YYYY-MM-DD                  | 授权委托书 击此处选择文件,类型为PDF、PNG、JPG,大小须控制在3M以内                         |   |
|        | 代理企业信息选择    |                                  |                                                                 |   |
|        | 代理企业代码      | 请输入18位统一社会信用代码或社会信用代码9-17位/主体标识码 | 代理企业中文名称                                                        |   |
|        |             | Q 査御                             | ◎ 垂置                                                            |   |
|        | 代理企业主体识别码   | 代理企业中文名称                         | 代理企业英文名称                                                        |   |
| 0      | 100007170   | 中信金属公司                           | CITIC METAL CO., LTD.                                           |   |
| 0      | MA3CP6T86   | 山西振海贸易有限公司                       | BEIJING SHIRT FACTORY                                           |   |
| 0      | 581366827   | 惠州市惠立兴德检验咨询服务有限公司                | Huizhou Huili Xingde Inspection and Consulting Service Co., Ltd |   |
| 0      | 1100V4794   | 北京邦远科技有限公司                       | BEIJING BANGYUAN TECHNOLOGY CO., LTD                            |   |
| 0      | 102452083   | 单一窗口1234                         | singlewindow12                                                  |   |
| 0      | MAU888222   | 上海正吴五金机械有限公司!!!!                 | SHANGHAI ZHENGHAO FIVEGOLD CO., LTD.                            |   |
| 0      | MA5W88823   | 北京显龙电机有限公司                       | BEIJING XIANLONG MOTOR CO.,LTD.                                 |   |
| 0      | 555625888   | 上海圆心电子科技有限公司                     | SHANGHAI YUANXIN ELECTRONIC                                     |   |
| $\cap$ | 721040088   | 浙江长安仁恒利持职公有限公司                   | Zheijang Chang'an Renheng Technology Co., Ltd.                  |   |
|        |             |                                  | 取消                                                              | 綻 |

编辑:用户点击【编辑】按钮,可以编辑修改状态为暂存待提交的数据信息。

| 编辑代理企业     |            |          |                   |    |    |
|------------|------------|----------|-------------------|----|----|
| ぼ 代理企业信息编辑 |            |          |                   |    |    |
| 代理企业主体识别码  | 581366827  | 代理企业中文名称 | 惠州市惠立兴德检验咨询服务有限公司 |    |    |
| 截止日期       | 2024-08-28 | 授权委托书    | 声明文件 (1).pdf      |    |    |
|            |            |          |                   |    |    |
|            |            |          |                   |    |    |
|            |            |          |                   |    |    |
|            |            |          |                   |    |    |
|            |            |          |                   | 取消 | 确定 |

终止:用户点击【终止】按钮用户界面提示"确认是否终止当前代理关系?",确认终止后"失效日期"为当前操作日期,状态置为"终止,待提交",点击提交,收到海关入库成功回执,委托代理企业关系终止,状态显示"失效";

①小提示: 2024年9月1日零点之前委托关系不可进行"终止"操作,可以进行 删除操作。

| 三 (4) 首页 企业基本信息维护 ◎ 证书查询 ◎ 中国·东盟自贸区原产地证书[E241100A32100002] ◎ 委托人维护代理企业信息 ◎ |                                                                                                    |                 |           |            |            |            |              |    |            |  |
|----------------------------------------------------------------------------|----------------------------------------------------------------------------------------------------|-----------------|-----------|------------|------------|------------|--------------|----|------------|--|
| <b>② 委托</b>                                                                | ☞ 委托人维护代理企业信息                                                                                                    |                 |           |            |            |            |              |    |            |  |
| 温馨技                                                                        | 温馨提示: 仅法人卡可进行相关操作! ×                                                                                                    |                 |           |            |            |            |              |    |            |  |
| + 新增                                                                       | C 编辑                                                                                                    | ○ 終止 ● 删除 こ 刷新坊 | 谂 ● 查看回执  |            |            |            |              |    | 土提交        |  |
| 1                                                                          | 序号                                                                                                    | 委托编号            | 代理企业主体识别码 | 代理企业中文名称   | 委托起始日期     | 委托截止日期     | 委托书          | 状态 | 失效日期       |  |
| 1                                                                          |                                                                                                    | AG202401084873  | MA3CP6T86 | 山西振海贸易有限公司 | 2024-08-28 | 2024-08-29 | 声明文件 (1).pdf | 失效 | 2024-08-28 |  |
| 2                                                                          |                                                                                                    | AG202401084869  | 100007170 | 中信金屬公司     | 2024-08-28 | 2024-08-28 | 声明文件 (1).pdf | 生效 |            |  |
| 显示第 1                                                                      | 2     AG202401084869     100007170     中倍金屬公司     2024-08-28     2024-08-28     声明文件 (1),pdf     生效       显示第 1 到第 2 条记录     条记录 |                 |           |            |            |            |              |    |            |  |

删除: 仅暂存待提交、海关接收成功状态的代理企业信息(2024年9月1日前的数据)可进行删除操作。

用户勾选需要删除的代理企业信息后点击【删除】按钮,系统弹出提示框"确定删除 当前选中的数据?"(如下图)。若选中数据为暂存待提交的数据,则用户点击确定后, 系统提示"删除成功"并刷新当前页面;若选中数据为海关接收成功的数据,则用户点击 确定后,系统提示"删除待提交",被删除的数据状态更新为删除待提交。

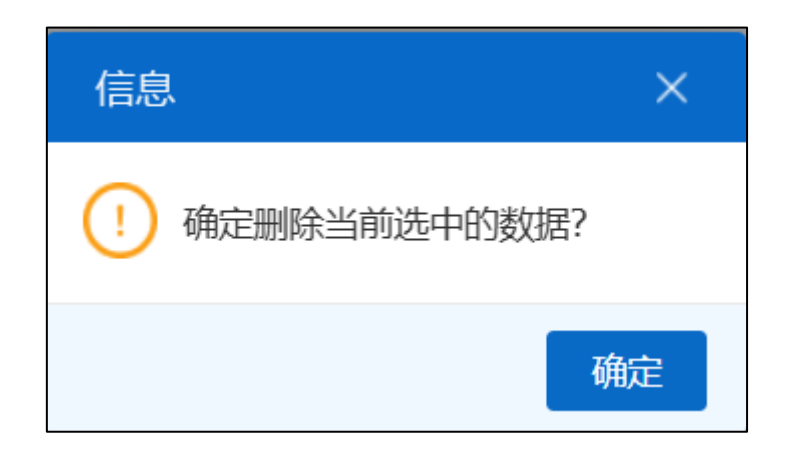

图 删除操作提示

提交:暂存待提交、删除待提交、终止待提交状态的代理企业信息可进行提交操作。

用户勾选所需要提交的代理企业信息后点击【提交】按钮,系统弹出提示框"确认委 托代理时效在授权委托书时效范围内!"(如下图)。用户点击确定后,系统提示"提交 成功",提交数据的状态更新为已提交。

查看回执:勾选一条需要查看回执的维护代理企业信息,点击【查看回执】按钮,可 查看回执信息(如下图)。

| 回执信息                    |        | ×              |
|-------------------------|--------|----------------|
| 处理日期                    | 状态     | 说明             |
| 2024-08-28 20:55:15     | 海关入库成功 | 委托代理企业信息终止成功   |
| 2024-08-28 20:54:56     | 已提交    | 终止提交成功!        |
| 2024-08-28 20:52:39     | 成功发往海关 | 成功发往海关         |
| 2024-08-28 19:45:21     | 海关入库成功 | 接收委托代理企业信息入库成功 |
| 2024-08-28 19:45:08     | 已提交    | 新增提交成功!        |
| 2024-08-28 19:42:45     | 成功发往海关 | 成功发往海关         |
| 显示第 1 到第 6 条记录,总共 6 条记录 |        |                |
|                         |        | 关闭             |

图 查看回执信息

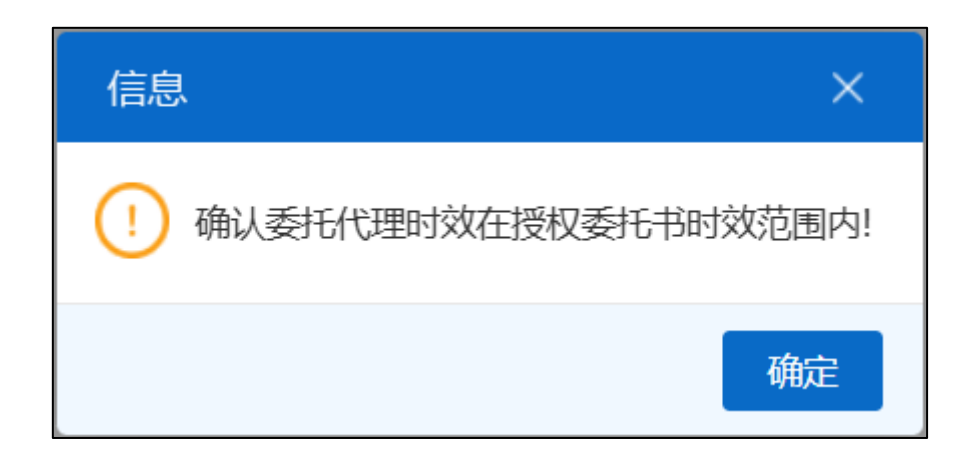

#### 图 提交操作提示

刷新状态:点击【刷新状态】按钮,系统将刷新代理企业信息,展示代理企业的最新 数据状态。

①小提示:提交代理企业基本信息无需海关审核,"生效"即为最终状态。

### 代理企业维护委托人信息

企业基本信息中申领模式包含代理申领的企业可以使用该功能,以便在证书申请页面 中选择委托企业,实现数据返填,提升录入效率。自行申报企业可跳过该章节。

代理企业可以录入主体识别码、委托企业中文名称、委托企业英文名称及地址,点击 保存按钮,录入的信息会显示在列表中,点击新增按钮将清空录入区域的信息,以便录入 新的委托人信息。如图 委托人维护

| 海关原产地证书     | = **              | 首页 代理企业组     | 推护委托人信意 ◎       |          |          |          |           | nied                 | ÷ | 关闭操作。 |
|-------------|-------------------|--------------|-----------------|----------|----------|----------|-----------|----------------------|---|-------|
| 企业基本信息 〈    | ☑ 代理企:<br>根示: 接受要 | 业维护委托人信      | 100<br>委托人信意维护。 |          |          |          |           |                      |   |       |
| 证书申请        | ±/#               | 15XCIAL      |                 | 禾拆企业由立名数 |          |          |           |                      |   |       |
| 177-H24003  | 申报                | 员姓名          |                 | 申报员身份证号  |          | 申报员联系方式  |           | <b>贸易方式</b> 支持输入关键字标 | * |       |
| 加中国间        | 签                 | 证机关 支持输入关    | 键字搜索            | 领证机关:    | 持输入关键字搜索 | 申请地址 英文  |           | 货币单位 英文              |   |       |
| 证书初始值设置     | astro-out         | 英文           |                 |          |          |          |           |                      |   |       |
| 产品预审        | 新加加               | 、地址          |                 |          |          |          |           |                      |   |       |
| 核查互动        | + 2510            | B 62/2 1 # 1 | 1000            |          | 委托企业中文名称 |          | 委托企业主体标识码 | î                    | 0 | A120  |
| 代理信息维护      |                   | 度是           | 主体标识码           |          |          | 委托企业中文名称 |           | 由报员姓夕                |   | 2199  |
| 委托人维护代理企业信  |                   | 1            | 100000233       |          |          | 北南 分公司   |           |                      |   |       |
| 息           |                   | 2            | 295651328       |          |          | 上海万道。    |           | 张磊                   |   |       |
| 代理企业维护委托人信息 |                   |              |                 |          |          |          |           |                      |   |       |
| 空白证单管理 <    |                   |              |                 |          |          |          |           |                      |   |       |
| 3 最小单关我口出   |                   |              |                 |          |          |          |           |                      |   |       |
| 受理情况查询      |                   |              |                 |          |          |          |           |                      |   |       |
| 小大台计        |                   |              |                 |          |          |          |           |                      |   |       |
| 31599441    |                   |              |                 |          |          |          |           |                      |   |       |
| 版本说明        |                   |              |                 |          |          |          |           |                      |   |       |
| 医实验自由性口口    |                   |              |                 |          |          |          |           |                      |   |       |
|             |                   |              |                 |          |          |          |           |                      |   |       |
| 原产地证明联网状态查询 | 显示镜 1 到           | 第2条记录,总共     | 2 条记录           |          |          |          |           |                      |   |       |

#### 图 委托人维护

证书申请时,在公司中文名称右侧点击蓝色按钮,会自动弹出代理企业提前保存 好的委托人维护信息列表,点击主体识别码,委托人信息会自动返填到录入框里。如

图

| ● 新建 20 第47(5) 00 复新(C) 10 開除(R) ■ 回換推送 10 操作技巧 10 強制説明 ● 随期学派 2 非版(0) 2 基本信息 |                            |                      |                      |  |  |  |  |  |  |
|-------------------------------------------------------------------------------|----------------------------|----------------------|----------------------|--|--|--|--|--|--|
| 主体标识码 100 493                                                                 | 公司中文名称 中国大 🦳 有限公司          | 选择                   | 状态                   |  |  |  |  |  |  |
| 证书号 C2310 330015                                                              | <b>发票号</b> 英文              | 发票日期 请选择日期YYYY-MM-DD | 出运日期 请选择日期YYYY-MM-DD |  |  |  |  |  |  |
| 签证机关支持中文、代码查询                                                                 | 领证机关支持中文、代码查询              | 申请地址 Beijing , China | 申请日期 2023-10-23      |  |  |  |  |  |  |
| 由报品姓名 cwi                                                                     | 由报员身份证号 130989199406060099 | 由报员联系方式 18765432111  | 进口国/地区 支持中文 英文 代码查询  |  |  |  |  |  |  |

图 委托人选择

| 委托企业查      | 询                 |                          | × |
|------------|-------------------|--------------------------|---|
|            | 主体标识码             | 委托企业中文名称                 |   |
| 若查询不到委托    | 企业,请点击代理企业维护委托人信息 | Q 査询 3 重置<br>9菜単新増委托企业信息 |   |
| 序号         | 主体标识码             | 委托企业中文名称                 |   |
| 1          | 102 3             | 北京市冒一一一)总公司              |   |
| 2          | 295 28            | 上海万; 二、、、二、;限公司          |   |
|            |                   |                          |   |
| 显示第 1 到第 2 | 条记录,总共 2 条记录      |                          |   |

#### 新增

在图 委托人维护 点击界面中 \* <sup>新</sup>按钮,将清空主体识别码、委托企业中文名称、委托企业英文名称及地址,所有信息在重新填写后保存。

#### 删除

在图 委托人维护 中勾选任意一条记录,点击界面中 · 新联 按钮,用户可对已保 存的数据进行删除操作,删除的数据将不可恢复,需重新录入,请谨慎操作。

### ①小提示:

#### 修改委托人信息时,请点击保存按钮,您所修改的信息才能生效。

# 第四章 证书申请

原产地证书是指从事进出口的企业依照有关法规和规章的要求,向海关总署申请 的、证明其出口货物为中国原产的一种证明文件。

证书申请界面如下图,用户可根据需要选择一般原产地证、RCEP原产地证书或中国-韩国自贸区原产地证等。证书申请界面为用户提供各类原产地证书的录入、暂存、 复制、删除、打印、申报等功能。

优惠贸易协定税率请到中国自由贸易区服务网查询 http://fta.mofcom.gov.cn/

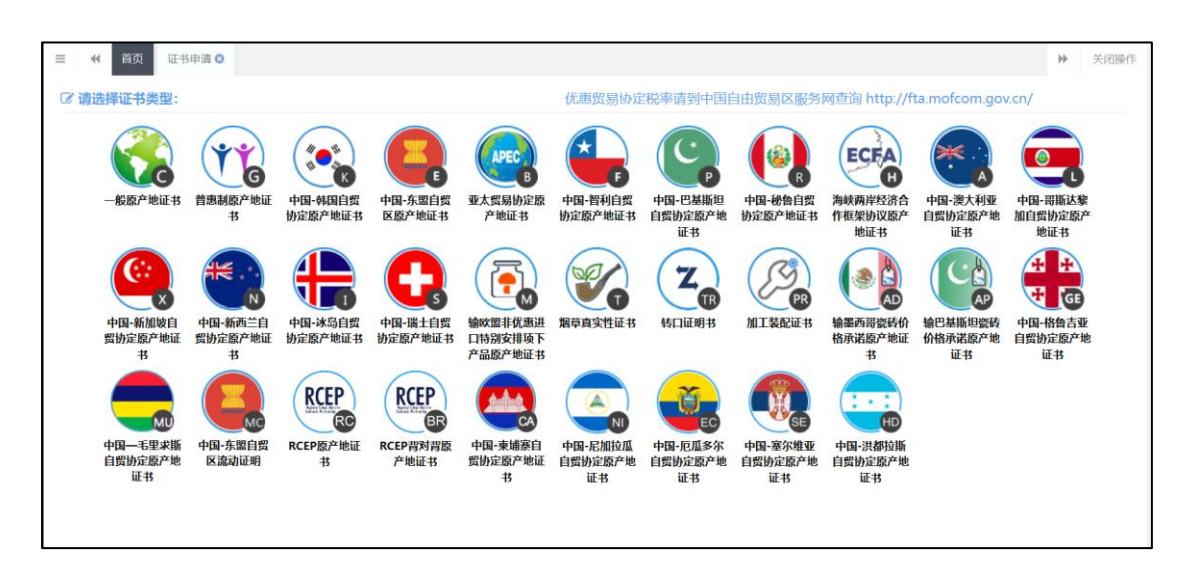

图 证书申请主界面

证书申请时,系统按照"证书类型+年份+统一社会信用代码 9-17 位或主体标识码 +4 位流水号"自动生成证书号,4 位自编流水号按照相同证书类型和相同年份,从1 开始自动计值。证书号生成后,仍可修改。

### ①小提示:

企业未完成基本信息维护:

1、自理企业首次申请原产地证书请先维护企业基本信息。

2、代理企业请先在代理信息维护-代理企业维护委托人信息中添加、保存委托企业, 然后在证书申请页面点击公司中文名称旁的"选择"按钮,选择委托企业。

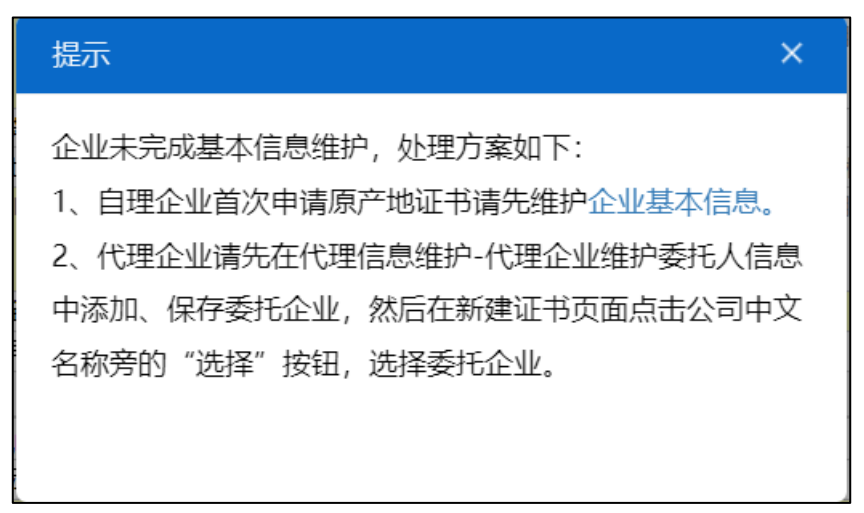

# 1.1 一般原产地证

一般原产地证是产地证的一种。一般原产地证(简称 CO)是用以证明有关出口货物和制造地的一种证明文件,是货物在国际贸易行为中的"原籍"证书,在特定情况下进口国据此对进口货物给予不同的关税待遇。

录入与暂存

基本信息

①小提示:

#### 界面中黄底色背景的字段为必填项,否则无法进行证书申报。

在 图 证书申请主界面中,选择一般原产地证,部分字段(例如收货人、出口 商、特殊条款等)需要用户手工录入,请根据当地海关的要求,填写相关内容。

| 新建 🛛 曽存                    | ¥(S) 🔒 預览/打印(P) 🤅 | > 复制(C) 📋 删除(R) 📮 回执推送 📄 操作技巧            | 5 🔲 填制说明                   | 16 随时单据              | ▲ 申报(               |
|----------------------------|-------------------|------------------------------------------|----------------------------|----------------------|---------------------|
| 主体标识码                      | 100 93            | 公司中文名称 中国 一                              |                            | 选择                   | 状态                  |
| 证书号                        | C23100( 930015    | 发票号英文                                    | 发票日期                       | 请选择日期YYYY-MM-DD      | 出运日期 请选择日期YYYY-MM-I |
| 签证机关                       | 支持中文、代码查询         | 领证机关支持中文、代码查询                            | 申请地址                       | Beijing , China      | 申请日期 2023-10-23     |
| 申报员姓名                      | cwj               | 申报员身份证号 130989199406060099               | 申报员联系方式                    | 18765432111          | 进口国/地区 支持中文、英文、代码委  |
| 出口商<br>[出口商选择]<br>☑ [大写转换] | TESTTESTTESTTEST  |                                          | 收货人<br>[收货人选择]<br>☑ [大写转换] | TESTTESTTESTTESTTEST |                     |
| 唛头<br>□N/M                 | 英文,请使用回车换行,不能使用参  | 5个空格映行                                   | 特殊条款<br>☑ [大写转换]           | 英文,请使用回车换行,不能使用多个    | 空格换行                |
| □ 其它 启运港                   | 支持中英文模糊搜索         | □ 其它 卸货港 支持中英文模糊搜索                       | 运输方式                       | 英文                   | 船名/航次 英文            |
| 贸易方式                       | 一般贸易              | <ul> <li>中转国家/地区 支持中文、英文、代码查询</li> </ul> | □ 其它 转运港                   | 支持中英文模糊搜索            | □ 其它 目的港 支持中英文模糊搜索  |
| 运输细节<br>生成<br>▼ [大写转换]     | 运输细节录入规则FROM [启运测 | 唐] TO [卸货港] VIA [转运港] BY [运输方式]          | 申请书备注                      | 中文、请使用回车换行、不能使用多个    | 空格换行                |
| FOB值 (美元)                  | 根据货物信息累计          | 总金额 根据货物信息累计                             | 货币单位                       | USD                  | 发票特殊条款 英文           |
| 心故久地                       | FOR               | 合同長 苗文                                   | 信田证具                       | 曲文                   |                     |

图 一般原产地证一基本信息

出口商也可在出口商维护里填写"企业简称""出口商"信息,点击保存后出口 商 信息会显示在出口商列表里,双击列表可将数据返填在出口商输入框内,如下次出 口商 相同时,可直接在出口商维护里找到相同的数据双击返填,(进口商维护同上) 可减少 常用信息的录入提高录入效率。

| 出口 | I商选 | 封举/维护 |                                                                                       | ×   |
|----|-----|-------|---------------------------------------------------------------------------------------|-----|
|    |     | 企业简称  |                                                                                       |     |
|    |     | 出口商   | 英文,请使用回车换行,不能使用家个空档换行                                                                 |     |
| 8  | 保存  | 前删除   | 提示:单击列表中某行可进行修改,双击某行可将该行数据运填至"出口商"输入框。                                                | - 1 |
|    | 序号  | 企业简称  | 出口商                                                                                   |     |
|    | 1   | 北京昌平  | BEIJING CHANGPING ANIMAL INDUSTRY AND COMMERCE CORPORATION ABC ROAD 1, BEIJING, CHINA |     |
|    |     |       |                                                                                       |     |
|    |     |       |                                                                                       |     |

#### 日期类字段(例如申请日期等)

需点击录入框后,系统自动弹出日历中选择日期,也可手动输入自己所需要的日

期。目的地国家/地区字段

在输入框中点击后,按空格键系统将会弹出对话框(如下图),用户可自行查 询,单击某一行即可完成选择。

| 进口国/地区 支                | 持中文、英文、代码查    | 询                    |
|-------------------------|---------------|----------------------|
| GU DISTRICT,BE          | ARUBA         | 阿鲁巴<br>533           |
|                         | AFGHANISTAN   | 阿富汗伊斯<br>兰共和国<br>004 |
| 工具船名/航次 英<br>] 其它 目的港 支 | ANGOLA        | 安哥拉共和<br>国 024       |
|                         | ANGUILLA      | 安圭拉<br>660           |
| <b>发票特殊条款</b> 英         | ALAND ISLANDS | 阿兰群岛<br>248          |
|                         | ALBANIA       | 阿尔巴尼亚<br>共和国<br>008  |
| 序号                      | ANDORRA       | 安道尔公<br>国 020        |
| 非原产成分数                  | THE UNITED    | 阿拉伯联合                |

图 基本信息一进口国/地区字段弹框

#### 唛头

即货物的商标或标签,如无运输标志,该项可选择。

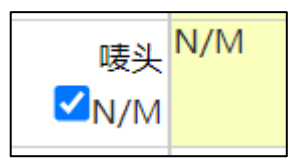

运输细节

| 运输细节     | 运输细节录入规则FROM [启运港] TO [卸货港] VIA [转运港] BY [运输方式] |
|----------|-------------------------------------------------|
| 生成       |                                                 |
| ✔ [大写转换] |                                                 |

#### 图 基本信息--运输细节生成

在基本信息中,填写好启运港、卸货港、运输方式、运输工具船名/航次等,点击运输细节字段下面的 <sup>生成</sup>按钮,填写过的信息将会自动生成到录入框中,如需大写可在左侧的"大写转换"复选框内打勾。

22 / 96

將基本信息录入完毕,点击图 一般原产地证—基本信息 上方的 聲 ¥₩(5) 按钮成 功保存后,用户之前填写的数据将被系统保存,点击"证书查询"即可查询到之前录 入并暂存的数据。如图 一般原产地证货物信息 带黄色底图的为必填项。

货物信息

| 🕼 货物信息 🛛 黄                      | ☑ 货物信息 黄腐色录入低为必填顶              |      |            |      |      |        |                 |                |               |             |    |
|---------------------------------|--------------------------------|------|------------|------|------|--------|-----------------|----------------|---------------|-------------|----|
| 🗌 非货物项 (混築                      | 责货物选择此项)                       |      | 原产地标准填写说明  |      |      |        |                 | 首条 上一条/下一条 末条  | 序号            |             |    |
| HS编码 [选择                        |                                |      | 原产地标准      |      |      | *      | 原产地标准辅助项        |                | 非原产成分         | 数字          | %  |
| 中文,请使用回车换行,不能使用多个空格操行<br>货物中文名称 |                                |      |            |      |      | 货物英文名称 | 英文,请使用回车换行,不能使用 | 多个空格换行         |               |             |    |
| 包装件数                            | 数字                             | 英文单位 | 数/重量单位     | 货物数量 | 英文单位 | 中文单位   |                 | 货物描述生成规则:包装件数支 | 巨文 (包装件数数字) ( | 包装单位 OF 货物英 | 文名 |
| 辅助数量/单位                         | 数字                             | 英文单位 | 第二辅助数量/单位  | 故字   |      | 英文单位   | 货物描述            |                |               |             |    |
| 发票单价                            | 数字                             |      | (FOB) 发票金额 | 故字   |      | USD    | 生成              |                |               |             |    |
| 生产企业代码<br>[选择                   | 社会信用代码9-17位/主体                 | 标识码  | FOB值 (美元)  | 故字   |      | USD    |                 |                |               |             | 1  |
| 生产企业名称                          |                                |      | 联系人        |      |      |        | 联系电话            |                |               |             |    |
| 添加或修改货物信息                       | 息后请务必点击【保存】按钮                  | Β.   |            |      |      |        |                 |                |               |             |    |
| ☑ Excel导入                       | [ ] Excel号入 ] + 新增 ] 四 保存(H) ] |      |            |      |      |        |                 |                |               |             |    |
| □ 序号                            | HS编码                           |      | 货物名称 (中文)  |      | 8    | 改量/单位  | 包装件数            | V单位            | 操作            |             |    |

图 一般原产地货物信息

HS 编码用户可以手动录入,也可以点击 HS 编码字段后的选择红字链接进入货物 维护界面,带黄色底图为必填项,可根据当地海关的要求手动录入(支持模糊查询) 后点击保存以便有相同货物时直接双击列表里的货物信息可将数据返填至货物信息页 面,可提高录入效率。

| 货物维护         |            |   |                  |           | ×      |
|--------------|------------|---|------------------|-----------|--------|
| HS编码         | 请选择        | - | 货物中文名称           |           |        |
| 货物英文名称       | 英文,Enter换行 |   |                  |           |        |
| 数/重量单位(英文)   |            |   | 包装单位(英文)         |           |        |
| 日 保存<br>首 制除 |            |   | 提示:单击列表可进行编辑,双击列 | 表可将数据返填至货 | 物信息页面。 |
| 序号 HS编码      | 货物中文名称     |   | 货物英文名称           | 数/重量单位    | 包装单位   |
|              | 1.000      |   | DFA HGJF KL;JKL  | -         |        |

图 货物维护界面

界面中,部分字段(例如包装件数、包装单位等)需用户手工录入,带黄色底图的字段需要完整填写,请根据您的实际进出口情况,填写相关内容,填写完毕后,点 击货物信息界面的 <a>B (#6(H))</a> 按钮,数据被保存至列表中,具体显示如下图:

| ☑ 货物信息 黄度色   | 入框为必填顶             |          |               |      |      |          |                       |                   |       |
|--------------|--------------------|----------|---------------|------|------|----------|-----------------------|-------------------|-------|
| □ 非货物项 (混装货物 | 5择此项)              |          | 产地标准填写说明      |      |      |          | 首条 上一条/下一条 末祭         | 序号                |       |
| HS编码 [选      | ¥] 1222            |          | 原产地标准         | *    | ÷    | 原产地标准辅助项 |                       | 非原产成分数字           | %     |
| 货物中文名        | 中文,请使用闾车换行,不能使用    | 目多个空格换行  |               |      |      | 货物英文名称   | 英文,请使用回车换行,不能使用多个空格换行 |                   | le le |
| 包装件          | 数 数字               | 英文单位     | 数/重量单位 货物数量   | 英文单位 | 中文单位 |          | 货物描述生成规则:包装件数英文(包装件数  | 數字) 包装单位 OF 货物英文名 |       |
| 辅助数量/俞       | 位 数字               | 英文单位     | 第二辅助数量/单位 数字  |      | 英文单位 | 货物描述     |                       |                   |       |
| 发展的          | 价数字                |          | (FOB) 发票金额 数字 |      | USD  | 生成       |                       |                   |       |
| 生产企业代码 [选    | ] 社会信用代码9-17位/主体标识 | 只码       | FOB值 (美元) 数字  |      | USD  |          |                       |                   | 11    |
| 生产企业参        | 称                  |          | 联系人           |      |      | 联系电话     |                       |                   |       |
| 添加或修改货物信息后请  | 身必点击 【保存】 按钮。      |          |               |      |      |          |                       |                   |       |
| 团 Excel导入 +  | (増) 🖹 保存(H) 🗍 副除   | 【 ↑ 上修 】 | ↓ T/B         |      |      |          |                       |                   |       |
| 席号           | HS编码               |          | 货物名称 (中文)     |      | 数量   | 1/单位     | 包装件数/单位               | 操作                |       |

**货物信息 Excel 导入**,支持货物信息 Excel 表格导入。在货物信息录入界面的货物信息列表上方,点击 Excel导入 按钮,在弹出的导入界面中,先下载导入的 Excel 模板,用户需要将己有的货物数据拷贝到在模板中的对应列,再选择该 Excel 文件上 传,上传成功后,导入的货物信息显示在货物信息列表中。如图

| Co seconda Ministra | (1073-67-96-96)           |               |        |      |          |                       |                   |
|---------------------|---------------------------|---------------|--------|------|----------|-----------------------|-------------------|
| □ 非货物项 ()昆装货物选择     | 華此项)                      | 原产地标准填写说明     |        |      |          | 首张 上一条/下一条 末条         | 序号                |
| HS编码 [选择]           | 1222                      | 原产地标准         | -      | -    | 原产地标准辅助项 |                       | 非原产成分数字 %         |
| 货物中文名称              | 中文,请使用回车换行,不能使用多个空格换行     |               |        |      | 货物英文名称   | 英文、请使用回车换行,不能使用多个空格换行 |                   |
| 包装件数                | 数字 英文单位                   | 数/重量单位 货物数    | 建 英文单位 | 中文单位 |          | 货物描述生成规则:包装件数英文(包装件数  | 数字) 包装单位 OF 货物英文名 |
| 辅助数量/单位             | 数字 英文单位                   | 第二辅助数量/单位 数字  |        | 英文单位 | 货物描述     |                       |                   |
| 发票单价                | 数字                        | (FOB) 发票全额 数字 |        | USD  | 如此       |                       |                   |
| 生产企业代码 [选择]         | 社会信用代码9-17位/主体标识码         | FOB值 (美元) 数字  |        | USD  |          |                       | h                 |
| 生产企业名称              |                           | 联系人           |        |      | 联系电话     |                       |                   |
| 添加或修改货物信息后请务。       | 8点击【保存】按钮。                |               |        |      |          |                       |                   |
| Excel导入 + 新特        | # │ 🖹 保存(H) │ 🏛 删除 │ 🕇 上移 | ↓ TNB         |        |      |          |                       |                   |
| □ 序号                | HS编码                      | 货物名称 (中文)     |        | 数章   | 副/单位     | 包装件数/单位               | 操作                |
|                     |                           |               |        |      |          |                       |                   |
|                     |                           |               |        |      |          |                       |                   |

| 非货物项(混装货物选择           | 毗项)                                 | 要!   | 中地标准编写说明     |                           |                                                  |                  |               | 1         | 首条上一条/下一条末条       | 序号           |   |
|-----------------------|-------------------------------------|------|--------------|---------------------------|--------------------------------------------------|------------------|---------------|-----------|-------------------|--------------|---|
| HS编码 [选择]             |                                     |      | 1            | 产地标准                      | 7                                                |                  | 原产地标准辅助项      |           |                   | 非愿产成分款字      | % |
| 货物中文名称                | 中文、時使用回车操行、不能使用                     |      |              |                           |                                                  |                  | 货物英文名称        | 美文、新使用回车展 |                   |              |   |
| 包装件数                  | 数字                                  | 英文是经 | <b>\$</b> 7  | 66m/mmm33                 |                                                  |                  |               |           | 包装件数更支 (包装件数数字) 包 | 教带位 OF 货格英文客 |   |
| 辅助数量/单位               | 数字                                  | 英文单位 | 第二辅助         | Stand Stand               |                                                  |                  |               |           |                   |              |   |
| 发展单价                  | 数字                                  |      | (FOB)        |                           |                                                  |                  |               |           |                   |              |   |
| 生产企业代码 (西梓)<br>生产企业名称 |                                     |      | FOBS         | 请选择对应的exce                | /模板文件/                                           |                  |               | 选择文件      |                   |              |   |
|                       | 2点車 (保存) 技任。<br>1 22 (266(H) 1 日 町社 | 1 ±8 | <b>↓</b> Τ\Β | 自动生成货物描述:<br>2019年9月3日, 东 | <ul> <li>○ 是 ● 否</li> <li>(豊近书号入機板新増)</li> </ul> | <b>第产地子标准李</b> 章 | 1. 导入前请先下载新模相 | E1        |                   |              |   |
| - #8                  | HS编码                                |      | 货物名称         | 模板下载                      |                                                  |                  |               | 导入        |                   | 操作           |   |
|                       |                                     |      |              |                           |                                                  |                  |               |           |                   |              |   |

#### 图 导入模板下载

#### 申请人承诺

了申请人承诺

基本信息和货物信息录入完成后需勾选申请人承诺再进行数据申报。

申请人承诺内容如下:

本公司承诺:本证书的申报信息和材料均真实、准确、完整,与出口商业发票等 贸易单据相符,与该批出口货物的生产、贸易、运输等实际情况相符。如存在不实申 报,我司愿意承担全部责任。

#### 新建

在 图 新建原证书主界面中点击界面上方 <sup>••</sup> 新建 按钮,系统将自动清空当前界面 内所有已录入的数据,便于用户重新录入新的证书。

#### ①小提示:

如您在录入数据的过程中,点击了 •• ••••• 按钮,则系统将自动保存您 当前所录入的数据,即使进行新增操作,也不会丢失数据,可在证书查询 中进行查找。

### 删除

### 预览/打印

#### • 打印证书

点击右侧展示区界面上方 • 预动印的 按钮,系统弹出"请选择打印类型"选项, 选择打印类型为:证书。详细介绍下载"打印功能使用说明下载"(如下图),也可 以把鼠标放在打印格式的按钮上,提示该模式的功能。打印货物描述换行时默认不带 "-"连词符,如需连词符,请在"连词符转换"复选框里打勾,如图

| 三 ﴿ 首页 证书申请 ○ 一般原产地证书 ③       |                              |                           | ▶ 关闭操作*              |
|-------------------------------|------------------------------|---------------------------|----------------------|
| ●新建 目 智存(5) → 現現/110((P) ◎ 复  | 制(C) 📋 删除(R) 📁 回执推送 🗐 操作技巧   | 5 前 填制说明 心 簡明单据           | <b>土</b> 申报(0)       |
| ☑ 基本信息                        |                              |                           |                      |
| 主体标识码 10245 3                 | 公司中文名称 单一间 10004             | 选择                        | 状态 暂存                |
| 证书号 C231024 5                 | 发票号 英文                       | 发票日期 请选择日期YYYY-MM-DD      | 出运日期 请选择日期YYYY-MM-DD |
| 签证机关 北京关区                     | 领证机关 北京关区                    | 申请地址 Beijing , China      | 申请日期 2023-10-26      |
| 申报员姓名 23                      | HOME PROVIDED 1              | HIM ROT & HIM IS I        | 进口国/地区支持中文。英文、代码查询   |
| 出口商<br>[出口商选择]<br>☑ [大写转换]    | 请选择打印类型                      | ×                         |                      |
| 暖头 英文,清使用丽车换行,不能使用多个多         | ■ 打印功能使用技巧下载 □连调             | 符转換  〇 操作视频下载 /打印控件下载 用多く |                      |
|                               |                              | D44 to the T              |                      |
| □ 其它 启运港 支持中英文模糊搜索            | 11は1日元 ● 打印理伊基打(新) ● 打印      | 1)班纱"县"                   | 船名/航次 苹文             |
| 贸易方式 其他贸易方式                   | ○ 用于套打彩色模板预览,可能              |                           | □ 其它 目的港支持中英文模糊搜索    |
| 运输细节 运输细节录入规则FROM [启运港] T     | 直,调整子体入小(只差调整)<br>百位置以第一页为准) | -1.3                      |                      |
| 生成<br>✓ (大写装换)                | 打印美型 ⑧证书 〇申譯                 | 1书 ○认证凭条                  |                      |
| FOB值 (美元) 根据货物信息累计            | ○发票                          |                           | 发票特殊条款 英文            |
| 价格条款 FOB                      |                              |                           |                      |
| 选择客户支持代码、中文模糊搜索               | ●证书打印 ●证                     | お調整 ◎ 取消                  |                      |
| ☑ 货物信息 黄庭色录入框为必填项             |                              |                           |                      |
|                               |                              | * 末条                      | 序号                   |
| HS编码 [选择]                     |                              |                           | 非原产成分 数字 %           |
| 中文、请使用回车换行、不能使用多个参<br>货物中文名称  |                              |                           | 空格除行                 |
| 包装件数 常規包装 下数字 英文单位            | 教/重量单位 货物数量 英文单位 中文单位        |                           |                      |
| 辅助数量/单位 数字 英文单位               | 第二辅助数量/单位 数字 英文单位            | 货物描述                      |                      |
| 发票单价 数字                       | (FOB) 发票金额 数字 USD            | 生成                        |                      |
| 生产企业代码 [选择] 社会信用代码9-17位/主体标识码 | FOB值 (美元) 数字 USD             |                           | -                    |

图 一般原产地证打印选项

| 8. Marks and numbers       7. Number and kind of packages; description of goods       8. H.S. Code       9. Quantity       10. Number and date of invoices         N/M       ONE       IR       IR       INDUST-       01. 01       100KG         BS       III       IIII       IIIII       IIIIIIIIIIIIIIIIIIIIIIIIIIIIIIIIIIII |
|----------------------------------------------------------------------------------------------------|
|----------------------------------------------------------------------------------------------------|

图 打印界面货描栏

套打格式(目前仅证书支持套打格式,申请书和发票无套打格式)。点击

●证判判● 按钮后,页面跳转至下图。点击左上角
 ◎ 前● 图标,根据您当前的打印机实
 际情况进行打印即可。如未录入或保存任何数据,系统不提供打印空白原产地证书的功能。

|                                                                                                    | ORIG                                                                                                    | INAL                                                                                                    |                       |                        |                                                                                |  |
|----------------------------------------------------------------------------------------------------|----------------------------------------------------------------------------------------------------|----------------------------------------------------------------------------------------------------|-----------------------|------------------------|--------------------------------------------------------------------------------|--|
| 1. Emporter<br>BELIING CITY CHANGP<br>CHINA<br>2. Consignes<br>LEVI STARAUSS INDIA<br>NO.18, WEST WING, I<br>BANGALORE, KARNATARP<br>PIN-560005 PHONE N | YING DISTRICT AIC CORPORATION<br>A PVT LTD MONGOLIA<br>ITC-GREEN CENTRE,<br>A RUDA<br>1, ARUDA<br>2: 919630147454 | Centificate Ne. C211026002330110<br>CERTIFICATE OF ORIGIN<br>OF<br>THE PEOPLE' S REPUBLIC OF CHINA<br>車有效证书<br>6. For cedifying authority use only<br>Verification:origin. customs. gov. cn |                       |                        |                                                                                |  |
| <ul> <li>D. Means of transport and<br/>FROM SHANTOU, CHINA</li> <li>G. Country / region of des<br/>JAPAN</li> </ul>                                     | d route<br>A TO TOKYO, JAPAN BY SEA                                                                               |                                                                                                    |                       |                        |                                                                                |  |
| 0. Marks and numbers                                                                                                    | 7. Number and kind of packages; description<br>THELVE (12) BOXES OF SSDDS                                         | n of good∌                                                                                                    | B. H.S Code<br>70. 11 | 9. Quantity<br>12UNITS | 10. Number<br>and data of<br>Involces<br>(2110260023:<br>0119<br>OCT. 14, 202) |  |

图 一般原产地证打印证书(套打新预览)

#### • 打印申请书

点击右侧展示区界面上方 <sup>④ 预觉打印(P)</sup> 按钮,系统弹出"请选择打印类型"选项, 选择打印类型为:申请书,点击 <sup>④ 预宽</sup> 按钮后,页面跳转至下图。点击右上角 <sup>④</sup> 图 标,根据您当前的浏览器设置或打印机实际安装情况进行打印即可。如未录入或保存 任何数据,系统不提供打印空白申请书的功能。

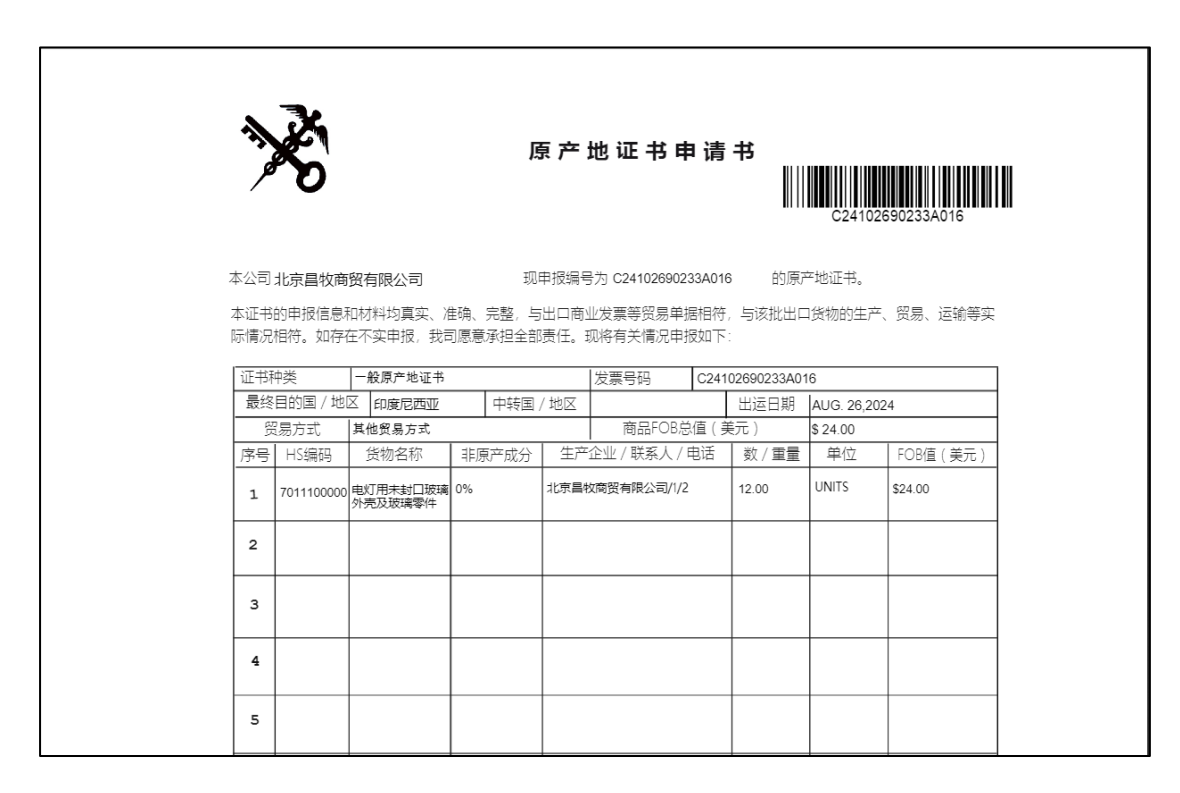

图 一般原产地证打印申请书(标准格式预览)

#### • 打印发票

点击右侧展示区界面上方 🔒 预党/打印(P) 按钮,系统弹出"请选择打印类型"选项,

选择打印类型为:发票。点击 按照 按钮后,页面跳转至下图。点击右上角 图标,根据您当前的浏览器设置或打印机实际安装情况进行打印即可。如未录入或保存任何数据,系统不提供打印空白发票的功能。

| ロ タ 全 準 英画: 111 |                             | - + 日初編                                                                   | 35. s              |                       |                      |           | X 8 | • | B 1 | l X |
|-----------------|-----------------------------|---------------------------------------------------------------------------|--------------------|-----------------------|----------------------|-----------|-----|---|-----|-----|
|                 |                             |                                                                           |                    |                       |                      |           |     |   |     |     |
|                 |                             |                                                                           |                    |                       |                      |           |     |   |     |     |
|                 | 文物 中断                       | +                                                                         |                    |                       |                      |           |     |   |     |     |
|                 | FDF DGF                     | GFB                                                                       |                    |                       |                      |           |     |   |     |     |
|                 | IN VO<br>ORIO               | JINAL                                                                     |                    |                       |                      |           |     |   |     |     |
|                 | To: ANGOLA                  |                                                                           | 证书号: C1900000000   | 10003                 |                      |           |     |   |     |     |
|                 |                             |                                                                           | NO: didsf          |                       |                      |           |     |   |     |     |
|                 |                             |                                                                           | Date: APR. 02.2019 |                       |                      |           |     |   |     |     |
|                 | FROM SSS TO FFF VIA DOD GGG |                                                                           | L/C No: dscx       |                       |                      |           |     |   |     |     |
|                 |                             |                                                                           | Contract: CRUMERY  |                       |                      |           |     |   |     |     |
|                 |                             |                                                                           |                    |                       |                      |           |     |   |     |     |
| 전 노동산 주 노동      | Shipping Marks              | Quantities/Descri<br>ONE (1) K OF DESDEFOG<br>Price Clause : USD FOB TOTA | ptions             | Unit/Price<br>USD 100 | Amount<br>USD 100.00 |           |     |   |     |     |
|                 |                             |                                                                           |                    |                       |                      |           |     |   |     |     |
|                 |                             | TOTAL : 1K 1K                                                             |                    |                       |                      |           |     |   |     |     |
|                 |                             | TOTAL : USD ONE HUNDRED                                                   |                    |                       |                      | b lee 'p' |     |   |     |     |
|                 |                             | Special Clause ovc                                                        |                    |                       |                      |           |     |   |     |     |
|                 |                             |                                                                           |                    |                       |                      |           |     |   |     |     |

图 一般原产地证打印发票(标准格式预览)

#### • 打印认证凭条

点击右侧展示区界面上方 颅觉用 (P) 按钮,系统弹出"请选择打印类型"选项, 选择打印类型为:认证凭条。点击 颅觉 按钮后,页面跳转至下图。点击右上角

27 / 96

❷ 图标,根据您当前的浏览器设置或打印机实际安装情况进行打印即可。如未录入或保存任何数据,系统不提供打印空白认证凭条的功能。

| ロ                                   | - + natest *                                          |               |        | _ | X 8 8 | DIN » |
|-------------------------------------|-------------------------------------------------------|---------------|--------|---|-------|-------|
|                                     | 产地证领证凭条                                               |               |        |   |       |       |
| 申请                                  | <b>单位名称</b> : 测试环境                                    | 领证人签          | ≆: ⊳   |   |       |       |
| 证书                                  | C191100306180005                                      | 种类            | FORM_C |   |       |       |
| 등<br>                               |                                                       | 份数            | 1      |   |       |       |
| EX F4                               | :當证明构第5:<br>1受授日期:                                    |               |        |   |       |       |
| 申)近<br>征<br>王<br>马<br>马<br>马        | )))))))))产地证领证凭条<br>I单位名称:866541m<br>C191100306180005 | ( ( ( ) 种类 份数 | FORM_G |   |       |       |
| 「「「」」「「」」」「「」」」」「「」」」」「「」」」」「「」」」」」 | *                                                     |               |        |   |       |       |

#### 图 一般原产地证认证凭条(标准格式预览)

### 复制

用户可基于已经暂存后的原产地证书生成新的原产地证书。点击右侧展示区界面 上方 ⑤ 复制(C) 按钮,系统出现如下弹框,点击确定,将跳转到一票新建的数据,用 户无需重复录入数据。具体页面显示如下:

| ☰ 🕊 首页                     | 证书申请 0 一般原                                                                                                    | ≃地证书 ◎                 |                     |                |                            |                    |                   | ▶ 关闭操(         |
|----------------------------|----------------------------------------------------------------------------------------------------|------------------------|---------------------|----------------|----------------------------|--------------------|-------------------|----------------|
| ● 新建 目 哲有                  | ₹(S) 🔒 預覧/打印(P)                                                                                                    |                        | ) 투 回执推送            | ■ 操作技巧         | ■ 填制说明                     | 16 簡明单振            |                   | <b>土</b> 申报(0) |
| ☑ 基本信息                     |                                                                                                    |                        |                     |                |                            |                    |                   |                |
| 主体标识码                      | 1024 3                                                                                                    | 公司中文名称                 | 单- 則 = 1.22.4       |                |                            | 选择                 | 状态 暂存             |                |
| 证书号                        | C231024520830025                                                                                                    | 发票号                    | 英文                  |                | 发票日期                       | 请选择日期YYYY-MM-DD    | 出运日期 请选择日期        | YYYY-MM-DD     |
| 签证机关                       | 北京关区                                                                                                    | 领证机关                   | 北京关区                |                | 申请地址                       | Beijing , China    | 申请日期 2023-10-2    | 6              |
| 申报员姓名                      | 23                                                                                                    | 申报员身份证号                | 23                  |                | 申报员联系方式                    | 32                 | 进口国/地区 支持中文、      | 英文、代码查问        |
| 出口商<br>[出口商选择]<br>✓ [大写转换] | 23                                                                                                    |                        |                     | 4              | 收货人<br>[收货人选择]<br>☑ [大写转换] | 32                 |                   |                |
| 唛头<br>□N/M                 | 英文,请使用回车换行,不能                                                                                                    | 使用多个空格换行               | 提示                  |                | 特殊条款                       | 英文,请使用回车换行,不能使用多个空 | 格换行               |                |
| □ 其它 启运港                   | 支持中英文模糊搜索                                                                                                    | □ 其它 卸货港               | Jacob St.           |                |                            |                    | 船名/航次 英文          |                |
| 贸易方式                       | 其他贸易方式                                                                                                    | * 中转国家/地区              |                     |                |                            | #英文模糊搜索            | □ 其它 目的港 支持中英文    | 機糊搜索           |
| 运输细节<br>生成<br>【大写转换】       | 运输细节录入规则FROM                                                                                                    | [启运港] TO [卸货港] VIA [转运 | ● 复制证书成<br>026]! 是否 | 功,新证书<br>自动跳转? | 号为[C23102452083            | 0 看使用回车换行,不能使用多个空  |                   |                |
| FOB值 (美元)                  | 根据货物信息累计                                                                                                    | 总金额                    |                     |                |                            |                    | 发票特殊条款英文          |                |
| 价格条款                       | FOB                                                                                                    | 合同号                    |                     |                | 取消 确定                      |                    |                   |                |
| 选择客户                       | 支持代码、中文模糊搜索                                                                                                    | 客户名称                   |                     | -              |                            |                    |                   |                |
| 团 货物信息 黄麻色                 | 色录入框为必填项                                                                                                    |                        |                     |                |                            |                    |                   |                |
| □ 非货物项 (混装体                | (物洗择此项)                                                                                                    | 原产地标准填卸                | S I A BA            |                |                            | 首条 上一条/下一条 未条      | 序号                |                |
| HS编码 [选择]                  | Martin Contraction of Contraction of | 原产地标准                  |                     |                | 原产地标准辅助项                   |                    | 非原产成分 数字          | %              |
| 货物中文名称                     | 中文,请使用回车换行,不能                                                                                                    | 使用多个空格换行               |                     | 4              | 货物英文名称                     | 英文、靖使用回车换行,不能使用多个空 | 格唤行               |                |
| 包装件数                       | 常规包装 ▼数字 3                                                                                                    | 支单位 数/重量单位             | 货物数量 英文单位           | 2 中文单位         |                            | 货物描述生成规则:包装件数英文(包  | a装件数数字)包装单位 OF 货物 | 英文名            |
| 辅助数量/单位                    | 数字 亨                                                                                                    | 这单位 第二辅助数量/单位          | 数字                  | 英文单位           | 货物描述                       |                    |                   |                |
| 发票单价                       | 数字                                                                                                    | (FOB) 发票金额             | 数字                  | USD            | 生成                         |                    |                   |                |
| 生产企业代码 [选择]                | 社会信用代码9-17位/主体                                                                                                    | *标识码 FOB值 (美元)         | 数字                  | USD            |                            |                    |                   |                |

图 一般原产地证复制证书成功提示

### 申报

用户录入完基本信息和货物信息字段数据后,在 图 一般原产地证——基本信息 中,通过点击右上方的 ▲ 申报(O) 按钮进行申报。各字段数据通过了逻辑规则校验, 可将原产地证书数据申报到海关进行受理,并等待其审批,用户可以到"证书查询" 界面点击单据状态,查看该票数据的海关审核回执。

| ☰ 🕊 首页                     | 证书申请 ⑧ 一般原产地证书              | 0                            |        |                          |                                                                                                    | ₩                                   | 关闭操作▼ |
|----------------------------|-----------------------------|------------------------------|--------|--------------------------|----------------------------------------------------------------------------------------------------|-------------------------------------|-------|
| ┗ 編建 ■ 智有                  | ∓(S) 🔒 預觉/打印(P) 🔘 🤅         | <b>夏制(C) 前 删除(R) 早 回执推送</b>  | 🗐 操作技巧 | 🗐 填制说明                   | <b>心 随时单据</b>                                                                                                    | <b>1</b>                            | 报(O)  |
| ☑ 基本信息                     |                             |                              |        |                          |                                                                                                    |                                     |       |
| 主体标识码                      | 102                         | 公司中文名称 北京 与限公                | 司      |                          | 选择                                                                                                    | 状态                                  |       |
| 证书号                        | C231021139045               | 发票号 英文                       |        | 发票日期                     | 请选择日期YYYY-MM-DD                                                                                                    | 出运日期 请选择日期YYYY-M                    | M-DD  |
| 签证机关                       | 支持中文、代码查询                   | 领证机关支持中文、代码查询                |        | 申请地址                     | Beijing , China                                                                                                    | 申请日期 2023-10-27                     |       |
| 申报员姓名                      | 操作员7                        | 申报员身份证号 1246655              |        | 申报员联系方式                  |                                                                                                    | 进口国/地区 支持中文、英文、代                    | 码查询   |
| 出口商<br>[出口商选择]<br>✔ [大写转换] | BEIJING CITY CHANGPING DIST | RICT AIC CORPORATION,CHINA   | 4      | 收货人<br>[收货人选择]<br>【大写转换] | LEVI STARAUSS INDIA PVT LTD<br>NO.18, WEST WING, ITC-GREEN<br>BANASWADI MAINROAD MARU<br>BANGALORE,KARNATAKA.INDIA | MONGOLIA<br>CENTRE,<br>JTHISEVANAGA | 6     |
| 唛头<br>□N/M                 | 英文,请使用回车换行,不能使用多个           | 空格换行                         | 1.     | 特殊条款<br>✔ [大写转换]         | 英文,请使用回车换行,不能使用多个                                                                                                  | 空格换行                                | 1.    |
| □ 其它 启运港                   | 支持中英文模糊搜索                   | □ 其它 卸货港 支持中英文模糊搜索           |        | 运输方式                     | 英文                                                                                                    | 船名/航次 英文                            |       |
| 贸易方式                       | 一般贸易 🔹                      | 中转国家/地区 支持中文、英文、代            | 码查询    | 🗌 其它 转运港                 | 支持中英文模糊搜索                                                                                                    | □ 其它 目的港 支持中英文模糊搜索                  |       |
| 运输细节<br>生成<br>✓ [大写转换]     | 运输细节录入规则FROM [启运港]          | TO [卸货港] VIA [转运港] BY [运输方式] | 6      | 申请书备注                    | 中文,请使用回车换行,不能使用多个                                                                                                  | 空格换行                                | 4     |
| FOB值 (美元)                  | 根据货物信息累计                    | 总金额 根据货物信息累计                 |        | 货币单位                     | USD                                                                                                    | 发票特殊条款 英文                           |       |
| 价格条款                       | FOB                         | 合同号 英文                       |        | 信用证号                     | 英文                                                                                                    |                                     |       |
| 选择客户                       | 支持代码、中文模糊搜索                 | 客户名称                         |        |                          |                                                                                                    |                                     |       |
| ☑ 货物信息 黄底(                 | 色录入框为必填项                    |                              |        |                          |                                                                                                    |                                     |       |
| □ 非货物项 (混装货                | 物选择此项)                      | 原产地标准填写说明                    |        |                          | 首条 上一条/下一条 末条                                                                                                    | 序号                                  |       |
| HS编码 [选择]                  |                             | 原产地标准                        | -      | 原产地标准辅助项                 |                                                                                                    | 非原产成分数字                             | %     |
| 货物中文名称                     | 中文,请使用回车换行,不能使用多个           | 空格换行                         | 4      | 货物英文名称                   | 英文,请使用回车换行,不能使用多个                                                                                                  | 空格换行                                |       |
| 包装件数                       | 常規包装 ▼数字 英文单位               | 数/重量单位 货物数量 英文单              | 位 中文单位 |                          | 货物描述生成规则:包装件数英文                                                                                                    | (包装件数数字) 包装单位 OF 货物英文名              |       |
| 辅助数量/单位                    | 数字 英文单位                     | 第二辅助数量/单位 数字                 | 英文单位   | 货物描述                     |                                                                                                    |                                     |       |
| 发票单价                       | 数字                          | (FOB) 发票金额 数字                | USD    | 生成                       |                                                                                                    |                                     |       |
| 生产企业代码 [选择]                | 社会信用代码9-17位/主体标识码           | FOB值 (美元) 数字                 | USD    |                          |                                                                                                    |                                     | 1.    |

图 申报界面

### 附件上传

用户根据自身企业需求上传随附单据信息。

| ☰ 📢 首页                     | 证书申请 🛛                | - 股原产地证书              | 0                                       |                                     |                      |                    |                    |               | ₩                | 关闭操作 - |
|----------------------------|-----------------------|-----------------------|-----------------------------------------|-------------------------------------|----------------------|--------------------|--------------------|---------------|------------------|--------|
| 10.新建 18.首有                | ≆(S) 🔒 :              | 預范/打印(P) 🜀 复          | 記制(C) 苗 删除(R)                           | ■ 回执推送                              | ■ 操作技巧               | 🗐 填制说明             | <b>吃 随附单据</b>      |               | 1                | 申报(O)  |
| ☑ 基本信息                     |                       |                       |                                         |                                     |                      |                    |                    |               |                  |        |
| 主体标识码                      | 102 83                |                       | 公司中文名称                                  | ф                                   |                      |                    | 选择                 | 状系            | 5. 暂存            |        |
| 证书号                        | C231024               | 0830025               | 发票号                                     | 英文                                  |                      | 发票日期               | 周 请选择日期YYYY-MM-DD  | 出运日期          | 周 请选择日期YYYY-N    | MM-DD  |
| 签证机关                       | 北京关区                  |                       | 领证机关                                    | 北京关区                                |                      | 申请地址               | E Beijing , China  | 申请日期          | 月 2023-10-26     |        |
| 申报员姓名                      | 23                    | 随附单据上传                |                                         |                                     |                      |                    |                    | - 🛛 × 📲       | ▼支持中文、英文、        | 代码查询   |
| 出口商<br>[出口商选择]<br>☑ [大写转换] | 2.5                   | 提示:每页pdf大小不起<br>再次上传。 | <u> 通过</u> 300k,每个附件大                   | 小不能超过4M。若您」                         | 上传的附件大小              | \超 <u>过</u> 系统限制,可 | 使用pdf压缩软件调整pdf大小使其 | 满足系统要求后       |                  | 4      |
| 唛头                         | 英文,请使                 | 折                     | 和此发票 点击选择文件,                            | 只允许上传PDF文件,                         | 单个文件大小               | 🦻 🛈 上传 📑           | 上 下载 前 删除          |               |                  |        |
|                            |                       | 第三方/非缔约               | 方发票 点击选择文件,                             | 只允许上传PDF文件,                         | 单个文件大小               | 🤊 🛈 上传 💽           | 上 下载 🛛 前 删除        |               |                  | - 11   |
| 日本市 日本市 日本市 日本市            | 支持中 <u>更</u><br>其他贸易; | iž                    | 输单证 点击选择文件,                             | 只允许上传PDF文件,                         | 单个文件大小               | ☑ ① 上传 🔄           | 上 下载 (前 删除)        | 17            | 、 英文<br>支持中英文模糊搜 | 索      |
| 运输细节                       | 运输细节                  | 出口                    | 1报关单点击选择文件,                             | 只允许上传PDF文件,                         | 单个文件大小               | ☑ ④ 上传 🔤           | 上 下载 (前 删除)        |               |                  |        |
| ✓ [大写转换]                   |                       | 产品成本                  | <b>明细单</b> 点击选择文件,                      | 只允许上传PDF文件,                         | 单个文件大小               | ♡ ⑧ 上传 🛛 💈         | 上 下载 ( 前 删除 )      |               |                  | 4      |
| FOB值 (美元)                  | 根据货物<br>FOB           | 成品采                   | <b>购证明</b> 点击选择文件,                      | 只允许上传PDF文件,                         | 单个文件大小               | ▽ ⑧ 上传 💽 💈         | 上 下载 ( 前 删除 )      |               | 英英文              |        |
| 选择客户                       | 支持代码、                 |                       | <b>其他1</b> 点击选择文件,                      | 只允许上传PDF文件,                         | 单个文件大小               | ☑ ① 上传 💽           | 上 下载 ( 茴 删除 )      |               |                  |        |
| ☑ 货物信息 黄底(                 | 色录入框类                 |                       | <b>其他2</b> 点击选择文件,                      | 只允许上传PDF文件,                         | 单个文件大小               | 河 💿 上传 💽           | 上 下载 📄 删除          |               |                  |        |
| □ 非货物项 (混装货                | 的选择此                  |                       | And Ada to provide call described fails | and the second second second second | Ad. A she take 1 - 1 |                    | 1 -T-40. 107 mins  | 24            | 3                |        |
| HS编码 [选择]                  | etariz inten          |                       |                                         |                                     |                      |                    |                    | 确定            | <b>分</b> 数字      | %      |
| 货物中文名称                     | TXAND                 |                       |                                         |                                     |                      | 查询                 |                    |               |                  |        |
| 包装件数                       | 常规包装 ▼                | 数字 英文单位               | 数/重量单位                                  | 货物数量 英文单位                           | 2 中文单位               |                    | 货物描述生成规则:包装件数英3    | 文 (包装件数数字) 包装 | 单位 OF 货物英文名      |        |
| 辅助数量/单位                    | 数字                    | 英文单位                  | 第二辅助数量/单位                               | 数字                                  | 英文单位                 | 货物描述               | 8                  |               |                  |        |

#### ①小提示:

每页 pdf 大小不超过 300k,每个附件大小不能超过 4M。若您上传的附件大小超 过系统限制,可使用 pdf 压缩软件调整 pdf 大小使其满足系统要求后再次上传。

### 1.2 普惠制原产地证

普惠制原产地证是指发达国家给予发展中国家或地区在经济、贸易方面的一种非 互利的特别优惠待遇。即发展中国家向发达国家出口制成品或半制成品时,发达国家 对发展中国家予以免征或减征关税。

在子菜单栏中,选择证书申请,如图在界面右侧:请选择证书类型,选择普惠制 原产地证。

界面与一般原产地证书基本相同,新增、录入、暂存等更多详细操作,可参考 1.1一般原产地证中的相关描述。

#### 基本信息

基本信息界面与一般原产地证书基本相同,新增、录入、暂存等更多详细操作, 可参考1.1一般原产地证中的相关描述。

#### 货物信息

必须先将基本信息保存成功,才能继续进行货物信息的录入与保存操作。点击货 物信息页,切换至录入界面(如下图)

| 2 资物后回 黄疸合词入枢力必须说 |                                            |                                                                                                    |           |       |                    |      |          |                                                                                                    |                |                |
|-------------------|--------------------------------------------|----------------------------------------------------------------------------------------------------|-----------|-------|--------------------|------|----------|----------------------------------------------------------------------------------------------------|----------------|----------------|
| 非透物液()            | 思续其物选择的                                    | (現)                                                                                                    | 原产地标准编写说明 |       |                    |      |          |                                                                                                    | 序母 1           |                |
| HS                | 詞 (货物港护)                                   | 690721                                                                                                    | ×         | 萨地标准  | p                  |      | 原产地标准辅助项 |                                                                                                    | 进口成分比例 10      | %              |
|                   | 货物中文名称                                     | 吸水率不超过0.5%的激转                                                                                                    |           |       |                    |      | 货物英文名称   | S                                                                                                    |                |                |
|                   | 包装件数                                       | 100 SF/S                                                                                                    | E),       | /重量单位 | 100 売              | ĸ    |          | and the second second se |                |                |
|                   | 辅助数量/单位                                    | 100 KE                                                                                                    | 第二辅助      | 数量/单位 | 数字                 | 英文单位 | 通物描述     |                                                                                                    |                |                |
|                   | 发展单价                                       | 数字                                                                                                    |           | 没要会額  | 100.00             | USD  | 414      |                                                                                                    |                |                |
|                   | 生产企业代码                                     | and the second second se | FOB       | (美元)  | 100.00             |      |          |                                                                                                    |                |                |
|                   | 生产企业名称                                     |                                                                                                    |           | 联系人   |                    |      | 联系电流     | 13520787405                                                                                                    |                |                |
| 添加或修改线制           | 的信息后请务会                                    | 《桌击【保存】接租。                                                                                                    |           |       |                    |      |          |                                                                                                    |                |                |
| 0 9X              | (b) DJA + MBT D5 475706 18 MBR + 1:0 + 755 |                                                                                                    |           |       |                    |      |          |                                                                                                    |                |                |
|                   | 序号                                         | HS编码                                                                                                    |           |       | 笑物名称(中文)           |      | 25.92    | /单位 包装件数/电                                                                                                    | PIQ            | 操作             |
|                   | 1                                          | 690721                                                                                                    |           |       | Contraction of the |      | 100      | 10 m                                                                                                    | () <b>IE</b> A | O 5254 🛾 🗃 BRA |
|                   | 2                                          | 690722                                                                                                    |           |       | 1.1.1              |      | 100      | <b>R</b>                                                                                                    | 田誠入            | O 5754 B BHD   |

#### 图 货物信息界面

#### 原产地标准

点击原产地标准字段后的三角形小图标,调出下拉菜单并在其中进行选择。如果 您已经知道相关参数,也可直接输入相应字母、迅速调出参数,使用上下箭头选择

后,点 击回车键确认录入。

点击原产地标准填写说明,系统弹出下图标准详情提示,供用户查看或参考。

① 小提示:

如您在普惠制证书,货物信息的原产地标准选择为"W"时,原产地标准辅助项 字段,跟据该货物的 HS 编码,自动取前 4 位,返填为 XX. XX,不可修改。

| 原产地标准填 | 写说明                                        |                                       |                                          |
|--------|--------------------------------------------|---------------------------------------|------------------------------------------|
| 原产地标   | 示准详情                                       |                                       | ×                                        |
| 是否完全原产 | 原产地标准                                      | 原产地标准辅助顶                              | 适用国家/地区                                  |
| 完全原产   | 原产地标准选"P"                                  | -                                     | 加拿大                                      |
| 非完全原产  | 进口成份价值不超过包装完毕待运加拿大的产品出厂价的4<br>0%,原产地标准选"F" | -                                     | 加拿大                                      |
| 完全原产   | 原产地标准选"P"                                  | -                                     | 澳大利亚,新西兰                                 |
| 非完全原产  | 本国成份价值不小于产品出厂价的50%,原产地标准留空                 | -                                     | 澳大利亚,新西兰                                 |
| 完全原产   | 原产地标准选"P"                                  | -                                     | 白俄罗斯、俄罗斯联邦、哈萨克斯<br>坦、乌克兰、亚美尼亚、吉尔吉斯<br>斯坦 |
| 非完全原产  | 原产地标准选"Y"                                  | 填写进口成份占产品离岸价的<br>百分比(百分比需小于等于5<br>0%) | 白俄罗斯、俄罗斯联邦、哈萨克斯<br>坦、乌克兰、亚美尼亚、吉尔吉斯<br>斯坦 |
|        | 进口成分价值不超过产品离岸价格的50%,在一个受惠国生产               |                                       | 白俄罗斯、俄罗斯联邦、哈萨克斯                          |

图 普惠制原产地证货物信息——原产地标准详情

#### 申请人承诺

基本信息和货物信息录入完成后需勾选申请人承诺再进行数据申报。

②申请人承诺

🗆 本公司承诺:本证书的申报信息和材料均真实、准确、完整,与出口商业发票等贸易单据相符,与该批出口货物的生产、贸易、运输等实际情况相符。如存在不实申报,我司愿意承担全部责任。

申请人承诺内容如下:

本公司承诺:本证书的申报信息和材料均真实、准确、完整,与出口商业发票等 贸易单据相符,与该批出口货物的生产、贸易、运输等实际情况相符。如存在不实申 报,我司愿意承担全部责任。

# 1.3 中国-韩国自贸区原产地证

中国-韩国自贸区原产地证是依照中韩自由贸易协定和国家法律有关规定,申请人可以向各地海关、中国国际贸易促进委员会 CCPIT 及其各地方分会申请签发中韩自由贸易协定原产地证书,随附上述证书的出口货物依照中韩自由贸易协定规定在韩国享受优惠关税待遇。界面与一般原产地证书基本相同,新增、录入、暂存等更多详细操作,可参考1.1一般原产地证 中的相关描述。部分字段的录入方法特别说明如下:

基本信息

#### 目的地国家/地区

作为中国-韩国自贸区原产地证,该项内容系统反填为韩国(如下图),用户无需 修改。

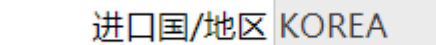

#### 图 中国-韩国自贸区原产地证基本信息——进口国/地区

#### 生产商描述

在该项中,用户需要通过英文录入生产商实际情况。

生产商描述 ■生产商保密含一家以上生产商的商品,应列出其他生产商详细的依法登记的名称、地址(包括国家),填到证书信息特

#### 图 中国-韩国自贸区原产地证基本信息——生产商描述

生产商保密

在有需要时,用户可通过勾选:生产商保密选项(如下图),使系统返填出: AVAILABLE UPON REQUEST,即为:要求时可提供。在证明书中不明确显示生产商描述。

```
生产商描述

▲VAILABLE UPON REQUEST

■生产商保密
```

#### 证书备注信息

为非必填项,用户根据实际情况填写。

货物信息

#### 原产地标准

如未勾选非货物项,货物信息中各字段需要如实填写。点击原产地标准填写说

明, 系统跳出弹框如下。可以查看原产地标准详情, 便于用户填写

|        | 原产地标准道写说明                                        |          |         |
|--------|--------------------------------------------------|----------|---------|
| 原产地    | 示准详情                                             |          | ×       |
| 是否完全原产 | 原产地标准                                            | 原产地标准辅助项 | 适用国家/地区 |
| 完全原产   | 货物在一方境内完全获得,原产地标准选"WO"                           | -        | 韩国      |
| 非完全原产  | 货物在一方或双方境内,且仅适用符合本章(原产地规则)规定的原产材料,原产地标准选"WP"     | -        | 韩国      |
| 非完全原产  | 货物在一方或双方境内,所使用的非原产材料符合产品特定原产地规则或其他要求,原产地标准选"PSR" | -        | 韩国      |

#### 图 中国-韩国自贸区原产地证货物信息——原产地标准详情

#### 申请人承诺

基本信息和货物信息录入完成后需勾选申请人承诺再进行数据申报。

| <b>B</b> | 申请人承诺   |             |      |     |     |                 |             |     |            |          |             |   |
|----------|---------|-------------|------|-----|-----|-----------------|-------------|-----|------------|----------|-------------|---|
|          | \$公司承诺: | 本证书的申报信息和材料 | 均真实、 | 准确、 | 完整, | 与出口商业发票等贸易单据相符, | 与该批出口货物的生产、 | 贸易、 | 运输等实际情况相符。 | 如存在不实申报, | 我司愿意承担全部责任。 |   |
|          |         |             |      |     |     |                 |             |     |            |          |             | _ |

申请人承诺内容如下:

本公司承诺:本证书的申报信息和材料均真实、准确、完整,与出口商业发票等 贸易单据相符,与该批出口货物的生产、贸易、运输等实际情况相符。如存在不实申 报,我司愿意承担全部责任。

# 1.4 中国-东盟自贸区原产地证

中国东盟自由贸易区原产地证,是根据中国与东盟签署的《中国-东盟全面经济合 作框架协议货物贸易协定》的规定签署的一种优惠性原产地证明书。由海关总署设在 各地的直属机构负责签发。签证国家有文莱、柬埔寨、印度尼西亚、老挝、马来西 亚、缅甸、菲律宾、新加坡、泰国、越南。

#### 基本信息

基本信息界面与一般原产地证书基本相同,新增、录入、暂存等更多详细操作, 可参考

1.1 一般原产地证中的相关描述。部分特殊字段填写说明如下:

是否展览证书

| 收货人<br>[收货人选择]<br>✔ [大写转换]<br>✔展览标志 |                                 |           |       |    |
|-------------------------------------|---------------------------------|-----------|-------|----|
| 若为展览证+<br>✓ 写到证书<进<br>口商信息后面        | 8,请将展览名称地址填<br>印商>中:即填写在进<br>氧。 | 能使用多个空格换行 | 船名/航次 | 英文 |

#### 图 是否展览证书

若为展览证书(即在该字段的下拉菜单中选择"是"),用户需要将展览名称地 址填写到证书<收货人>中:即填写在收货人信息后面。

是否第三方发票

| FOB值 (美  | 元) 根据货物信息累计           | 总金额 根据货物        | 信息累计        | 货币单位    | USD | 发票特殊条款 英文    | Ż           |
|----------|-----------------------|-----------------|-------------|---------|-----|--------------|-------------|
| 价格       | 条款 FOB                | 合同号英文           |             | 信用证号    | 英文  | ✔ 第三方发票/非缔   | 约方公司        |
| 选择       | <b>客户</b> 支持代码、中文模糊搜索 | 客户名称            |             |         |     |              |             |
| ☑第三方发票/非 | 缔约方公司信息 第三方发票/月       | F缔约方公司的国别/地区不能为 | 中国或进口国/地区   |         |     |              |             |
| 序号       | 企业名                   | 家               |             | 企业地址    |     | 国别/地区        | 操作          |
| -        | 请使用回车换行,不能使用多个空格换行    | ī               | 请使用回车换行,不能使 | 用多个空格换行 |     | 支持中文、英文、代码查询 | 新增 编辑 保存 删除 |

图 是否第三方发票

企业勾选第三方发票/非缔约方公司选项后,系统显示第三方发票/非缔约方公司 录入信息界面,企业应分别录入名称、地址(选填)、国别/地区。

#### 货物信息

货物信息中 HS 编码、原产地标准、原产地子标准、原产地标准辅助项等这些字

段 填写规范。

| ③ 货物信息 黄底色录入框为必填项                           |             |                        |            |          |                          |                 |                |
|---------------------------------------------|-------------|------------------------|------------|----------|--------------------------|-----------------|----------------|
| 非质物项(漂装质物选择此项)                              | 原产地         | 伝達漢写説明                 |            |          | THE OWNER AND ADDRESS OF |                 |                |
| HSBER [STROBAN] 4009410000                  |             | 780_35000   52K        |            | -        | 周一元の小倉舗用の火               | HAND CRITEDIAL" | 20140510月以子 10 |
| 货物中文名称                                      |             |                        |            | 4        | 货物英文名称                   | 96X,ENTERIRIT   |                |
| 包装件数 数字                                     | 英文单位        | 数/重量单位 货物政量            | 英文单位       | 中文单位     |                          | 英文。ENTER操行      |                |
| 辅助数量/单位 欧字                                  | 英文单位        | 第二辅助政量/单位 改字           |            | 英文单位     | 货物描述                     |                 |                |
| 发展单价 政主                                     |             | 发展金额 改字                |            | USD      | 302                      |                 |                |
| 生产企业代码 102452083                            |             | FOB值(美元) <sub>数字</sub> |            | USD      |                          |                 |                |
| 生产企业名称                                      |             | 联系人                    |            |          | 联系电话                     |                 |                |
| 添加或修改法物信息后清券必应击【保存】法钮。<br>□ 导入 + 新聞 图 保存(F) | † 18   + T8 | 数/重量总计;4               | 4456.12 包装 | 数量总计:100 | ) 发票总金额: 98              |                 |                |

#### 图 货物信息界面

先确认 HS 编码的原产地标准:

一、若原产地标准为 WO 时,原产地辅助项为空,进口成份比例 0;

二、若原产地标准为 PE 时,原产地辅助项为空,进口成份比例如 0;

34 / 96

三、若原产地标准为 PSR 时,子标准(或 RVC 标准),三选一(1)适用区域价 值 成份(RVC 40); (2)适用归类改变(CTC)(3)适用加工工序(Process Rule); 原产 地标准辅助项为空,进口成份比例不能为零;

四、若原产地标准为 CTH 时,原产地标准辅助项为空,进口成份比例不能为零;

五、HS 编码既不在 PSR 清单中,又不在 CTH 范围内:原产地标准必须为空,原 产 地辅助项(1-进口成份比例)%,进口成份比例不能大于 60%。也可以参考原产地 标准 填写规则流程图,如下图

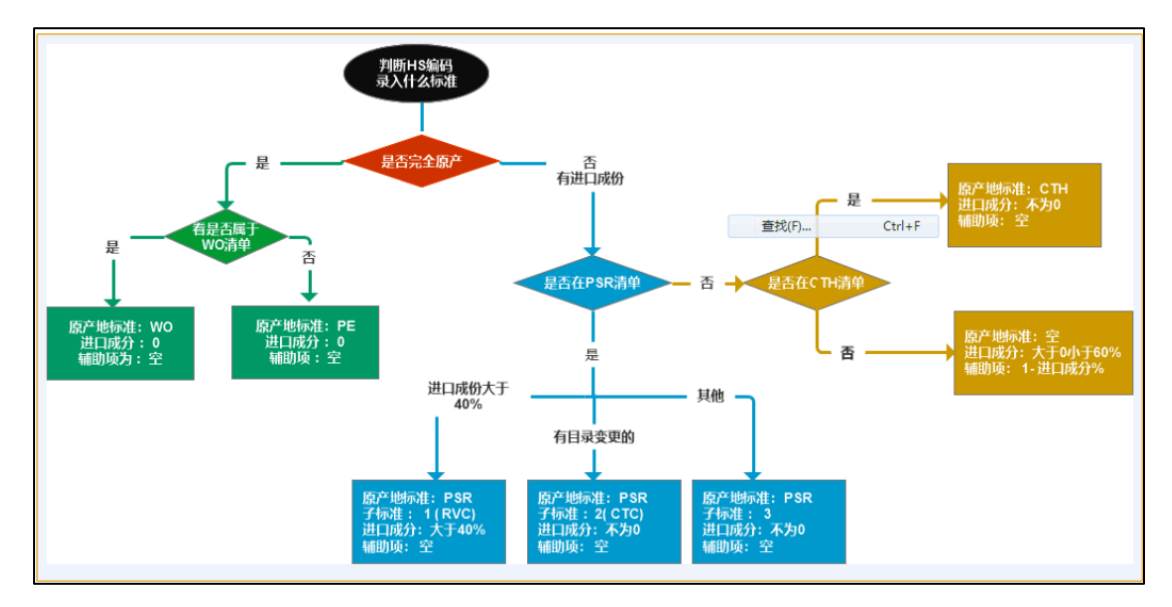

图 原产地标准填写规则

#### 申请人承诺

基本信息和货物信息录入完成后需勾选申请人承诺再进行数据申报。

```
☑ 申请人承诺
□ 本公司承诺:本证书的申报信息和材料均真实、准确、完整,与出口商业发票等贸易单振相符,与该批出口货物的生产、贸易、运输等实际情况相符。如存在不实申报,我司愿意承担全部责任。
```

申请人承诺内容如下:

本公司承诺:本证书的申报信息和材料均真实、准确、完整,与出口商业发票等 贸易单据相符,与该批出口货物的生产、贸易、运输等实际情况相符。如存在不实申 报,我司愿意承担全部责任。

### 1.5 亚太贸易协定原产地证

#### 基本信息

基本信息参见 1.1 一般原产地证。

#### 货物信息

货物信息特殊字段参见 1.3 中国-韩国自贸区原产地证。

#### 申请人承诺

基本信息参见 1.1 一般原产地证。

# 1.6 中国-智利自贸区原产地证

#### 基本信息

基本信息参见1.1 一般原产地证。

#### 货物信息

货物信息特殊字段参见1.3中国-韩国自贸区原产地证。

#### 申请人承诺

基本信息参见 1.1 一般原产地证。

# 1.7 中国-巴基斯坦自贸易区原产地证

#### 基本信息

基本信息参见1.3中国-韩国自贸区原产地证。

#### 货物信息

货物信息特殊字段参见1.3中国-韩国自贸区原产地证。

#### 申请人承诺

基本信息参见 1.1 一般原产地证。

# 1.8 中国一秘鲁贸易区原产地证

#### 基本信息

基本信息参见1.3中国-韩国自贸区原产地证。

#### 货物信息

货物信息特殊字段参见1.3中国-韩国自贸区原产地证。

#### 申请人承诺

基本信息参见 1.1 一般原产地证。
## 1.9海峡两岸原产地证

#### 基本信息

基本信息参见1.3 中国-韩国自贸区原产地证。

其中,出口商电话、出口商传真、出口商邮箱、出口报关日期、进口商电话等字段 前带黄色底纹为必填项,用户需如实填写。

#### 货物信息

货物信息特殊字段参见1.3中国-韩国自贸区原产地证。

#### ①提示:

#### 仅该种证书查看或打印时均显示为中文。

#### 申请人承诺

基本信息参见 1.1 一般原产地证。

## 1.10 中国一澳大利亚自贸区原产地证

#### 基本信息

基本信息参见1.3中国-韩国自贸区原产地证。

#### 货物信息

货物信息特殊字段参见1.3中国-韩国自贸区原产地证。

#### 申请人承诺

基本信息参见 1.1 一般原产地证。

## 1.11 中国一哥斯达黎加自贸区原产地证

#### 基本信息

基本信息参见1.3中国-韩国自贸区原产地证。

#### 货物信息

货物信息特殊字段参见1.3中国-韩国自贸区原产地证。

#### 申请人承诺

基本信息参见 1.1 一般原产地证。

## 1.12 中国一新加坡自贸区原产地证

#### 基本信息

基本信息参见1.1一般原产地证。

#### 货物信息

货物信息特殊字段参见1.3中国-韩国自贸区原产地证。

#### 申请人承诺

基本信息参见 1.1 一般原产地证。

## 1.13 中国一新西兰自贸区原产地证

#### 基本信息

基本信息参见1.3中国-韩国自贸区原产地证。

#### 货物信息

货物信息特殊字段参见1.3中国-韩国自贸区原产地证。

#### 申请人承诺

基本信息参见 1.1 一般原产地证。

## 1.14 中国一冰岛自贸区原产地证

#### 基本信息

基本信息参见1.1一般原产地证。

#### 货物信息

货物信息特殊字段参见1.3中国-韩国自贸区原产地证。

#### 申请人承诺

基本信息参见 1.1 一般原产地证。

## 1.15 中国一瑞士自贸区原产地证

依照中瑞自由贸易协定和海关总署有关规定,出口货物的发货人可以向各地海关 申请签发中瑞自由贸易协定原产地证书,经各地海关核准的原产地声明人可以作出中 瑞自由贸易协定原产地声明。

#### 基本信息

基本信息参见1.1一般原产地证。

#### 货物信息

货物信息特殊字段参见1.3中国-韩国自贸区原产地证。

#### 申请人承诺

基本信息参见 1.1 一般原产地证。

## 1.16 各国烟草真实性证书

#### 基本信息

基本信息参见1.1一般原产地证。

#### 货物信息

货物信息特殊字段参见1.3中国-韩国自贸区原产地证。

其中货物毛重、货物净重、重量单位等字段带黄色底纹为必填字段,用户需如实 填写。

#### 申请人承诺

基本信息参见 1.1 一般原产地证。

## 1.17 转口证明书

转口证明书是指经中国转口的外国货物,由于不能取得中国的原产地证,而由中国签证机构出具的证明货物系他国原产、经中国转口的一种证明文件。

#### 基本信息

基本信息参见1.1一般原产地证。 原产国代码

| 原产国代码支持中文、英文、代码查询 | 原产国(英文名) |
|-------------------|----------|
|-------------------|----------|

#### 图 原产国代码

如上图所示,可直接输入代码、中文或英文名称,也可先在输入框中点击后,再 按回车键,系统将会弹出对话框(如下图),用户可自行查询。

| 原产国代码                  | 支         | 持中文、英文、代码查询   |           | 原产国(英文         | (名) |  |
|------------------------|-----------|---------------|-----------|----------------|-----|--|
| 选择客户                   | 支         | ARUBA         | 阿鲁        | 鲁巴 533         | 称   |  |
|                        | 33<br>)#~ | AFGHANISTAN   | 阿富国       | 富汗伊斯兰共和<br>004 |     |  |
| 5物项 (混装货物<br>1S编码 [选择] |           | ANGOLA        | 安哥<br>024 | 安哥拉共和国<br>024  |     |  |
| 中<br>悠物由文名称            |           | ANGUILLA      | 安圭        | 赴 660          |     |  |
| X10/11×11/1/           |           | ALAND ISLANDS | 阿主        | 阿兰群岛 248       |     |  |

#### 图 原产国代码信息

#### 货物信息

货物信息特殊字段参见1.3中国-韩国自贸区原产地证。

#### 申请人承诺

基本信息参见 1.1 一般原产地证。

## 1.18 加工装配证书

加工装配证明书是指对全部或部分使用了进口原料或零部件而在中国进行了加 工、装配的出口货物,当其不符合中国出口货物原产地标准、未能取得原产地证书 时,由中国贸促会根据申请单位的申请所签发的证明中国为出口货物加工、装配地的 一种证明文件。

#### 基本信息

基本信息参见1.1一般原产地证。

特殊字段参见 1.17 转口证明书。

#### 货物信息

货物信息特殊字段参见1.3中国-韩国自贸区原产地证。

#### 申请人承诺

基本信息参见 1.1 一般原产地证。

## 1.19 输往墨西哥瓷砖价格承诺证书

#### 基本信息

基本信息参见1.1一般原产地证。

#### 货物信息

货物信息特殊字段参见1.1一般原产地证。

#### 申请人承诺

基本信息参见 1.1 一般原产地证。

## 1.20 输往巴基斯坦瓷砖价格承诺证书

#### 基本信息

基本信息参见1.3中国-韩国自贸区原产地证。

#### 货物信息

货物信息特殊字段参见1.3中国-韩国自贸区原产地证。

#### 申请人承诺

基本信息参见 1.1 一般原产地证。

## 1.21 输欧盟非优惠进口特别安排项下产品原产地证

输欧盟非优惠进口特别安排项下产品原产地证是欧盟委员会为进口农产品而专门 设计的原产地证书。

基本信息

基本信息参见 1.1 一般原产地证。

#### 货物信息

货物信息特殊字段参见 1.3 中国-韩国自贸区原产地证。

其中货物毛重、货物净重、重量单位等字段前带黄色底纹为必填项,用户需如实 填写。

#### 申请人承诺

基本信息参见 1.1 一般原产地证。

## 1.22 中国-格鲁吉亚自贸协定原产地证

#### 基本信息

基本信息参见1.3中国-韩国自贸区原产地证。

#### 货物信息

货物信息特殊字段参见1.2 普惠制原产地证。

#### 申请人承诺

基本信息参见 1.1 一般原产地证。

## 1.23 中国-毛里求斯自贸协定原产地证

#### 基本信息

基本信息参见 1.1 一般原产地证。

#### 货物信息

货物信息特殊字段参见1.3中国-韩国自贸区原产地证。

#### 申请人承诺

基本信息参见 1.1 一般原产地证。

## 1.24 中国-东盟自贸区流动证明

#### 基本信息

基本信息参见 1.1 一般原产地证。

预览/打印

## ①小提示:

证书打印无需进行套打,只需在双面打印机使用 A4 纸打印即可,证书盖章流程与套打 流程一致。

#### • 打印证书

点击右侧展示区界面上方 · 预 须 / 〕 按钮, 系统弹出"请选择打印类型"选项,

选择打印类型为:证书。详细介绍请下载"打印功能使用技巧下载"(如下图)。

| 三 📢 首页 証书査询 🛛 証书申请                                  | ◎ 中国-东盟自贸区流动                 | 正明 🖸        |              |               |         |                        | ⋫ 关 | 闭操作  |
|-----------------------------------------------------|------------------------------|-------------|--------------|---------------|---------|------------------------|-----|------|
| ■ 新建 ● 暂存(S) → 預览/打印(P)                             | ⑤ 复制(C) Ⅲ 删除(R               | ) 📮 回执推送    | ■ 操作技巧       | 掸锯            |         |                        | 土明  | ፩(O) |
| ♂ 基本信息                                              |                              |             |              |               |         |                        |     |      |
| 流动证明编号                                              | 主体标识码 MA3                    | M73LA4      | 公司中文名称 北     | 京松达信息科技有限公司   |         |                        | ;   | 选择   |
| 申请号 MC24MA3M73LA4000                                | 发票号英文                        |             | 发票日期 请       |               | 出       | 运日期 请选择日期YYYY-MM       |     |      |
| 签证机关 上海海关                                           | 领证机关上海                       | 每关          | 申请地址 Sh      | anghai, China | 申       | 请日期 2024-06-26         |     |      |
| 申报员姓名 王一                                            | 申<br>NEXHARATON              | ki wal      |              |               | 进口国     | <b>国/地区</b> 支持中文、英文、代码 |     |      |
| 出口商<br>BEIJING SONGDA INFO<br>675BEIDA STREET,BEIJI | DRMATION 简选择打印3<br>NG. CHINA | <b>6</b> 7世 |              |               | × 行     |                        |     |      |
| [出口商选择]                                             |                              |             |              |               |         |                        |     |      |
| 黄文 清朝田同车编行 石                                        |                              | 使用技巧下载      |              | 4 操作视频下载 /打印  | D 控件下载  |                        |     | - 11 |
|                                                     | おにの検索                        | A           |              | 2)+二十/(4)     | 15      |                        |     |      |
|                                                     | 11U/IEA                      | ● 忉∨隹慔玌 (非  | 有双亚节,最轻服式以甲核 | 围过后为准)        |         |                        |     | - 11 |
| □ 其它 启运港 支持中英文模糊搜索                                  |                              |             |              |               | 运输工具船谷  | S/航次 英文                |     |      |
|                                                     | F 打印类型                       | ●证书         | ○ 认证凭条       |               |         | 目的港支持中英又模糊搜索           |     |      |
| 生成 ]]                                               |                              | 〇发雪         |              |               | 47      |                        |     |      |
| 【大写转换】                                              |                              | - ACAR      |              |               |         |                        |     | 11   |
| FOB值 (美元) 根据货物信息累计                                  |                              | ● 证书预览      | ⊖ 下载打印       | O取消           | 发票特     | 殊条款 英文                 |     |      |
| 价格条款 FOB                                            |                              |             |              |               | □ 第三方发  | 支票/非缔约方公司              |     |      |
| ☑ 原始证书信息                                            |                              |             |              |               | _       |                        |     |      |
| 原始证明编号                                              |                              |             |              |               | 井口报关单/备 | 案清单                    |     |      |
| ☑ 货物信息                                              |                              |             |              |               |         |                        |     |      |
| + 新增 章 删除                                           |                              |             |              |               |         |                        |     |      |
|                                                     |                              |             |              |               |         |                        |     |      |
| □ 序号 HS编码                                           | 原产地证明编号                      | 进           | 境货物项号        | 剩余数量          | 数/重量    | 数/重量单位                 | ł   | 操作   |
|                                                     |                              |             |              |               |         |                        |     |      |

图 中国-东盟流动证明打印选项

打印格式(点击 **GitHIP** 按钮后,页面跳转至下图。点击左上角图标,根据您当前的打印机实际情况进行打印即可。如未录入或保存任何数据,系统不提供打印空白原产地证书的功能。

| 请选择打印刻 | きしょう しょうしん しょうしん しょうしん しょうしん しょうしん しょうしん しょうしん しょうしん しょうしん しょうしん しょうしん しょうしん しょうしん しょうしん しょうしん しょうしん しょうしん しょうしん しょうしん しょうしょう しょうしょう しょう |                        | ×                |
|--------|----------------------------------------------------------------------------------------------------|------------------------|------------------|
| 1 打印功制 | 使用技巧下载                                                                                                    |                        | ▲ 操作视频下载 /打印控件下载 |
| 打印格式   | ● 标准打印 (请使<br>包含底图和数)                                                                                                    | 明空白A4纸双面打印)<br>据用于直接打印 |                  |
| 打印类型   | <ul> <li>●证书</li> <li>○ 发票</li> </ul>                                                                                                    | ○申请书                   | ○认证凭条            |
|        | ● 证书预览                                                                                                    | ⊖下载打印                  | ❷ 取消             |
|        |                                                                                                    |                        |                  |
|        |                                                                                                    |                        |                  |

| ▶ 页面: 1 /6                                       | - + 1                                                                                                    | 1动缩放 :                          |                                                                        |                                                                                                    | 22 演示模式 む打开                        | 干 🖨 打印 🗗 下载 | ■当前视图 | » |
|--------------------------------------------------|----------------------------------------------------------------------------------------------------|---------------------------------|------------------------------------------------------------------------|----------------------------------------------------------------------------------------------------|------------------------------------|-------------|-------|---|
| z = z $z$ $z$                                    | Or                                                                                                    | iginal                          |                                                                        |                                                                                                    |                                    |             |       | I |
| 1. Products<br>country)<br>BEILING 5<br>675BEIDA | s consigned from (Exporter's business name, address,<br>SONGDA INPORMATION TECHNOLOGY CO., LTD<br>STREET, BELJING, CHINA                               | Referenc                        | e No. 2200-2024-0<br>ASEAN-CHINA<br>PREFER<br>CERTIFIC<br>Combined Dec | 07-004<br>FREE TRADE A<br>ENTIAL TARIFF<br>CATE OF ORIGIN<br>laration and Certif                                                     | REA                                |             |       | ľ |
| 2. Product<br>JASKLDJF<br>DSLKFJLKA              | s consigned to (Consignee's name, address, country)<br>DKLSJFAKJF ALKDSJF ADKLFJSAKDFJ SDKLJFLAS<br>ISD F VIET NAM                                     | Iss                             | ued in _THE PEO                                                        | FORM E PLE'S REPUBLIC OF (Country)                                                                                                   | CHINA                              |             |       |   |
|                                                  |                                                                                                    |                                 | See                                                                    | Overleaf Notes                                                                                                    |                                    |             |       |   |
| 3. Means o                                       | of transport and route (as far as known)                                                                                                    | 4. For Off                      | licial Use Verif                                                       | fication:origin.cust                                                                                                    | oms. gov. cn                       |             |       |   |
|                                                  |                                                                                                    | - Dec.                          | lesential Treatment                                                    | Chues                                                                                                    |                                    |             |       |   |
| Vessel's<br>Port of [                            | re date JUN 24, 2024<br>name / Aircraftetc. 1314<br>Discharge CAT LAI, VIETNAM                                                                         |                                 | erential Treatment N                                                   | lot Given (Please state n                                                                                                    | ason/s)                            |             |       |   |
|                                                  |                                                                                                    | Signa                           | ture of Authorised                                                     | Signatory of the Import                                                                                                    | ing Party                          |             |       |   |
| 5. Item<br>Number                                | 6. Marks and<br>numbers on<br>packages<br>7. Number and type of packages, de<br>of products (including quantity wh<br>appropriate and HS number in six | scription<br>ere<br>digit code) | 8. Origin criteria<br>(see Overleaf<br>Notes)                          | <ol> <li>Gross weight or net<br/>weight or other quantity,<br/>and value (FOB) only<br/>when RVC criterion is<br/>applied</li> </ol> | 10. Number,<br>date of<br>Invoices |             |       |   |
| 1                                                | N/M TEN (10) BOXES OF AAA<br>HS CODE: 0202.30<br>*** *** *** ***                                                                                       |                                 | "CTH"                                                                  | 10SET                                                                                                    | 20240624-2<br>JUN. 24,2024         |             |       |   |

图 中国-东盟流动证明打印证书

### • 打印发票

点击右侧展示区界面上方 <sup>▲ 預約/打印(P)</sup> 按钮,系统弹出"请选择打印类型"选项, 选择打印类型为:发票。点击 <sup>● 预览</sup> 按钮后,页面跳转至下图。点击右上角 <sup>●</sup> 图 标,根据您当前的浏览器设置或打印机实际安装情况进行打印即可。如未录入或保存 任何数据,系统不提供打印空白发票的功能。

| 请选择打印类         | ≷型                      |             | ×                |
|----------------|-------------------------|-------------|------------------|
| ■ 打印功能<br>打印格式 | 使用技巧下载                  | 用空白A4纸双面打印) | ▲ 操作视频下载 /打印控件下载 |
| 打印类型           | ○ <sup>证书</sup><br>● 发票 | ○认证凭条       |                  |
|                | ⊖预览                     | ●打印         | ◎取消              |
|                |                         |             |                  |

| 1 / 1                                                                         | - + ê                                                                               | 动服放 🕈                                  |            | 22 演示核   | 気 む打开 母打 | 印 🖥 下载 🖡 | 当前视 |
|-------------------------------------------------------------------------------|-------------------------------------------------------------------------------------|----------------------------------------|------------|----------|----------|----------|-----|
|                                                                               |                                                                                     |                                        |            |          |          |          |     |
| al<br>B                                                                       | 比京昌牧商贸有限公司<br>EIJING CITY CHANGPING DISTRICT AIC                                    | CORPORATION, CHINA                     |            |          |          |          |     |
|                                                                               | I N V O I C E<br>ORIGINAL                                                           | -                                      |            |          |          |          |     |
| To: LEVI STARAUSS INDIA PV<br>NO.18, WEST WING, ITC-G<br>BANASWADI MAINROAD N | T LTD MONGOLIA<br>REEN CENTRE,<br>MARUTHISEVANAGA                                   | <b>证书号:</b> EC241026                   | 902330070  |          |          |          |     |
| BANGALORE,KARNATAKA<br>PIN-560005 PHONE NO: 91                                | NDIA<br>19830147454                                                                 | NO: EC2410269023<br>Date: APR. 29,2024 |            |          |          |          |     |
|                                                                               |                                                                                     | Contract:                              |            |          |          |          |     |
| Shipping Marks                                                                | Quantities/Des                                                                      | criptions                              | Unit/Price | Amount   |          |          |     |
| N/M                                                                           | TWO (2) PALLETS OF<br>CIES OF SEALS, SEA<br>SES (PINNIPEDS)<br>Price Clause : USD F | NON-MODIFIED SPE                       |            | USD 3.00 |          |          |     |
|                                                                               |                                                                                     |                                        |            |          |          |          |     |
|                                                                               | TOTAL : 3UNITS 2PA                                                                  | LLETS                                  |            |          |          |          |     |
|                                                                               | TOTAL : USD THREE                                                                   |                                        |            |          |          |          |     |
|                                                                               | Special Clause:                                                                     |                                        |            |          |          |          |     |

图 中国-东盟流动证明发票

## • 打印认证凭条

点击右侧展示区界面上方 <sup>④ 预测印(P)</sup> 按钮,系统弹出"请选择打印类型"选项, 选择打印类型为:认证凭条。点击 <sup>● 预宽</sup>按钮后,页面跳转至下图。点击右上角 ❷ 图标,根据您当前的浏览器设置或打印机实际安装情况进行打印即可。如未录入 或保存任何数据,系统不提供打印空白认证凭条的功能。

| 请选择打印类 | 堼                                   |              | ×                |
|--------|-------------------------------------|--------------|------------------|
| ▮ 打印功能 | 使用技巧下载                              |              | ▲ 操作视频下载 /打印控件下载 |
| 打印格式   | ◉ 标准打印 (请                           | 使用空白A4纸双面打印) |                  |
| 打印类型   | <ul><li>○ 证书</li><li>○ 发票</li></ul> | ● 认证凭条       |                  |
|        | - ● 预览                              | 0 打印         | ⊗ 取消             |
|        |                                     |              |                  |
|        |                                     |              |                  |

| ロ の 全 巻 页画: 1/1 |                             | - + 自动解放 *             |       |         | 🗙 演示模式 📴 打开 🖶 打印 🖪 下载 🖡 | 当前视图 » |
|-----------------|-----------------------------|------------------------|-------|---------|-------------------------|--------|
|                 |                             | 产地证领证凭条                |       |         |                         |        |
|                 | <b>申请单位名称</b> :北京松达         | 信息科技有限公司               | 领证人签  | 辞:      |                         |        |
|                 | 証<br>2200-2024-007-004<br>書 |                        | 种类    | FORM_MC |                         |        |
|                 | 哥                           |                        | 份数    | 1       |                         |        |
|                 | 以下由签证机构填写:                  |                        |       | .1      |                         |        |
|                 |                             |                        |       |         |                         |        |
|                 |                             |                        |       |         |                         |        |
|                 |                             |                        |       |         |                         |        |
|                 | 申请受理日期: 2024/06/            | 24                     |       |         |                         |        |
|                 |                             |                        |       |         |                         |        |
|                 |                             |                        |       |         |                         |        |
|                 |                             |                        |       |         |                         |        |
|                 |                             |                        |       |         |                         |        |
|                 |                             |                        |       |         |                         |        |
|                 |                             | 〉〉〉〉〉〉〉〉 <b>〉产地证领证</b> | 凭条((( | ((((    | <                       |        |

#### 图 中国-东盟流动证明认证凭条

### 货物信息

必须先将基本信息保存成功,才能继续进行货物信息的录入与保存操作。点击

+ 新增 按钮进入货物信息录入界面。

| No.新建 四 新存(S) → 預約/ | 打印(P) 〇 复制(C) | 前 删除(R) 📮 目訊加速 | ■ 操作技巧 💽  | 附件上传         |          |             |       |           |                  | 申报(0)   |
|---------------------|---------------|----------------|-----------|--------------|----------|-------------|-------|-----------|------------------|---------|
| ☑ 基本信息              |               |                |           |              |          |             |       |           |                  |         |
| 产地证备室号 91110114     | 102690233H    | 流动证明编号         |           | 组织机构代码 10    |          |             |       | 公司中文名称 北京 | 昌牧商贸有限公司         | 选择      |
| 申请号 MC2110.         | 货物信息          |                |           |              |          |             |       |           | 择日期YYYY-MM-DD    |         |
| 签证机关 北京海关           |               |                |           |              |          |             |       |           | -11-09           |         |
| 申报员姓名 接作员7          | 🕑 进境货物原产地信    | 息查询 若无证书或声明电   | 子数据,请在优惠贸 | 易协定原产地申报要素系统 | 克灵入原始原产地 | 证明电子数据      |       |           | 中文、英文、代码查询       | _       |
| HDS BEIJING         | 原始原产地证明编号     |                |           | 原产国 支持中文、代码营 | 到        | HS          | 扁码    |           |                  |         |
| [出口商选择]             | 进口报关单/备案清单    |                |           |              |          |             |       |           |                  |         |
| ✓ [大写转换]            |               |                |           | Q 查询 ⑦重置     |          |             |       |           |                  |         |
| 曠头 英文,请使            |               |                |           |              |          |             |       |           |                  |         |
| □n/m                | 货物编号          | 原始原产地证明编号      | HS        | 编码 数/重量      | 数/3      | 12世中位       | 原产地标准 | 操作        |                  |         |
| □ 其它 启运港 支持中英       |               |                |           |              |          |             |       |           |                  |         |
| 贸易方式一般贸易            |               |                |           |              |          |             |       |           | 中英文模糊搜索          |         |
| 运输细节 运输细节           |               |                |           |              |          |             |       |           |                  |         |
| ✓ [大写转换]            |               |                |           |              |          |             |       |           |                  |         |
| FOB值(美元)根据货物        | 本長            |                | 夏东地证旧绘员   |              |          |             |       |           |                  |         |
| 价格条款FOB             | HS编码          |                | 洪津労物項号    |              |          | 制余数量        |       |           | 1                |         |
| ☞ 原始证书信息            | 数/重量 供物数/面    | <b>±</b>       | 数/重量单位 恋女 | 7单位          |          | 原产地标准       |       |           |                  |         |
| 原始证明编号              | 原产地子标准        | 原              | 产地标准辅助项   |              |          |             |       |           |                  |         |
| 3 货物信息              | 发票单价          |                | 发票全额 数字   | : L          | JSD FI   | OB值 (美元) 数字 |       | USD       |                  |         |
| +新增 前期除             | 货物中文名称        |                |           |              |          |             |       |           |                  |         |
|                     | 英文, 请         | 使用回车换行         |           |              |          |             |       |           |                  |         |
|                     | 货物描述          |                |           |              |          |             |       |           | 第/前导合位           | 122.495 |
| 0 35 5 113 ABJ      |               |                |           |              |          |             |       |           | 807 HE ME IP 192 | 3#11-   |
|                     |               |                |           | teta         |          |             |       |           |                  |         |
|                     |               |                |           | 1411         |          |             |       |           |                  |         |
|                     |               |                |           |              |          |             |       |           |                  |         |
|                     |               |                |           |              |          |             |       |           |                  |         |
|                     |               |                |           |              |          |             |       |           |                  |         |

#### 图 货物信息录入界面

根据界面提示录入进境货物原产地信息,点击查询按钮。

| 货物信息                                               |                                                          |    |                            |            |      |           |       | ×   |  |  |  |
|----------------------------------------------------|----------------------------------------------------------|----|----------------------------|------------|------|-----------|-------|-----|--|--|--|
| ☑ 进境货物原                                            | ② 进境货物原产地信息查询 若无证书或声明电子数据,请在优惠贸易协定原产地申报要素系统录入原始原产地证明电子数据 |    |                            |            |      |           |       |     |  |  |  |
| 原始原产地证明编号 TEST2021100903 原产国 印度尼西亚 HS编码 2503000000 |                                                          |    |                            |            |      |           |       |     |  |  |  |
| 进口报关单/省                                            | 醫案清单 <mark>01012021100000317</mark>                      | D  |                            |            |      |           |       |     |  |  |  |
|                                                    | Q 查询 ⑦ 重置                                                |    |                            |            |      |           |       |     |  |  |  |
| 货物编号                                               | 原始原产地证明编制                                                | 3  |                            | HS编码       | 数/重量 | 数/重量单位    | 原产地标准 | 操作  |  |  |  |
| 1                                                  | TEST2021100903                                           |    | 25                         | 03000000   | 100  | 035       | WO    | 使用  |  |  |  |
| 2                                                  | TEST2021100903                                           |    | 01                         | 03912010   | 50   | 035       | WO    | 使用  |  |  |  |
| 显示第 1 到第 2 条证<br>序号<br>HS编码<br>数/重量 1              | 日录,总共 2 条记录<br>货物数/ <u>重量</u>                            | 质  | 产地证明编号<br>进境货物项号<br>数/重量单位 | 英文单位       |      | 剩余数量原产地标准 |       |     |  |  |  |
| 原产地子标准                                             |                                                          | 原产 | 地标准辅助项                     |            |      |           |       |     |  |  |  |
| 发票单价                                               |                                                          |    | 发票金额                       | 数字         | USD  | FOB值 (美元) | 数字    | USD |  |  |  |
| 货物中文名称                                             |                                                          |    |                            |            |      |           |       |     |  |  |  |
| 货物描述                                               | 英文,请使用回车换行                                               |    |                            |            |      |           |       |     |  |  |  |
|                                                    |                                                          |    |                            | <b>日保存</b> |      |           |       |     |  |  |  |

#### 图 进境货物原产地信息

进境货物原产地信息展示列表中点击操作列中的使用按钮,每次新增货物信息仅 可选择一项,货物信息录入完成后,请务必点击保存按钮,进行货物信息保存。

## ①小提示:

*若无证书或声明电子数据,请在优惠贸易协定原产地申报要素系统录入原始* 原产地证明电子数据。

申请人承诺

基本信息参见 1.1 一般原产地证。

## 1.25 RCEP 原产地证书

#### 基本信息

基本信息录入及功能操作参见 1.1 一般原产地证。

| ● 暂存 → 預覧                          | /打印 💿 复制 📋 删除              | 🗐 填制说明            |                 |                            |                                                                                                    |                                                | 🖪 随时单据 🚺 🕹 申报   |
|------------------------------------|----------------------------|-------------------|-----------------|----------------------------|----------------------------------------------------------------------------------------------------|------------------------------------------------|-----------------|
| ☑ 基本信息                             |                            |                   |                 |                            |                                                                                                    |                                                |                 |
| 主体标识码                              | 102600000                  | 公司中文名称            | 北京冒华古丽古丽介司      |                            | 选择                                                                                                    | 状态                                             |                 |
| 证书号                                | RC23102 000331062          | 签证机关              | 支持中文、代码查询       | 领证机关                       | 支持中文、代码查询                                                                                                    | 申请地址                                           | Beijing , China |
| 进口国/地区                             | 支持中文、英文、代码查询               | 出运日期              | 请选择日期YYYY-MM-DD | 申请日期                       | 2023-10-27                                                                                                    |                                                |                 |
| 申报员姓名                              | 操作员7                       | 申报员身份证号           | 1246655         | 申报员联系方式                    |                                                                                                    |                                                |                 |
| 出口商<br>[出 <b>口商选择]</b><br>✔ [大写转换] | BEIJING CITY CHANGPING DIS | TRICT AIC CORPORA | TION,CHINA      | 收货人<br>[收货人选择]<br>✔ [大写转换] | LEVI STARAUSS INDIA PVT LTE<br>NO.18, WEST WING, ITC-GREEI<br>BANASWADI MAINROAD MAR<br>BANGALORE, KARNATAKA.IND | ) MONGOLIA<br>N CENTRE,<br>RUTHISEVANAGA<br>IA |                 |
| 唛头<br>□ <sub>N/M</sub>             | 英文,请使用回车换行,不能使用多           | 个空格换行             |                 | 特殊条款<br>✔ [大写转换]           | 英文,清使用回车换行,不能使用多                                                                                                 | 个空格换行                                          |                 |
| □其它 启运港                            | 支持中英文模糊搜索                  | 🗌 其它 卸货港          | 支持中英文模糊搜索       | 运输方式                       | 英文                                                                                                    | 船名/航次                                          | 英文              |
| 贸易方式                               | 一般贸易 🔹                     | 中转国家/地区           | 支持中文、英文、代码查询    | 🗌 其它 转运港                   | 支持中英文模糊搜索                                                                                                    | 🗌 其它 目的港                                       | 支持中英文模糊搜索       |
| 证书备注信息                             | 英文,请使用回车换行,不能使用多           | 个空格换行             |                 | 申请书备注                      | 中文,清使用回车换行,不能使用多                                                                                                 | 个空格换行                                          |                 |
| FOB值 (美元)                          | 根据货物信息累计                   | 总金额               | 根据货物信息累计        | 第三方                        | 发票/非缔约方公司                                                                                                    |                                                |                 |
| 报关单编号                              | 报关单需为已结关或放行状态, 考           | 告报关单号为多个,请月       | 用英文分号分隔         |                            |                                                                                                    |                                                |                 |

#### 图 基本信息录入界面

|           | 发                                                                                                    | 支票信息    |            |      |     |      |              |
|-----------|----------------------------------------------------------------------------------------------------|---------|------------|------|-----|------|--------------|
| ピ发<br>+ ₩ | に<br>に<br>に<br>に<br>に<br>に<br>に<br>に<br>の<br>に<br>の<br>に<br>の<br>に<br>の<br>に<br>の<br>の<br>の<br>の<br>の<br>の<br>の<br>の<br>の<br>の<br>の<br>の<br>の |         |            |      |     |      |              |
|           | 序号                                                                                                    | 发票号     | 发票日期       | 价格条款 | 总金额 | 货币单位 | 操作           |
|           | 1                                                                                                    | FP00001 | 2021-12-25 | FOB  | -   | USD  | <b>編辑 副注</b> |
|           |                                                                                                    |         |            |      |     |      |              |
|           |                                                                                                    |         |            |      |     |      |              |
|           |                                                                                                    |         |            |      |     |      |              |

#### 图 发票信息展示界面

新增:点击新增按钮界面弹出,发票信息录入界面

| 发票 | 票信息  |  |        |     |      | ×   |  |  |  |  |
|----|------|--|--------|-----|------|-----|--|--|--|--|
|    | 发票号  |  | 发票日期   |     | 价格条款 | FOB |  |  |  |  |
|    | 总金额  |  | 货币单位   | USD | 合同号  |     |  |  |  |  |
|    | 信用证号 |  | 发票特殊条款 |     |      |     |  |  |  |  |
|    | 保存   |  |        |     |      |     |  |  |  |  |

#### 图 发票信息录入界面

①小提示:

价格条款默认为 FOB, 同一 RCEP 证书中多个发票信息的价格条款应填写一

致。

保存:发票信息录入完成后,请务必点击保存按钮。

**删除**: 支持批量删除和单个数据删除; 展示界面左上方的删除按钮支持批量删除 及单个发票信息删除; 展示界面列表中的删除按钮, 只对单个发票信息进行删除。

**编辑**:点击编辑按钮或发票号可对已保存的发票信息进行二次编辑,编辑完成后 需要点击保存按钮。

#### 货物信息

必须先将基本信息及发票信息录入完成并保存成功,才能继续进行货物信息的录 入与保存操作。点击 + 新增 按钮进入货物信息录入界面。

| 货物信息                    |                                |              |          |     |           |      | ×   |  |  |
|-------------------------|--------------------------------|--------------|----------|-----|-----------|------|-----|--|--|
| 非货物项 (混装货)              | 勿选择此项)                         | 发票号          | FP00001  | *   | 序号        |      |     |  |  |
| HS编码                    |                                | 协定原产国        | CHINA    |     | 最高税率标志    |      | -   |  |  |
| 原产地标准                   | -                              | 原产地补充标准      |          | -   | 非原产成分     | 数字   | %   |  |  |
| 货物中文名称                  | <b>黎</b> 使用回车换行,不能使用多个空格换行     |              |          |     |           |      |     |  |  |
| 货物英文名称                  | 这、请使用回车换行,不能使用多个空格换行           |              |          |     |           |      |     |  |  |
| 数/重量                    |                                | 数/重量英文单位     | 英文单位     |     | 数/重量中文单位  |      |     |  |  |
| 包装件数                    | 数字                             | 包装单位         | 英文单位     |     | 辅助数量      |      |     |  |  |
| 辅助数量单位                  | 英文单位                           | 第二辅助数量       |          |     | 第二辅助数量单位  | 英文单位 |     |  |  |
| 货物描述<br><mark>生成</mark> | 货物描述生成规则:包装件数英文 (              | 包装件数数字) 包装单位 | OF 货物英文名 |     |           |      |     |  |  |
| 发票单价                    |                                | 发票金额         | 数字       | USD | FOB值 (美元) | 数字   | USD |  |  |
| 生产企业代码                  | 社会信用代码9-17位/主体标识码              | 生产企业         |          |     | 联系人       |      |     |  |  |
| 联系电话                    |                                |              |          |     |           |      |     |  |  |
| 生产企业描述<br>□生产企业保密       | 英文,请使用回车换行<br>请填写生产企业的详细名称、地址。 |              |          |     |           |      |     |  |  |
| 发票号: FP00001            |                                | B 6          | 辞 取消     |     |           |      |     |  |  |

图 货物信息录入界面

①小提示:

货物信息中发票号为下拉选择,选择的发票号需要与发票信息中发票号保持 一致。

保存:货物信息录入完成后,请务必点击保存按钮。

取消:点击取消按钮将会关闭当前货物信息录入界面。

**编辑:** 点击编辑按钮或 HS 编码可对已保存的货物信息进行二次编辑,编辑完成后 需要点击保存按钮。

复制:可对当前录入的完成货物进行复制,展示列表下新增一条新的货物信息。

删除: 支持批量删除和单个数据删除; 展示界面左上方的删除按钮支持批量删除

及单个货物删除,展示界面中列表中的删除按钮,只对单个货物信息进行删除。

| ⊮<br>■ 新 | (7 货物信息<br>◆ 551 |            |           |          |           |      |        |          |  |  |  |
|----------|------------------|------------|-----------|----------|-----------|------|--------|----------|--|--|--|
|          | 序号               | HS编码       | 货物名称 (中文) | 发票号      | 协定原产国     | 数/重量 | 数/重量单位 | 接作       |  |  |  |
|          | 1                | 0101301010 | 2323      | FP-1-111 | AUSTRALIA | 32   | SETS   | 编辑 复制 删除 |  |  |  |
|          |                  |            |           |          |           |      |        |          |  |  |  |
|          |                  |            |           |          |           |      |        |          |  |  |  |

#### 图 货物信息展示界面

#### 申请人承诺

基本信息参见 1.1 一般原产地证。

## 1.26 RCEP 背对背原产证书

#### 基本信息

基本信息参见 1.1 一般原产地证。

附件上传: RCEP 背对背原产地证书附件上传进口证书扫描件为必填项。

| 随附单据上传               |                                               | UTSTARATISSINGINA PUTTITI INFINISIATA | - ⊠ × |
|----------------------|-----------------------------------------------|---------------------------------------|-------|
| 提示:每页pdf大小不超过300k,每个 | 附件大小不能超过4M。若您上传的附件大小超过系统限制,可使用pdf压缩软件调整pdf大小值 | 更其满足系统要求后再次上传。                        |       |
| 进口证书扫描件              | 点击选择文件,只允许上传PDF文件,单个文件大小不超过4M!                | <ul> <li>● 上传 土 下载 前 删除</li> </ul>    |       |
| 商业发票                 | 点击选择文件,只允许上传PDF文件,单个文件大小不超过4M!                | ④ 上传 土 下载 前 删除                        |       |
| 第三方/非缔约方发票           | 点击选择文件,只允许上传PDF文件,单个文件大小不超过4M!                | ◎ 上传 土 下载 💼 删除                        |       |
| 运输单证                 | 点击选择文件,只允许上传PDF文件,单个文件大小不超过4M!                | ④ 上传 【 玉 下载 【 前 删除                    |       |
| 出口报关单                | 点击选择文件,只允许上传PDF文件,单个文件大小不超过4M!                | ④ 上传 上 下载 前 删除                        |       |
| 产品成本明细单              | 点击选择文件,只允许上传PDF文件,单个文件大小不超过4M!                | ③ 上传 上 下载 前 删除                        |       |
| 成品采购证明               | 点击选择文件,只允许上传PDF文件,单个文件大小不超过4M!                | ④ 上传 土 下载 前 删除                        |       |
| 其他1                  | 点击选择文件,只允许上传PDF文件,单个文件大小不超过4M!                | ④ 上传 上下载 前 删除                         |       |
| 其他2                  | 点击选择文件,只允许上传PDF文件,单个文件大小不超过4M!                | ④ 上传 上 下载 前 删除                        |       |
| 其他3                  | 点击选择文件,只允许上传PDF文件,单个文件大小不超过4M!                | ④ 上传 土 下载 前 删除                        |       |
| 其他4                  | 点击选择文件,只允许上传PDF文件,单个文件大小不超过4M!                | ④ 上传 上下载 前 删除                         |       |
| そ 其他5                | 点击选择文件,只允许上传PDF文件,单个文件大小不超过4M!                | ④ 上传 上传 董 下载 前 删除                     |       |
|                      | 确定                                            |                                       |       |

#### 图 随附单据上传

#### 原始原产地证明信息

| 國原始原产地证明信息   |      |     |                           |
|--------------|------|-----|---------------------------|
| 原始证明号        | 签发日期 | 签发国 | 经核准出口商授权号 首次出口国的经核准出口商授权号 |
| 首次出口的RCEP原产国 |      |     |                           |

原始原产地证明中的字段是由货物信息中进境货物原产地信息电子数据使用并完成货物信息保存后自动反填,无需企业自行录入。同时经核准出口商授权号、首次出口的 RCEP 原产国两个字段支持编辑修改。

#### 发票信息

参见 1.25 RCEP 原产地证书中的发票信息。

#### 货物信息

必须先将基本信息及发票信息录入完成并保存成功,才能继续进行货物信息的录入与保存操作。点击 + 新<sup>曾</sup>按钮进入货物信息录入界面。

"单一窗口"标准版用户手册(原产地证申请系统)

| 货物信息              |                                |                 |              |           |       | ×   |
|-------------------|--------------------------------|-----------------|--------------|-----------|-------|-----|
| ☑ 进境货物原产地         | 信息查询 若无证书或声明电音                 | 子数据,请在优惠贸易协定原产地 | 申报要素系统录入原始原产 | 地证明电子数据   |       |     |
| 原始原产地证明编          | 号                              | 原产国支持中          | 中文、代码查询      | HS编       | 码     |     |
|                   |                                | Q查询             | つ重置          |           |       |     |
| 货物编号              | 原始原产地证明编号                      | HS编码            | 数/重量         | 数/重量单位    | 原产地标准 | 操作  |
|                   |                                |                 |              |           |       |     |
|                   |                                |                 |              |           |       |     |
| ~ <b>~</b>        |                                | <b>公正</b> 月     |              |           |       |     |
| した<br>HS编码        |                                | 反亲亏             |              | 原始传物项县    |       |     |
| 协定原产国             |                                | 原产地标准           |              | 最高税率标志    |       |     |
| 数/重量              |                                | 数/重量单位 英文单(     | Σ.           |           |       |     |
| 发票单价              |                                | 发票金额 数字         | USD          | FOB值 (美元) | 数字    | USD |
| 货物中文名称            |                                |                 |              |           |       |     |
| 货物英文名称            | 英文,请使用回车换行,不能使用多个空             | 格换行             |              |           |       |     |
| 货物描述              | 英文, 请使用回车换行                    |                 |              |           |       |     |
| 生产企业描述<br>□生产企业保密 | 英文,请使用回车换行<br>请填写生产企业的详细名称、地址。 |                 |              |           |       |     |
| 发票号:              |                                | <b>日保存</b>      | 3 取消         |           |       |     |

图 货物信息录入界面

根据界面提示录入进境货物原产地信息,点击查询按钮。

| 货物信息     |                   |                  |                                |        |                 | ×  |  |  |
|----------|-------------------|------------------|--------------------------------|--------|-----------------|----|--|--|
| ☞ 进境货物原产 | 地信息查询 若无证书或声明电子数  | 7据,请在优惠贸易协定原产地申封 | 请在优惠贸易协定原产地申报要素系统录入原始原产地证明电子数据 |        |                 |    |  |  |
| 原始原产地证明  | 编号 TEST2021100903 | 原产国文莱            |                                | HS编    | HS编码 2503000000 |    |  |  |
|          |                   | Q査询の             | 重置                             |        |                 |    |  |  |
| 货物编号     | 原始原产地证明编号         | HS编码             | 数/重量                           | 数/重量单位 | 原产地标准           | 操作 |  |  |
| 1        | TEST2021100903    | 2503000000       | 1000                           | 千克     | WO              | 使用 |  |  |
|          |                   |                  |                                |        |                 |    |  |  |

#### 图 进境货物原产地信息

进境货物原产地信息查询,录入正确的原始原产地证明编号、原产国、HS 编码点 击查询按钮进境货物信息成功展示在显示列表中,点击操作列中的使用按钮,被使用 的进境货物信息会反填到货物信息录入界面中,每次新增货物信息仅可选择一项;

保存:货物信息录入完成后,请务必点击保存按钮。

取消:点击取消按钮将会关闭当前货物信息界面。

**编辑:** 点击编辑按钮或 HS 编码可对已保存的货物信息进行二次编辑,编辑完成后 需要点击保存按钮。

复制:可对当前录入的完成货物进行复制,展示列表下新增一条新的货物信息。

**删除**:支持批量删除和单个数据删除;展示界面左上方的删除按钮支持批量删除 及单个货物删除,展示界面中列表中的删除按钮,只对单个货物信息进行删除。

## ①小提示:

若无证书或声明电子数据,请在优惠贸易协定原产地申报要素系统录入原始 原产地证明电子数据。

货物信息中发票号为下拉选择,选择的发票号需要与发票信息中发票号保持 一致。

申请人承诺

基本信息参见 1.1 一般原产地证。

## 1.27 中国-柬埔寨自贸协定原产地证书

#### 基本信息

基本信息界面与一般原产地证书基本相同,新增、录入、暂存等更多详细操作, 可参考 1.1 一般原产地证中的相关描述

#### 货物信息

必须先将基本信息保存成功,才能继续进行货物信息的录入与保存操作。

| I 货物信息 黄鹰色引   | 入框为必填项               |            |           |      |          |                        |                   |   |
|---------------|----------------------|------------|-----------|------|----------|------------------------|-------------------|---|
| □ 非货物项 (温装货物) | 疑乎此项)                | 原产地标准填写说明  |           |      |          | 首条 上一条/下一条 末条          | 序号                |   |
| HS编码 [选择      | <b>F</b> ]           | 原产地标准      | *         | -    | 原产地标准辅助项 |                        | 非原产成分 数字          | % |
| 货物中文名         | 中文遺使用回车接行,不能使用多个空檔接行 |            |           |      | 货物英文名称   | 英文,请使用回车换行,不能使用多个空格换行  |                   |   |
| 包装件           | 数 数字 英文单位            | 数/重量单位     | 告物数量 英文单位 | 中文单位 |          | 货物描述生成规则: 包装件数英文 (包装件数 | 数字) 包装单位 OF 货物英文名 |   |
| 辅助数量/单        | 位 数字 英文单位            | 第二辅助数量/单位  | 数字        | 英文单位 | 货物描述     |                        |                   |   |
| 发票单           | 价 数字                 | (FOB) 发票金额 | 数字        | USD  | 生成       |                        |                   |   |
| 生产企业代码 [选]    | 社会信用代码9-17位/主体标识码    | FOB值 (美元)  | 数字        | USD  |          |                        |                   |   |
| 生产企业名         | 称                    | 联系人        |           |      | 联系电话     |                        |                   |   |
| 添加或修改货物信息后请   | 8必点击【保存】按钮。          |            |           |      |          |                        |                   |   |
| 🕜 Excel导入 🕇 🕯 | 織 🗈 保存(H) 📋 删除 🚺 十上修 | ↓ 下修 ]     |           |      |          |                        |                   |   |
| □ 序号          | HS编码                 | 货物名称 (中文)  |           | 数量   | 1/单位     | 包装件数/单位                | 操作                |   |
|               |                      |            |           |      |          |                        |                   |   |
|               |                      |            |           |      |          |                        |                   |   |

#### 申请人承诺

基本信息参见 1.1 一般原产地证。

## 1.28 中国-尼加拉瓜自贸协定原产地证书

#### 基本信息

基本信息界面与一般原产地证书基本相同,新增、录入、暂存等更多详细操作, 可参考 1.1 一般原产地证中的相关描述

#### 货物信息

必须先将基本信息保存成功,才能继续进行货物信息的录入与保存操作。

52 / 96

| ☑ 货物信息 黄鹰色录)               | 、框为必填项                                                     |              |           |      |          |                        |                   |   |  |  |  |
|----------------------------|------------------------------------------------------------|--------------|-----------|------|----------|------------------------|-------------------|---|--|--|--|
| □ 非货物项 (混装货物选择             | 學此项)                                                       | 原产地标准填写说明    |           |      |          | 首条 上一条/下一条 末条          | 序号                |   |  |  |  |
| HS编码 [选择]                  |                                                            | 原产地标准        | *         | -    | 原产地标准辅助项 |                        | 非原产成分 数字          | % |  |  |  |
| 货物中文名称                     | 中文遺使用回车操行,不能使用多个空格换行                                       |              |           |      | 货物英文名称   | 英文,请使用回车换行,不能使用多个空格换行  |                   | h |  |  |  |
| 包装件数                       | 数字 英文单位                                                    | 数/重量单位 贫     | 訪物数量 英文单位 | 中文单位 |          | 齿物描述生成规则: 包装件数英文 (包装件数 | 数字) 包装单位 OF 货物英文名 |   |  |  |  |
| 辅助数量/单位                    | 数字 英文单位                                                    | 第二辅助数量/单位 影  | 效字        | 英文单位 | 货物描述     |                        |                   |   |  |  |  |
| 发票单价                       | 数字                                                         | (FOB) 发票金额 🕴 | 妙字        | USD  | 知主       |                        |                   |   |  |  |  |
| 生产企业代码 [选择]                | 社会信用代码9-17位/主体标识码                                          | FOB值 (美元) 影  | ()字       | USD  |          |                        |                   |   |  |  |  |
| 生产企业名利                     | t                                                          | 联系人          |           |      | 联系电话     |                        |                   |   |  |  |  |
| 添加或修改货物信息后请务 ② Excel导入 + 新 | 添加は你没有你用品=需须多心血素( <mark>保存)</mark> 技艺。<br>② Excell3入 ◆ M17 |              |           |      |          |                        |                   |   |  |  |  |
| □ 序号                       | HS编码                                                       | 货物名称 (中文)    |           | 数章   | 副/单位     | 包装件数/单位                | 操作                |   |  |  |  |
|                            |                                                            |              |           |      |          |                        |                   |   |  |  |  |

#### 申请人承诺

基本信息参见 1.1 一般原产地证。

## 1.29 中国-厄瓜多尔自贸协定原产地证书

#### 录入与暂存

#### 基本信息

基本信息参见1.1 一般原产地证。

#### 第三方发票/非缔约方公司

企业申报信息包含非缔约方公司时,基本信息中生产商描述为必填。

| = ≪ 首               | ፤ 证书查询 ◎                                                                                    | 证书申请 🛛                            | 中国-东盟自贸区流动证明                   | 月[MC24MA3M73LA40002]( | ) 中国-厄瓜多尔自                      | 贸协定原产地证书 🛽                             |                | ▶ 关闭操作          |  |  |
|---------------------|---------------------------------------------------------------------------------------------|-----------------------------------|--------------------------------|-----------------------|---------------------------------|----------------------------------------|----------------|-----------------|--|--|
| ┗ 新建 28             | 暂存(S) 🔒 預                                                                                   | 览/打印(P) ©                         | 复制(C) 前 删除(R)                  | 📮 回执推送 📄 操作技          |                                 | A IIIIIIIIIIIIIIIIIIIIIIIIIIIIIIIIIIII | D 预计 词 由语日期 20 | ◎津日期11111100-00 |  |  |
| 申报员                 | 姓名 王一                                                                                       |                                   | 申报员身份证号 4                      | 52122198808083321     | 申报员联系方式                         | t 13378889966                          | 进口国/地区 EC      | UADOR           |  |  |
| 出[<br>[出口商]<br>【大写: | 商<br> 時<br> <br> <br> <br> <br> <br> <br> <br> <br> <br> <br> <br> <br> <br> <br> <br> <br> | gda informati<br>Reet,Beijing, Ch | ION TECHNOLOGY CO., L'<br>IINA | TD                    | 收货/<br>[收货人选择<br>✓ [大写转换        | 英文,请使用回车换行,不能                          | 能使用多个空格换行      |                 |  |  |
| 生产商                 | 英文,请使用回:<br>描述                                                                              | 车换行,不能使用多                         | 5个空格换行                         |                       | 英文,请使用回车换行,不能使用多个空格换行<br>证书备注信息 |                                        |                |                 |  |  |
|                     | 唛头 <sup>央文,</sup> 请使用回:<br>₩/M                                                              | 牛便行,不能使用爹                         | 个坚恰换行                          |                       | 特殊条款<br>✓ 【大写转换                 | 特殊条款<br>▼ (大写转换)                       |                |                 |  |  |
| □ 其它 启              | 运港 支持中英文模称                                                                                  | 胡搜索                               | □ 其它 卸货港 支                     | 持中英文模糊搜索              | 运输方式                            | € 英文                                   | 船名/航次 英        | 文               |  |  |
| 贸易                  | 方式                                                                                          |                                   | <ul> <li>中转国家/地区 支</li> </ul>  | [持中文、英文、代码查询          | 🗌 其它 转运港                        | 支持中英文模糊搜索                              | □ 其它 目的港 支     | 持中英文模糊搜索        |  |  |
| 申请书                 | 中文,请使用回:<br>备注                                                                              | 车换行,不能使用参                         | 5个空格换行                         |                       | h                               |                                        |                |                 |  |  |
| FOB值 (美             | 元) 根据货物信息                                                                                   | 民计                                | 总金额 相                          | 据货物信息累计               | 货币单位                            | ż USD                                  | 发票特殊条款英        | х́              |  |  |
| 价格                  | 条款 FOB                                                                                      |                                   | 合同号 英                          | 文                     | 信用证明                            | 英文                                     | ✓ 第三方发票/非約     | 約方公司            |  |  |
| 报关单                 | <b>编号</b> 报关单需为已结                                                                           | 吉关或放行状态,                          | 若报关单号为多个,请用英                   | 文分号分隔                 |                                 |                                        |                |                 |  |  |
| ☑第三方发票/目            | 缔约方公司信息                                                                                     | 第三方发票                             | /非缔约方公司的国别/地区                  | 不能为中国或进口国/地区          |                                 |                                        |                |                 |  |  |
| 序号                  | 序号 企业名称                                                                                     |                                   |                                |                       | 企业地址                            |                                        |                | 操作              |  |  |
|                     | 请使用回车换行,不                                                                                   | 能使用多个空格排                          | 約                              | 请使用回车换行,不能            | 使用多个空格换行                        |                                        | 支持中文、英文、代码查询   | 新增 编辑 保存 删除     |  |  |
|                     |                                                                                             |                                   |                                |                       |                                 |                                        |                |                 |  |  |

生产商描述信息在证书第四栏非缔约方信息后边显示。

#### 货物信息

货物信息特殊字段参见 1.3 中国-韩国自贸区原产地证。

#### 申请人承诺

基本信息参见 1.1 一般原产地证。

### 新建

在 图 新建原证书主界面 中点击界面上方 <sup>飞 新建</sup>按钮,系统将自动清空当前界 面内所有已录入的数据,便于用户重新录入新的证书。

①小提示:

### 删除

用户可对暂存状态和退证状态的原产地证书数据进行删除操作。点击 图 新建原 证书主界面上方 <sup>通</sup> 删除(R)</sup>按钮,系统将提示用户是否删除当前数据,删除的数据将不 可恢复,需重新录入,请谨慎操作。

#### 预览/打印

### ①小提示:

证书打印无需进行套打,只需在双面打印机使用 A4 纸打印即可,证书盖章流程与套打 流程一致。

• 打印证书

点击右侧展示区界面上方 🔒 👼 Л印(P) 按钮,系统弹出"请选择打印类型"选项,

选择打印类型为:证书。详细介绍请下载"打印功能使用技巧下载"(如下图)。

| ☰ 📢 首页                     | 中国-厄瓜多尔自贸协定原产地证书 🔾                         |          |                     |              |                     |                       | ₩                                  | 关闭操作  |
|----------------------------|--------------------------------------------|----------|---------------------|--------------|---------------------|-----------------------|------------------------------------|-------|
| ■ 新建 ■ 哲存<br>■ 基本信息        | 7(5) · · · · · · · · · · · · · · · · · · · | C)       | ▶ 回执推送              | ■ 操作技巧 ● 101 | 適明单版                |                       | 2                                  | 申报(O) |
| 主体标识码                      | 102690233                                  | 公司中文名称   | 北京昌牧商贸有限            | 公司           |                     | 选择                    | 状态 暂存                              |       |
| 证书号                        | EC241026902330065                          | 发票号      |                     |              | 发票日期 请选择日期YYYY-MM   |                       | 出运日期<br>通過詳日期YYYY-M                |       |
| 签证机关                       | 北东关区                                       | 倾证机关     | 北南关区                |              | 申请她却 Belling China  |                       | 申请日期 2024-04-29                    |       |
| 申报员姓名                      | 操作员7                                       | 请选择打印线   | (理)                 |              |                     | ×                     | 进口国/地区 ECUADOR                     |       |
| 出口商<br>[出口商选择]<br>☑ [大写转换] | BEIJING CITY CHANGPING DISTRIC             | #TED:068 | 使用技巧下载              |              | <ul> <li></li></ul> | F LTD<br>REEN<br>MARU | MONGOLIA<br>CENTRE,<br>THISEVANAGA |       |
| 证书备注信息                     | 英文,请使用回车换行,不能使用多个空                         | 打印格式     | <ul> <li></li></ul> | 有效证书,最终版式以审  | 核通过后为准)             |                       |                                    |       |
|                            | 英文,请使用回车换行,下能使用多个空                         |          |                     |              | -                   | 用多个                   |                                    |       |
| □n/m                       |                                            | 打印类型     | ()址书                | ○甲请书         | ○ 认证凭条              |                       |                                    | 4     |
| □ 其它 启运港                   | 支持中英文模糊搜索                                  |          | ○发票                 |              |                     |                       | 船名/航次 英文                           |       |
| 贸易方式                       | 一般贸易                                       |          |                     |              |                     |                       | □ 其它 目的港 支持中英文模糊股索                 |       |
| 申请书备注                      | 中又論使用的年輕在不能使用多个至                           |          | ● 证书預览              | ⊖ 下载打印       | ◎ 取消                |                       |                                    |       |
| FOB值 (美元)                  | 根据资物信息累计                                   |          |                     |              |                     |                       | 发票特殊条款 英文                          |       |
| 价格条款                       | FOB                                        |          |                     |              |                     |                       | □ 第三方发票/非缔约方公司                     |       |
| 报关单编号                      | 报关单需为已结关或放行状态,若援为                          |          |                     |              |                     |                       |                                    |       |
| 选择客户                       | 支持代码、中文模糊搜索                                |          |                     |              |                     |                       |                                    |       |
| 國貨物信息 黄庭                   | 色录入框为必埴项                                   |          |                     |              |                     |                       |                                    |       |
| 日 非货物项 (混装的                | [物选择此项]                                    | 原产地标准填写  | 说明                  |              | 首条上一条/              | 下一条末条                 | 序号                                 |       |
| HS编码 [选择]                  |                                            | 原产地标准    |                     | • 原产         | 地标准辅助项              |                       | 非原产成分 数字                           | %     |
| 货物中文名称                     |                                            |          |                     | 4            | 货物英文名称              |                       |                                    |       |

#### 图 中国-厄瓜多尔打印选项

打印格式点击 **O**证书订印 按钮后,页面跳转至下图。点击左上角图标,根据您当前的打印机实际情况进行打印即可。如未录入或保存任何数据,系统不提供打印空白原 产地证书的功能。

| 请选择打印  | 类型                                    |                   | ×                |
|--------|---------------------------------------|-------------------|------------------|
| ▮ 打印功能 | 能使用技巧下载                               |                   | ▲ 操作视频下载 /打印控件下载 |
| 打印格式   | ○标准打印(请使用空日)<br>包含底图和数据用于             | 白A4纸双面打印)<br>直接打印 |                  |
| 打印类型   | <ul> <li>●证书</li> <li>○ 发票</li> </ul> | ○申请书              | ○认证凭条            |
|        | ● 证书预览                                | 日下载打印             | ◎取消              |
|        |                                       |                   |                  |
|        |                                       |                   |                  |

| <b>双</b> 阔: 1 /1                                          |                                                                                                    |                                                                                                 | + 日初組織                      |                                 |                                                  |                                                                                 | <≤ 澳环模式 ■                              | 软「白田 |
|-----------------------------------------------------------|----------------------------------------------------------------------------------------------------|-------------------------------------------------------------------------------------------------|-----------------------------|---------------------------------|--------------------------------------------------|---------------------------------------------------------------------------------|----------------------------------------|------|
|                                                           |                                                                                                    | CERTIFIC                                                                                        | CATE OF                     | ORIGIN                          |                                                  |                                                                                 |                                        |      |
| 1. Exp<br>BEIJIY                                          | orter's or Producer'<br>IG CITY CHANGPIN                                                                                | s full name, address and country:<br>G DISTRICT AIC CORPORATION,                                | CHINA                       | Certificate                     | No.: EC241<br>CERTII<br>China-Ecua<br>in: THE PE | 026902330070<br>FICATE OF ORI<br>dor Free Trade Aş<br>非有效证书<br>00PLE'S REPUBLIC | IGIN<br>preement<br>OF CHINA           |      |
| 2. Con<br>LEVI 5<br>NO. 18,<br>BANASI<br>BANASI<br>PIN-56 | signee's full name, i<br>TARAUSS INDIA P'<br>WEST WING, ITC<br>ADI MAINROAD MA<br>ORE, KARNATAKA, I<br>0005 PHONE NO: 1 | address, country:<br>rT LTD MONGOLIA<br>-GREEN CENTRE,<br>UTHISEVANAGA<br>tDIA<br>919530147454  |                             | For official                    | use only:                                        |                                                                                 |                                        |      |
|                                                           |                                                                                                    |                                                                                                 |                             | Ve                              | rification                                       | n:origin.customs.                                                               | gov. cn                                |      |
| 3. Mea<br>Depart<br>Vessel<br>Port o<br>Port o            | ns of transport and<br>ure date: APR. 29,<br>Flight/Train/Vehicle<br>loading: QITAIHE,<br>discharge: AJIGAW             | route (as far as known)<br>2024<br>No.: 333<br>CHINA<br>A, JAPAN                                |                             | 4. Remarks                      | :                                                | 8                                                                               |                                        |      |
| 5. Item<br>number                                         | 6. Marks and nu<br>Number and kin                                                                                       | mbers on packages;<br>d of packages; Description of good                                        | ds                          | 7. HS code<br>(6-digit<br>code) | 8. Origin<br>criterion                           | 9. Quantity<br>(e.g. Quantity<br>Unit, litres,m <sup>3</sup> )                  | 10.Number,<br>Date of Invoice          |      |
| 1                                                         | N/M                                                                                                    | TWO (2) PALLETS OF NON-MODI<br>CIES OF SEALS, SEA LIONS AN<br>PINNIPEDS)<br>*** *** *** *** *** | IFIED SPE-<br>ND WALRUSES ( | 0106. 12                        | MO.                                              | 3UNITS                                                                          | EC24102690233<br>0070<br>APR. 29, 2024 |      |

图 中国-厄瓜多尔证书打印证书

• 打印申请书

点击右侧展示区界面上方 • 预约用的 按钮,系统弹出"请选择打印类型"选项,选择打印类型为:申请书。点击 • 预览 按钮后,页面跳转至下图。点击右上角

图标,根据您当前的浏览器设置或打印机实际安装情况进行打印即可。如未录入或保 存任何数据,系统不提供打印空白申请书的功能。

| <b>i</b> ]<br>e | No.                  |                    |                   | 原产                | 地证书申                                           | 1请               | #<br>∭                | EC24102       | 6902330088 |
|-----------------|----------------------|--------------------|-------------------|-------------------|------------------------------------------------|------------------|-----------------------|---------------|------------|
| 本公司             | 北京昌牧商                | 贸有限公司              | ta on             | 见申报编号             | 号为 EC241026902                                 | 233008<br>=+=/// | 38 的原产                | ™地证书。         |            |
| ~ 证书 际情况        | 相符。如存在               | 如杨科均真头、<br>在不实申报,我 | 在明、元登,<br>司愿意承担全  | 与五口间.<br>部责任。<br> | 业友崇寺负易早城<br>现将有关情况申排                           | 动口行。<br>夏如下:     | , 与咳抓西口<br>:<br>      | 反初的主产、        | . 贞易、 冱制寺头 |
| 业书              | "P·李                 | 中国-厄瓜多尔自           | 1 贸协定原产地          | 证书                | 友票号码                                           | EC24             | 10269023300           | 88            |            |
|                 | ·日바៨ / 咜(<br>        |                    | 中報調               | 티 / 地区            |                                                | 店(主              |                       | JUN. 23,202   | 4          |
|                 | この方式                 | 一般貿易               |                   | <br>+立            |                                                | 1道(美             | E/U)<br>  新 / 市昌      | \$72.13<br>前位 |            |
| 1               | ロン3冊1号<br>4202320000 | 眼镜袋                | ー FI尿/一 ル/ア<br>0% | 台州市               | ビエ / 収奈八 / い<br>一<br>「<br>款I林友印花厂/杜P<br>928369 | su<br>SI         | <u>秋/里里</u><br>108.00 | PIECES        | \$72.13    |
| 2               |                      |                    |                   | 7133303           |                                                |                  |                       |               |            |
| з               |                      |                    |                   |                   |                                                |                  |                       |               |            |
| 4               |                      |                    |                   |                   |                                                |                  |                       |               |            |
| 5               |                      |                    |                   |                   |                                                |                  |                       |               |            |
| 6               |                      |                    |                   |                   |                                                |                  |                       |               |            |

#### 图 中国-厄瓜多尔证书申请书

#### • 打印发票

点击右侧展示区界面上方 — 预约1100 按钮,系统弹出"请选择打印类型"选项,

选择打印类型为:发票。点击 <sup>6 预宽</sup>按钮后,页面跳转至下图。点击右上角 <sup>6</sup> 图标,根据您当前的浏览器设置或打印机实际安装情况进行打印即可。如未录入或保存 任何数据,系统不提供打印空白发票的功能。

| P 1 | t 7 | 贞画: | 1/1 |                                                                 | - + 自动                                                                                                    | 前放 \$                                                    |            | 1: 演示模式            | <b>计</b> 打开 | 🖶 打印 🖥 下载 | 1 当前视图 | × |
|-----|-----|-----|-----|-----------------------------------------------------------------|----------------------------------------------------------------------------------------------------|----------------------------------------------------------|------------|--------------------|-------------|-----------|--------|---|
|     |     |     |     |                                                                 |                                                                                                    |                                                          |            |                    |             |           |        |   |
|     |     |     |     | 北京昌牧商贸有<br>BEIJING CITY C                                       | 限公司<br>HANGPING DISTRICT AIC C                                                                                 | ORPORATION, CHINA                                        |            |                    |             |           |        |   |
|     |     |     |     |                                                                 | DICE<br>IGINAL                                                                                                 |                                                          |            |                    |             |           |        |   |
|     |     |     |     | To: LEVI STARAUSS INDIA PVT LTD MONG                            | OLIA                                                                                                    | X++                                                      | 00000000   |                    | _           |           |        |   |
|     |     |     |     | BANASWADI MAINROAD MARUTHISEVA                                  | L,<br>NAGA                                                                                                    | 证书号: EC241026                                            | 902330070  |                    | - 8         |           |        |   |
|     |     |     |     | BANGALORE, KARNATAKA INDIA<br>PIN-560005 PHONE NO: 919830147454 |                                                                                                    | Date: ADD 20 202                                         |            |                    | _           |           |        |   |
|     |     |     |     |                                                                 |                                                                                                    | L/C No:                                                  | •          |                    | - 8         |           |        |   |
|     |     |     |     |                                                                 |                                                                                                    | Contract:                                                |            |                    | _           |           |        |   |
|     |     |     |     |                                                                 |                                                                                                    |                                                          |            |                    | - 8         |           |        |   |
|     |     |     |     | Shipping Marks<br>NM                                            | Quantities/Descr<br>TWO (2) PALLETS OF N<br>CIES OF SEALS, SEA LI<br>SES (PINNIPEDS)<br>Price Clause : USD FOE | iptions<br>ON-MODIFIED SPE<br>ONS AND WALRU<br>TOTAL : 3 | Unit/Price | Amount<br>USD 3.00 |             |           |        |   |
|     |     |     |     |                                                                 |                                                                                                    |                                                          |            |                    | _           |           |        |   |
|     |     |     |     |                                                                 | TOTAL : 3UNITS 2PALL                                                                                           | ETS                                                      |            |                    |             |           |        |   |
|     |     |     |     |                                                                 | TOTAL : USD THREE                                                                                              |                                                          |            |                    | _           |           |        |   |
|     |     |     |     |                                                                 | Special Clause                                                                                                 |                                                          |            |                    | _           |           |        |   |
|     |     |     |     |                                                                 | opoona addad.                                                                                                  |                                                          |            |                    | _           |           |        |   |
|     |     |     |     |                                                                 |                                                                                                    |                                                          |            |                    | _           |           |        |   |
|     |     |     |     |                                                                 |                                                                                                    |                                                          |            |                    |             |           |        |   |

图 中国-厄瓜多尔证书发票

### • 打印认证凭条

点击右侧展示区界面上方 <sup>④ 预完/Ⅱ印(P)</sup> 按钮,系统弹出"请选择打印类型"选项, 选择打印类型为:认证凭条。点击 <sup>● 预览</sup> 按钮后,页面跳转至下图。点击右上角 ❷ 图标,根据您当前的浏览器设置或打印机实际安装情况进行打印即可。如未录入 或保存任何数据,系统不提供打印空白认证凭条的功能。

| Q | t | \$<br>页画: | 1 / 1 |                         |                                         | - + 自动缩放 。  |       |             | 22 演示模式 む打 | 开 😝 打印 🗗 下载 🖡 当前视 | 圈 » |
|---|---|-----------|-------|-------------------------|-----------------------------------------|-------------|-------|-------------|------------|-------------------|-----|
|   |   |           |       | 由洁                      | <b>单位名称</b> :北京昌牧斋祭石限公司                 | 产地证领证凭条     | 领证人名  | <b>茶字</b> : |            |                   | Î   |
|   |   |           |       | 证<br>书<br>号<br>码<br>以下的 | EC241026902330070<br>自然证机构填写:           |             | 种类份数  | FORM_EC     |            |                   |     |
|   |   |           |       | 申请                      | 专受理日期:                                  |             |       |             |            |                   | ľ   |
|   |   |           |       |                         |                                         |             |       |             |            |                   |     |
|   |   |           |       |                         | >>>>>>>>>>>>>>>>>>>>>>>>>>>>>>>>>>>>>>> | 〉〉〉〉产地证领证凭条 | ( ( ( |             | ( (        |                   |     |

图 中国-厄瓜多尔证书认证凭条

## 复制

用户可基于已经暂存后的原产地证书生成新的原产地证书。点击右侧展示区界面 上方 ⑤ 复制(C) 按钮,系统出现如下弹框,点击确定,将跳转到一票新建的数据,用 户无需重复录入数据。具体页面显示如下:

| ☰ 📢 首页                     | 证书申请 💿 证书查询 🖸               | 中国-厄瓜多尔自贸协定         | 原产地证书[EC24102690233007( | 0] 🖸                       |                                                                                                    |                                     | ⋫ 关闭操作  |
|----------------------------|-----------------------------|---------------------|-------------------------|----------------------------|----------------------------------------------------------------------------------------------------|-------------------------------------|---------|
| ■C 新建 目 智利                 | ∓(S) 🔒 預觉/打印(P) 💿 !         | 复制(C) 苗 删除(R)       | ■ 回执推送 🗐 操作技巧           | ┗ 蘭附单据                     |                                                                                                    |                                     | 土 申报(O) |
| ☑ 基本信息                     |                             |                     |                         |                            |                                                                                                    |                                     |         |
| 主体标识码                      | 102690233                   | 公司中文名称:             | 北京昌牧商贸有限公司              |                            | 选择                                                                                                    | 状态 暂存                               |         |
| 证书号                        | EC241026902330070           | 发票号                 | C241026902330070        | 发票日期                       | 2024-04-29                                                                                                    | 出运日期<br>□ 预计 2024-04-29             | )       |
| 签证机关                       | 北京关区                        | 领证机关;               | 比京关区                    | 申请地址                       | Beijing, China                                                                                                    | 申请日期 2024-04-29                     | )       |
| 申报员姓名                      | 操作员7                        | 申报员身份证号             | 24665512345             | 申报员联系方式                    | 15494454454                                                                                                    | 进口国/地区 ECUADOR                      |         |
| 出口商<br>[出口商选择]<br>✔ [大写转换] | BEIJING CITY CHANGPING DIST | RICT AIC CORPORATIO | DN,CHINA                | 收货人<br>[收货人选择]<br>☑ [大写转换] | LEVI STARAUSS INDIA PVT LTD<br>NO.18, WEST WING, ITC-GREEN<br>BANASWADI MAINROAD MARU<br>BANGALORE,KARNATAKA.INDI/ | MONGOLIA<br>CENTRE,<br>JTHISEVANAGA | 4       |
| 证书备注信息                     | 英文,请使用回车换行,不能使用多个           | N空格换行               | 提示                      |                            | ×                                                                                                    |                                     |         |
| 唛头<br>□n/M                 | N/M                         |                     | ✓ 复制证书成功,新证书            | 号为[EC2410269023            | i使用回车换行,不能使用多个                                                                                                    | 空格换行                                | 4       |
| □其它 启运港                    | QITAIHE, CHINA              | □其它 卸货港             | 0072]! 是否自动跳转?          |                            |                                                                                                    | 船名/航次 333                           |         |
| 贸易方式                       | 一般贸易 🔹                      | 中转国家/地区             |                         |                            | 英文模糊搜索                                                                                                    | □ 其它 目的港 支持中英文核                     | 莫糊搜索    |
| 申请书备注                      | 中文,                         | <b>內空格换行</b>        |                         | 取消 确定                      |                                                                                                    |                                     |         |
| FOB值 (美元)                  | 3                           | 总金额                 | 3                       | 货币单位                       | USD                                                                                                    | 发票特殊条款 英文                           |         |
| 价格条款                       | FOB                         | 合同号                 | 英文                      | 信用证号                       | 英文                                                                                                    | □ 第三方发票/非缔约方公司                      | 1       |
| 报关单编号                      | 报关单需为已结关或放行状态,若             | 报关单号为多个,请用5         | 这分号分隔                   |                            |                                                                                                    |                                     |         |
| 选择客户                       | 支持代码、中文模糊搜索                 | 客户名称                |                         |                            |                                                                                                    |                                     |         |
| ☑ 货物信息 黄腐(                 | 色录入框为必填项                    |                     |                         |                            |                                                                                                    |                                     |         |
| □ 非货物项 (混装住                | 物洗择此项)                      | 原产地标准道写             | (48月                    |                            | 首条 上一条/下一条 末条                                                                                                    | 序号                                  |         |

图 中国-厄瓜多尔证复制证书成功提示

## 申报

用户录入完基本信息和货物信息字段数据后,在 图 一般原产地证——基本信息 中,通过点击右上方的 ▲ 申报(O) 按钮进行申报。各字段数据通过了逻辑规则校验, 可将原产地证书数据申报到海关进行受理,并等待其审批,用户可以到"证书查询" 界面点击单据状态,查看该票数据的海关审核回执。

| ☰ 《 首页                     | 中国-厄瓜多尔自贸协定原产地证            | 书[EC24102690233007  | 70] 🔕             |                          |                                                                                                    |                                       | ₩         | 关闭操作  |
|----------------------------|----------------------------|---------------------|-------------------|--------------------------|----------------------------------------------------------------------------------------------------|---------------------------------------|-----------|-------|
| ■C 新建 🕒 暂存                 | ₮(S) 🔒 預訖/打印(P) 🌀          | 复制(C)               | ▶ 回执推送 🗐 操        | 作技巧 🚺 范 随附单据             |                                                                                                    |                                       | 1         | 申报(O) |
| ☑ 基本信息                     |                            |                     |                   |                          |                                                                                                    |                                       |           |       |
| 主体标识码                      | 102690233                  | 公司中文名称              | 北京昌牧商贸有限公司        |                          | 选择                                                                                                    | 状态 智                                  | í存        |       |
| 证书号                        | EC241026902330070          | 发票号                 | EC241026902330070 | 发票日期                     | 阴 2024-04-29                                                                                                    | 出运日期                                  | 024-04-29 |       |
| 签证机关                       | 北京关区                       | 领证机关                | 北京关区              | 申请地址                     | 比 Beijing, China                                                                                                    | 申请日期 2                                | 024-04-29 |       |
| 申报员姓名                      | 操作员7                       | 申报员身份证号             | 124665512345      | 申报员联系方:                  | 式 15494454454                                                                                                    | 进口国/地区 EC                             | CUADOR    |       |
| 出口商<br>[出口商选择]<br>✔ [大写转换] | BEIJING CITY CHANGPING DIS | TRICT AIC CORPORATI | ON,CHINA          | 收货/<br>[收货人选择<br>✓ [大写转扬 | LEVI STARAUSS INDIA PVT LTD<br>NO.18, WEST WING, ITC-GREEN<br>BANASWADI MAINROAD MARI<br>BANGALORE, KARNATAKA.INDI/ | MONGOLIA<br>I CENTRE,<br>UTHISEVANAGA |           | *     |
| 证书备注信息                     | 英文,请使用回车换行,不能使用多           | 个空格换行               |                   | <i>h</i>                 |                                                                                                    |                                       |           |       |
| 唛头<br>□N/M                 | N/M                        |                     |                   | 特殊条数<br>✓ [大写转扬          | 英文,请使用回车换行,不能使用多个                                                                                                   | N空格换行                                 |           |       |
| □ 其它 启运港                   | QITAIHE, CHINA             | □ 其它 卸货港            | AJIGAWA, JAPAN    | 运输方式                     | 式 英文                                                                                                    | 船名/航次 3                               | 33        |       |
| 贸易方式                       | 一般贸易 🗧                     | 中转国家/地区             | 支持中文、英文、代码查询      | 其它 转运》                   | 5 支持中英文模糊搜索                                                                                                    | 🗌 其它 目的港 支                            | 持中英文模糊搜   | 1索    |
| 申请书备注                      | 中文,请使用回车换行,不能使用多           | 个空格换行               |                   | 4                        |                                                                                                    |                                       |           |       |
| FOB值 (美元)                  | 3                          | 总金额                 | 3                 | 货币单位                     | 🖄 USD                                                                                                    | 发票特殊条款 英                              | 这         |       |
| 价格条款                       | FOB                        | 合同号                 | 英文                | 信用证书                     | ■ 英文                                                                                                    | □ 第三方发票/非约                            | 缔约方公司     |       |
| 报关单编号                      | 报关单需为已结关或放行状态,若            | 报关单号为多个, 请用卖        | 英文分号分隔            |                          |                                                                                                    |                                       |           |       |
| 选择客户                       | 支持代码、中文模糊搜索                | 客户名称                |                   |                          |                                                                                                    |                                       |           |       |
| ☑ 货物信息 黄属                  | 色录入框为必填项                   |                     |                   |                          |                                                                                                    |                                       |           |       |
| 🗌 非货物项 (混装货                | 图物选择此项)                    | 原产地标准填写             | 说明                |                          | 首条 上一条/下一条 末条                                                                                                    | 序号                                    |           |       |
| HS编码 [选择]                  |                            | 原产地标准               |                   | ▼ 原产地标准辅助I               | д                                                                                                    | 非原产成分影                                | (字        | %     |
| 货物中文名称                     | 中文,请使用回车换行,不能使用多           | 个空格换行               |                   | 货物英文名利                   | 英文,请使用回车换行,不能使用多个                                                                                                   | 空格换行                                  |           |       |

图 申报界面

## 附件上传

用户根据自身企业需求上传随附单据信息。

● 上传 按钮,进行文件上传。点击 上下载 按钮可下载查看已上传成功的随附单据文

档信息。点击 葡萄 刷除 按钮可删除当前暂存状态下的随附单据信息。

| 三 《 首页                     | 中国-厄瓜多尔自贸协定原产地证书[EC                | 24102690233007 | 70] <b>O</b>      |                              |                     |         | ₩                 | 关闭操作  |
|----------------------------|------------------------------------|----------------|-------------------|------------------------------|---------------------|---------|-------------------|-------|
| ■ 新建 目 暂存                  | 〒(S) 🔒 預覧/打印(P) 🛛 ⑤ 复制(C           | )              | ■ 回执推送 ■ 操作技巧     | ■ 随附单据                       |                     |         | -                 | 申报(O) |
| ☑ 基本信息                     |                                    |                |                   |                              |                     |         |                   |       |
| 主体标识码                      | 102690233                          | 公司中文名称:        | 北京昌牧商贸有限公司        |                              | 选择                  | 状。      | む暫存               |       |
| 证书号 (                      | EC241026902330070                  | 发票号            | EC241026902330070 | 发票日期                         | 8 2024-04-29        | 出运日期    | 明<br>十 2024-04-29 |       |
| 签证机关;                      | 北京关区                               | の形におく          | 化合光区              | 中 清 十七十                      | Roiiing China       | 由演口     | 明 2024-04-29      |       |
| 申报员姓名                      | 操作员7 随附单据上传                        |                |                   |                              |                     | — 🛛 🗙 🤘 | ECUADOR           |       |
| 出口商<br>[出口商选择]<br>✔ (大写转换) | BEIJING<br>提示:每页pdf大小不超过3<br>再次上传。 | 00k,每个附件大/     | 小不能超过4M。若您上传的附件力  | (小超过系统限制, 可                  | 使用pdf压缩软件调整pdf大小使其源 | 幕足系統要求后 |                   |       |
|                            | 英文,请便 商业发                          | 票点击选择文件,       | 只允许上传PDF文件,单个文件;  | ⑦ 上代 3                       | 上 下载   前 删除         |         |                   | 6     |
| 证书备注信息                     | 第三方/非缔约方发                          | 票 点击选择文件,      | 只允许上传PDF文件,单个文件;  | राज <mark>्⊙ ±/\$</mark> [ ] | 上下载 前 删除            |         |                   |       |
| - 唛头                       | N/M 运输单                            | 证 点击选择文件,      | 只允许上传PDF文件,单个文件;  |                              | し下载 前 删除            |         |                   |       |
|                            |                                    | 单点击选择文件,       | 只允许上传PDF文件,单个文件;  | zM <b>⊙ 145 .</b>            | 上下载 前 删除            |         | 2 333             | 11    |
| 贸易方式                       | 一般贸易 产品成本明细                        | 单点击选择文件,       | 只允许上传PDF文件,单个文件;  | JY 🛈 14                      | 上 下载 】 前 删除 】       | 17      | 書 支持中英文模糊的        | 螦     |
| 申请书备注                      | 中文请使成品采购证                          | 明 点击选择文件,      | 只允许上传PDF文件,单个文件;  | 제제 <b>③ 上传</b> 🔒             | 上 下载   前 删除         |         |                   |       |
|                            | 其他                                 | 81 点击选择文件,     | 只允许上传PDF文件,单个文件;  | 77 🛈 🗜 🕼 🕄                   | と下载   前 删除          |         | the states        |       |
| FOD值 (美元)<br>价格条款 F        | 5<br>FOB 其他                        | 32 点击选择文件,     | 只允许上传PDF文件,单个文件;  | VIV 💿 14                     | 上下载 前 删除            |         | ( 央文<br>)/非缔约方公司  |       |
| 报关单编号                      | 报关单需                               |                |                   |                              |                     | _       |                   |       |
| 选择客户                       | 支持代码、                              |                |                   |                              |                     | 确定      |                   |       |
| ☑ 货物信息 黄麻色                 | 色录入框为必填唤                           |                |                   |                              |                     |         |                   |       |
| □ 非货物项 (混装货)               | 物选择此项)                             | 原产地标准填写        | 说明                |                              | 首条 上一条/下一条 末条       | 序       | 5                 |       |
| HS编码 [选择]                  |                                    | 原产地标准          | -                 | 原产地标准辅助项                     | 5                   | 非原产成多   | 3 数字              | %     |

①小提示:

每页 pdf 大小不超过 300k,每个附件大小不能超过 4M。若您上传的附件大小超过系统限制,可使用 pdf 压缩软件调整 pdf 大小使其满足系统要求后再次上传。

## 1.30 中国-塞尔维亚自贸协定原产地证书

#### 基本信息

基本信息界面与一般原产地证书基本相同,新增、录入、暂存等更多详细操作, 可参考 1.29 中国-厄瓜多尔自贸协定原产地证书中的相关描述

#### 货物信息

必须先将基本信息保存成功,才能继续进行货物信息的录入与保存操作。

| ☑ 货物信息 黄鹰色录)               | 、框为必填项                |              |           |      |          |                       |                   |   |
|----------------------------|-----------------------|--------------|-----------|------|----------|-----------------------|-------------------|---|
| □ 非货物项 (混装货物选择             | 举此项)                  | 原产地标准填写说明    |           |      |          | 首祭 上一条/下一条 末祭         | 序号                |   |
| HS编码 [选择]                  |                       | 原产地标准        | *         | -    | 原产地标准辅助项 |                       | 非原产成分数字           | % |
| 货物中文名称                     | 中文、请使用回车换行,不能使用多个空檔换行 |              |           |      | 货物英文名称   | 英文,请使用回车换行,不能使用多个空格换行 |                   |   |
| 包装件数                       | 数字 英文单位               | 数/重量单位 贫     | 訪物数量 英文单位 | 中文单位 |          | 货物描述生成规则:包装件数英文(包装件数  | 數字) 包装单位 OF 货物英文名 |   |
| 辅助数量/单位                    | 数字 英文单位               | 第二辅助数量/单位 影  | 效字        | 英文单位 | 货物描述     |                       |                   |   |
| 发票单价                       | 数字                    | (FOB) 发票金额 影 | 妙字        | USD  | 知主       |                       |                   |   |
| 生产企业代码 [选择]                | 社会信用代码9-17位/主体标识码     | FOB值 (美元) 影  | ()字       | USD  |          |                       |                   |   |
| 生产企业名称                     |                       | 联系人          |           |      | 联系电话     |                       |                   |   |
| 添加或修改货物信息后请务 ☑ Excel导入 + 新 | ②点击【保存】按钮。<br>器       | ↓ 下終         |           |      |          |                       |                   |   |
| 原号                         | HS编码                  | 货物名称 (中文)    |           | 数量   | 1/单位     | 包装件数/单位               | 操作                |   |
|                            |                       |              |           |      |          |                       |                   |   |
|                            |                       |              |           |      |          |                       |                   |   |

#### 申请人承诺

基本信息参见 1.1 一般原产地证。

## 1.31 中国-洪都拉斯自贸协定原产地证书

#### 基本信息

基本信息界面与一般原产地证书基本相同,新增、录入、暂存等更多详细操作, 可参考 1.29 中国-厄瓜多尔自贸协定原产地证书中的相关描述

#### 货物信息

必须先将基本信息保存成功,才能继续进行货物信息的录入与保存操作。

#### 申请人承诺

基本信息参见 1.1 一般原产地证。

# 第五章 证书查询

在原产地申报系统界面点击左侧菜单"证书查询",根据查询条件可以查询筛选 证书列表,点击"重置"蓝色按钮可清空查询条件,重新填写查询条件再次查询。

查询结果最右边第一列为单据状态,如暂存、数据接收成功、退证、审核通过 等,点击某行中的具体状态,可以看到该单据的海关回执。如图。

| 海关原产地证书 〈   | ≡ 📢 首页  | 征书查询 ○      |                |           |            |         |            |             |        |        |          | ₩      | 关闭操作 |
|-------------|---------|-------------|----------------|-----------|------------|---------|------------|-------------|--------|--------|----------|--------|------|
|             | Q 证书申请3 | 查询          |                |           |            |         |            |             |        |        |          |        |      |
| 企业基本信息 〈    | 证书号     |             |                | 证书类型      |            | -       | 证书类别       |             | -      | 单据状态   |          |        |      |
| 证书申请        | 创建日期 从  |             | etata          | 卒         |            | 100     | 电报日期 从     |             | 15.52  | 至      |          |        | 1222 |
| 证书查询        |         | 请选择日期       | 682            |           | 请选择日期      | 683     |            | 请选择日期       | 100    |        | 请选择日期    |        | 1000 |
| 证书初始值设置     | 友県号     |             |                | 企业名称      |            |         | 进口围/地区     |             | -      | 当朋登录用尸 |          |        |      |
| 原产地预先核实     | 创建人     |             | -              |           |            |         |            |             |        |        |          |        |      |
| 核查互动        |         |             |                |           |            | Q 查询    | つ 重置       |             |        |        |          |        |      |
| 代理信息维护 《    |         | 🗛 १७० 🔽 🗰 स | kije 🕝 mikkiji | ह 🕜 कर्रज | はない (の) 复制 | 1 批量申报  |            | 峰 🕹 Excel导出 | ▶ 存档   |        |          |        |      |
| 空白证单管理 <    |         |             | -              |           |            |         | A.II. 6776 |             |        |        | Tel Date | Auto I |      |
| 出口报关单补录 〈   | □ 序号    | 业书号         | 友崇号            | 业书英型      | 进口国/地区     |         | 企业名称       | 收资人         | 自我重出到问 | 単語     | 諸状念      | 创建人    |      |
| 受理情况查询      |         |             |                |           | 请检查输入的查询   | 条件是否正确, | 或点击"重置"按   | 钮后再查词。      |        |        |          |        |      |
| 业务统计        |         |             |                |           |            |         |            |             |        |        |          |        |      |
| 版本说明        |         |             |                |           |            |         |            |             |        |        |          |        |      |
|             |         |             |                |           |            |         |            |             |        |        |          |        |      |
| 原产地自助打印     |         |             |                |           |            |         |            |             |        |        |          |        |      |
| 原产地证明联网状态查询 |         |             |                |           |            |         |            |             |        |        |          |        |      |
|             |         |             |                |           |            |         |            |             |        |        |          |        |      |
|             |         |             |                |           |            |         |            |             |        |        |          |        |      |
|             |         |             |                |           |            |         |            |             |        |        |          |        |      |

#### 图 证书查询列面

60 / 96

在图查询结果列表中勾选您需要的数据,可点击界面中"<sup>1</sup>删除</sup>" " <del>2</del> 打印"、" **7** 更改证 **7** 重发证 **7** 更改重发证 "、" **6** 复制"进行相应的操作。

#### 删除

在图查询结果列表中勾选任意一条记录,点击界面中 www 按钮,用户可对暂存状态和退证状态的原产地证书进行删除操作。也可以把鼠标放在 www 按钮上提示"选择多行,支持批量删除",删除的数据将不可恢复,需重新录入,请谨慎操作。

### 打印

在 图 查询结果列表 中勾选任意一条记录,点击界面中 每证期间 按钮,显示界 面如下:图 选择打印的类型 <sup>④证书</sup>,选择打印的格式 <sup>④标准模式</sup>。

|   | 发票号 | <u></u>           |         | 备案号      |             | 进口国/地区                      |                    | •    | 当前登         |
|---|-----|-------------------|---------|----------|-------------|-----------------------------|--------------------|------|-------------|
|   | 创建人 |                   | •       | 请选择打印类型  | <u>u</u>    |                             |                    | ×    |             |
|   |     |                   |         | ▮ 打印功能使  | 用技巧下载    [  | 连词符转换                       | ▶ 操作视频下载 /打印控件下    | 载    |             |
| Î | 删除  | 🔒 打印 🕼 更改证        | E 🕝 重发证 | 打印格式     | ◉ 打印维护套打(新  | <ul> <li>⑦ 打印维护部</li> </ul> | <b>賃打</b>          |      | ¥           |
|   | 序号  | 证书号               | 发票号     |          | ○ 标准模式      | 适应自助打印                      |                    |      | 时间          |
| 2 | 1   | C211026902330069  | -       |          |             |                             |                    |      | -07-26 17:0 |
|   | 2   | H211026902331051  | -       | 打印类型     | ◉ 证书        | ○ 申请书                       | ○ 认证凭条             |      | -07-26 16:3 |
|   | 3   | F211026902330009  | -       |          | ○发票         |                             |                    |      | -07-23 15:5 |
|   | 4   | C211026902330068  |         |          |             |                             |                    |      | -07-23 15:2 |
|   | 5   | C211026902330067  | -       |          | ⊖ m_HHH     | 0 业书调整                      | 3 取消               |      | -07-23 15:2 |
|   | 6   | C211026902330066  |         |          |             |                             |                    |      | -07-23 15:2 |
|   | 7   | MU211026902330016 | -       |          |             |                             | NDD MEN MED SJECOM | LVLI | -07-23 15:2 |
|   | 8   | MU211026902330015 | -       | MU-中国-毛里 | 求 MAURITIUS | 北京市昌平牧工商                    | ADD:AREA M23-3,ECO | 2021 | -07-23 15:2 |

图 选择打印类型

|    |  | 1 /1   | - +                                                                                                    | nitrett :                                                                                                 |                                                 | <br>8 to 🔒 to 🔳 |
|----|--|--------|----------------------------------------------------------------------------------------------------|----------------------------------------------------------------------------------------------------|-------------------------------------------------|-----------------|
|    |  |        |                                                                                                    |                                                                                                    |                                                 |                 |
| 13 |  |        | 1 Consignor<br>SHENZHEN ANYIDA INTERNATIONAL TRADE CO                                                                                                    | CERTIFICATE OF ORIGIN<br>for imports of products subject to special<br>import arrangements into the Europ | N<br>non-preferential<br>ean Union              |                 |
|    |  |        |                                                                                                    | No M191100306180021                                                                                       | ORIGINAL                                        |                 |
|    |  |        | 2 Consignee(optional)<br>TEST                                                                                                    | 3 ISSUING AUTHORITY                                                                                       |                                                 |                 |
|    |  | n e e  |                                                                                                    |                                                                                                    |                                                 |                 |
|    |  | а<br>С |                                                                                                    | 4 Country of origin CHINA                                                                                 |                                                 |                 |
|    |  |        | NOTES<br>A. The certificate must be completed in typescript or by means of a mechanical<br>data-processing system or similar procedure.<br>B. The original of the certificate must be lodged together with the declaration of<br>release for free circulation with the relevant customs office in the European Union | 5 Remarks                                                                                                 |                                                 |                 |
|    |  |        |                                                                                                    |                                                                                                    |                                                 |                 |
|    |  |        | 6 Item number-Markings and numbers-Number and kind of packages-DES 1 N/M ONE (1) E OF BOX                                                                                                    | CRIPTION OF GOODS                                                                                         | 7 Gross and net<br>mass(kg)<br>10KO.W<br>10KN.W |                 |
|    |  |        |                                                                                                    |                                                                                                    |                                                 |                 |

## 

#### 图 预览界面

也可以点击"下载"按钮直接下载到本地,保存成 PDF 文件,在由企业自行打

印。(如下图)

| C2019000001083403 (1).pdf |                                                   |                                                     |                       |                      |                  |                                   | <u>+</u> |
|---------------------------|---------------------------------------------------|-----------------------------------------------------|-----------------------|----------------------|------------------|-----------------------------------|----------|
|                           |                                                   | ORIG                                                | INAL                  |                      |                  |                                   |          |
|                           | 1.Exporter<br>CHINA                               |                                                     |                       | ia.<br>C19000000     | 0010012          |                                   |          |
|                           |                                                   |                                                     | CERTIFICATE OF ORIGIN |                      |                  | N                                 |          |
|                           | 2.Consignee<br>USA                                |                                                     | THE                   | PEOPLE'S R           | OF<br>EPUBLIC OF | CHINA                             |          |
|                           |                                                   |                                                     |                       | 84                   | 有效证书             |                                   |          |
|                           | 3.Means of transport and a<br>FROM W TO W VIA W W | oute                                                | 5.For certilyin       | g authority use only |                  |                                   |          |
|                           |                                                   |                                                     |                       |                      |                  |                                   |          |
|                           | 4.Country/region of destination                   |                                                     |                       |                      |                  |                                   |          |
|                           | ALAND ISLANDS                                     |                                                     | Verification:         | rigin.customs.gov.cr |                  |                                   |          |
|                           | 6.Marks and numbers                               | 7.Number and kind of packages; description of goods |                       | 8.H.S.Code           | 9.Quantity       | 10.Number and<br>date of invoices |          |
|                           | NM                                                | ONE (1) 11 OF 1111<br>11111                         |                       | 11.01                | 11               | 11002456330<br>APR. 26,2019       |          |
|                           |                                                   |                                                     |                       |                      |                  |                                   |          |
|                           |                                                   |                                                     |                       |                      |                  |                                   |          |
|                           |                                                   |                                                     |                       |                      |                  |                                   |          |
|                           |                                                   |                                                     |                       |                      |                  |                                   |          |
|                           |                                                   |                                                     |                       |                      |                  |                                   |          |
|                           |                                                   |                                                     |                       |                      |                  |                                   |          |
|                           |                                                   |                                                     |                       |                      |                  |                                   |          |
| C201900000108pdf ^        |                                                   |                                                     |                       |                      |                  |                                   | 1        |

图 打印界面

更改证

①小提示:

只有审核通过的原产地证书才可以进行更改证,原产地证书为暂存或 申报状态无法进行更改证操作。 用户对于已经签发(审核通过)的原产地证书,可发起更改证申请。更改证生成 新的证书号,并关联原证书号。选择需要更改的数据,点击图上 了更改证 按钮,系 统显示如下图

| 1 | Blt | → 打印 2 更改证 2 重发证 | ◎ 契制 土 批量中报 == 4 | 证转换 土 导出 📄 归档       |                            |        |                     |      |
|---|-----|------------------|------------------|---------------------|----------------------------|--------|---------------------|------|
|   | 康号  | 证书号              | 双票号              | 证书类型                | 目的第/地区                     | 进口商    | 011201FI            | 单据状态 |
| 8 | 1   | E191100306180231 | FGD789456174     | E-中国-东盟自            | INDONESIA                  | 222222 | 2019-08-12 16:09:43 | 事務通过 |
| 8 | 2   | M191100306180082 |                  | M-输获整非优惠            | TAIWAN, CHINA              | aaaaaa | 2019-08-09 18:30:30 | 审核通过 |
|   | 3   | E191100306180221 | ghjhj45          | E- 提示               | ×                          | asd    | 2019-08-05 09:36:39 | 审核通过 |
| 8 | 4   | E191100306180208 | hgh452163        | 6                   |                            | *****  | 2019-08-01 11:00:23 | 审核通过 |
|   | 5   | E191100306180207 | ghjg784r         | E- 🕑 生成更改证信息点       | 以功,新证书号为[E1911003          | ****** | 2019-08-01 10:19:15 | 审核通过 |
| 0 | 6   | E191100306180200 | ghig             | 06180232)! 是白<br>E- | EL:00.90 7                 | aaaaaa | 2019-07-31 16:12:10 | 审核通过 |
| 8 | 7   | E191100306180198 | sfd4512jkh       | E-                  | 10.75 IK/75                |        | 2019-07-31 15:03:54 | 审核通过 |
| R | 8   | E191100306180197 | tyh7845f         | Emandeman           | Intercention in the second |        | 2019-07-31 14:59:27 | 事務通过 |

#### 图 选择更改证

企业填写更改信息,填好后点击右上角 **\* #B**(0) 按钮,等待更改证数据审核,如

|                       | 2                   | 1 (0)<br>(0) |
|-----------------------|---------------------|--------------|
| 康正书号 E191100306180197 |                     |              |
| 東次市道                  |                     |              |
| 原始通行                  | - 1970-00-<br>単定で満足 |              |

图 更改证申报成功提示

#### 重发证

구떠

#### ①小提示:

## 只有审核通过的原产地证书,或重发证状态处于暂存或退证的可以进 行重发证。原产地证书为暂存或申报状态无法进行重发证操作。

用户对于已经签发(审核通过)的原产地证书,可发起重发证申请。重发证生成 新的证书号,并关联原证书号。选择需要更改的数据,点击图上 ぼ 重发证 按钮,系统 显示如下图

|   | BR: | 合打印 🕝 更改证 🔽 💷 🛛  | ● 复制 土 批量中报  | 二 单证转换 🚣 导出 💼 归档        |           |        |                     |      |
|---|-----|------------------|--------------|-------------------------|-----------|--------|---------------------|------|
|   | 序号  | 证书号              | 发票号          | 证书类型                    | 目的国/地区    | 进口商    | 创建时间                | 单据状态 |
|   | 1   | E191100306180231 | FGD789456174 | 10 T                    | ESIA      | 444444 | 2019-08-12 16:09:43 | 审核通过 |
|   | 2   | M191100306180082 |              | 提示                      | × N.CHINA | 000000 | 2019-08-09 18:30:30 | 审核通过 |
| 8 | 3   | E191100306180221 | ghjhj45      | → 生成重为证信意成功、新证书号为[F191] | 003 ESIA  | asd    | 2019-08-05 09:36:39 | 审核通过 |
| 8 | 4   | E191100306180208 | hgh452163    | 06180233]) 是否自动跳转?      | ESIA      | 333333 | 2019-08-01 11:00:23 | 审核通过 |
| 8 | 5   | E191100306180207 | ghjg784r     |                         | ESIA      | aaaaaa | 2019-08-01 10:19:15 | 审核通过 |
| 6 | 6   | E191100306180200 | ahia         | HAR I                   | ESIA      | 000000 | 2019-07-31 16:12:10 | 审核通过 |
|   | 7   | E191100306180198 | sfd4512jkh   | E-中国-东盟会                | INDONESIA |        | 2019-07-31 15:03:54 | 审核通过 |

#### 图 选择重发证

企业填写重发信息,填好后点击右上角 **\* #8**(0),等待重发证数据审核。

| 18(r(5) 日 現点/打印(P) 〇 12(4(C) ) | ME(R) 🗭 HUANSE      | I   |                                                                                                    |                                 |
|--------------------------------|---------------------|-----|----------------------------------------------------------------------------------------------------|---------------------------------|
| 团重发申请                          |                     |     |                                                                                                    |                                 |
| 原证书号 E191100306180198          |                     |     |                                                                                                    |                                 |
| 1.11                           | 信息                  | ×   |                                                                                                    |                                 |
|                                | 申根成功,请到还书音询中获取回线,音前 | RUE |                                                                                                    |                                 |
| G2 基本信息                        | - 书状态.              |     |                                                                                                    |                                 |
| 产地证备案号                         |                     |     | 公司中文名称 剧武环境                                                                                                    | 公司中文名称。例成环境                     |
| <b>证书号</b>                     |                     | æ.  | 发票日期 2019-07-31                                                                                                    | 波蒙日期 2019-07-31 出退日期 2019-07-31 |
| ANY TALK                       |                     |     | and an and the second second s |                                 |

更改重发证

①小提示:

## 只有审核通过的原产地证书才可以进行更改重发证操作,原产地证书 为暂存或申报状态无法进行更改证操作。

用户对于已经签发(审核通过)的原产地证书,可发起更改证申请。更改证生成 新的证书号,并关联原证书号。选择需要更改的数据,点击图上 2 更改重发证 按钮,系 统显示如下图

| 30 | STREE. | es alten ins Retxer | IS MAIL IN UNDER | ् द्रमा 🖬 गरमामगर | = ThUT2016 1  | cxcelvydi 📄 Vita  |                    |                     |      |          |
|----|--------|---------------------|------------------|-------------------|---------------|-------------------|--------------------|---------------------|------|----------|
|    | 序号     | 证书号                 | 发票号              | 证书类型              | 进口国/地区        | 企业名称              | 收货人                | 创建时间                | 单据状态 | 创建人      |
|    | 1      | C211026902330077    | C211026902330040 | C-一般原产地证          | ANDORRA       | 北京市昌平校工商          | LEVI STARAUSS INDI | 2021-07-29 00:30:12 | 审核通过 | SWBJAD13 |
|    | 2      | H211026902331058    | H211026902331058 | H-海峡两岸原产          | 10            | ×                 | LEVI STARAUSS INDI | 2021-07-28 23:31:28 | 审核通过 | SWBJAD13 |
|    | 3      | H211026902331057    | H211026902331057 | H-海峡两岸原产          | 14EAN         | ^                 | ADD:AREA M23-3,ECO | 2021-07-28 22:00:56 | 审核通过 | SWBJAD13 |
|    | 4      | C211026902330071    | C211026902330071 | C-一般原产地正          | → 生成更改重发证(    | 唐息成功,新证书号为[TR211  | ADD:AREA M23-3,ECO | 2021-07-28 21:25:25 | 审核通过 | SWBJAD13 |
|    | 5      | H211026902331056    | H211026902331056 | H-海峡两岸原产          | 026902330013] | 是否自动跳转?           | ADD:AREA M23-3,ECO | 2021-07-28 21:09:18 | 审核通过 | SWBJAD13 |
|    | 6      | H211026902331055    | H211026902331055 | H-海峡两岸原产          |               | The second second | ADD:AREA M23-3,ECO | 2021-07-28 17:33:53 | 审核通过 | SWBJAD13 |
|    | 7      | 8211026902331012    | B211026902331012 | B-亚大贸易协定          |               | MARE IDGPS        | BEIJING CHANGPING  | 2021-07-28 15:59:00 | 审核通过 | SWBJAD13 |
|    | 8      | H211026902331053    | H211026902331053 | H-海峡两岸原产          | 中国台湾          | 北京市昌平牧工商。         | ADD:AREA M23-3.ECO | 2021-07-27 23:19:14 | 审核通过 | SWBJAD13 |

#### 图 选择更改重发证

企业填写更改信息,填好后点击右上角 + + + (0),等待更改证数据审核,如下图

| ◎ 苔存(5) ↔ 預款/打印(P) ◎ 蠶耕(C) 音 删除(R) |                        |              | (土 中至(0) |
|------------------------------------|------------------------|--------------|----------|
| CP更改申请                             |                        |              |          |
| 原证书号 E191100306180197              |                        |              |          |
| 東北東西                               | 信息                     | × 夏次在日       |          |
|                                    | ● 申报成功,请到证书童调中<br>书状态。 | 获取回仇,豊闲正     |          |
| 原有優兄                               |                        | <b>建</b> 改爆発 |          |

图 更改重发证申报成功提示

## 复制

在 图 查询结果列表 中勾选任意一条记录,点击界面中 <sup>③ 复制</sup> 按钮,即可复制 与该证书基本内容一致的新证书,并生成新证书编号。具体如下:

| G   | 8 期除 ↔ 打印 27 更改近 27 重要证 0 日M 土 数图中级 = 单记转换 土 导出 量 1345 |                  |                                                                                                    |                              |               |                  |                     |                                         |  |  |
|-----|--------------------------------------------------------|------------------|----------------------------------------------------------------------------------------------------|------------------------------|---------------|------------------|---------------------|-----------------------------------------|--|--|
|     | 序号                                                     | 证书号              | 发票号                                                                                                    | 证书类型                         | 目的国/地区        | 进口商              | 0100000             | 中田代志                                    |  |  |
|     | 1                                                      | E191100306180231 |                                                                                                    | E-中国-东盟自                     | INDONESIA     |                  | 2019-08-12 16:09:43 | 审核通过                                    |  |  |
| 1   | 2                                                      | M191100306180082 |                                                                                                    | M-辅助型非优重                     | TAIWAN, CHINA |                  | 2019-08-09 18:30:30 | 审核通过                                    |  |  |
|     | 3                                                      | E191100306180221 | 1 month 1                                                                                                    | 提示 ×                         | INDONESIA     | 100              | 2019-08-05 09:36:39 | 审核通过                                    |  |  |
| -   | -4                                                     | E191100306180208 |                                                                                                    | -                            | INDONESIA     |                  | 2019-08-01 11:00:23 | 审核通过                                    |  |  |
|     | 5                                                      | E191100306180207 | Company of Contract of Contract of Contrac | ✓ 复制证书成功,新证书号为[M191100306180 | INDONESIA     | A DESCRIPTION OF | 2019-08-01 10:19:15 | 审核通过                                    |  |  |
| 83  | 6                                                      | E191100306180200 |                                                                                                    | 083]! 是否自动机转?                | INDONESIA     |                  | 2019-07-31 16:12:10 | 审核通过                                    |  |  |
| 1   | 7                                                      | £191100306180198 | -                                                                                                    | 1002: 10075                  | INDONESIA     | 10000            | 2019-07-31 15:03:54 | 审核通过                                    |  |  |
| 100 | 8                                                      | E191100306180197 |                                                                                                    |                              | INDONESIA     |                  | 2019-07-31 14:59-27 | (1) (1) (1) (1) (1) (1) (1) (1) (1) (1) |  |  |

图 复制证书

## 批量申报

在 图 查询结果列表 中勾选两条以上的数据,点击界面中<sup>(\* 批量申报)</sup>按钮,即可将这 三条数据一起申报,具体如下:

|   | BR | ● 打印 ☞ 更改证 ☞ 重发证 | · · · · · · · · · · · · · · · · · · · | 中报 二 中证约换 土 | - 导出 - 自持 |                |                |                     |            |
|---|----|------------------|---------------------------------------|-------------|-----------|----------------|----------------|---------------------|------------|
|   | 序号 | 证书号              | 发展号                                   | 证书类型        | 日的国/地区    |                | 进口商            | 创建时间                | 中田状态       |
|   | 1  | M191100306180083 |                                       | M-输纹盟非优惠    | 10.2      | ×              | 1000           | 2019-08-13 09:26:28 | 1977       |
| 2 | 2  | C191100306188537 |                                       | C-一般原产地证    | SERVIN    | ^              | and the second | 2019-08-12 15:08:29 | 1977       |
|   | 3  | C191100306188536 |                                       | C-一般原产地证    | 4条数据将批量申  | g and a second | 2000           | 2019-08-12 15:08:13 | 16.CP      |
|   | 4  | C191100306188535 |                                       | C-一般原产地证    |           | -              |                | 2019-08-12 14:18:07 | <b>张</b> 存 |
|   | 5  | E191100306180230 | 1.00000000                            | E-中国-东盟自    | MARCE:    | 取消             | 1000           | 2019-08-12 09:43:41 | 1077       |

图 批量申报界面

## 单证转换

在 图 查询结果列表 中勾选任意一条记录,点击界面中 = 单证转换 按钮,即可将当前 证书转换成另外一种证书,并生成新证书编号。具体如下:

|     | Q 查询  |             |                   |              |        |      |    | -  |      |                   |     |
|-----|-------|-------------|-------------------|--------------|--------|------|----|----|------|-------------------|-----|
|     | -     | mana        |                   |              |        |      |    | iÆ | 书类型选 | 择                 | ×   |
|     | _     |             | 9 11印 《 更改址 《 重发址 | ◎ 夏利         | ₩ 単址转换 |      |    |    | 序号   | 证书类型              |     |
|     |       | 序号          | 证书号               | 发票号          | 证书类型   | 证书类别 | 目  | •  | 1    | 中国-澳大利亚自贸区原产地证书   |     |
| C   | •     | 2           | C19000000010013   | 457812300    | 一股原产地证 | 新证   | AN |    | 2    | 输往墨西哥瓷砖价格承诺原产地证书  | - 1 |
|     |       | 3           | C19eport0002      | -            | 一股原产地证 | 新证   | AF |    | 3    | 输往巴基斯坦瓷砖价格承诺原产地证书 | - 1 |
|     |       | 4           | C19000000010012   | 11002456330  | 一般原产地证 | 新证   | AL |    | 4    | 亚大贸易协定原产地证书       | _   |
|     |       | 5           | C19000000010011   | TEP33022     | 一般原产地证 | 新证   | A١ |    | 5    | 一股原产地证书           |     |
|     |       | 6           | C19000000010010   | 1230456      | 一般原产地证 | 新证   | A١ |    | 6    | 中国-东盟自贸区原产地证书     |     |
|     |       | 7           | C19000000010009   | -            | 一股原产地证 | 新证   | -  |    | 7    | 中国-智利自贺区原产地证书     | - 1 |
| -   |       | 1 平平 10 名   |                   | 2/7 <b>7</b> |        |      | 1  |    | 8    | 普惠制原产地证书          |     |
| 512 | 0.949 | 1 2096 10 2 |                   | J TRILLIAR   |        |      | 1  |    | 9    | 中国-格鲁吉亚自贸协定原产地证书  |     |
|     |       |             |                   |              |        |      | 1  |    | 10   | 海峡两岸原产地证书         |     |
|     |       |             |                   |              |        |      | 1  |    | 11   | 中国-冰岛自贸区原产地证      |     |
|     |       |             |                   |              |        |      |    |    | 12   | 中国-韩国自留区原产地证      |     |
|     |       |             |                   |              |        |      |    |    |      | 确定取消              |     |

|    | Ê A |         | 打印 🕜 更改证 🕼 重发证           | ⑤ 复制 🎿 批量申报 | ≓ 单证转换 |                             |                         |
|----|-----|---------|--------------------------|-------------|--------|-----------------------------|-------------------------|
|    | ] , | 家号      | 证书号                      | 发票号         | 证书类型   | 证书类别                        | 目的国/地区                  |
|    | ] 1 | 1       | C19000000010014          | 12023012356 | 一般原产地证 | 新证                          | ANGUILLA                |
|    | ] 2 | 2       | C19000000010013          | 457812300   | 一般原产地证 | 示                           | ×                       |
|    | 3   | 3       | C19eport0002             |             | 一般原产地证 | _                           | ARUBA                   |
| E  | ] 4 | 4       | C19000000010012          | 11002456330 | 一般原产地证 | · 证书转换成功,新证<br>007]! 是否自动跳转 | E书号为[A190000000011<br>? |
|    | ] 5 | 5       | C19000000010011          | TEP33022    | 一般原产地证 |                             |                         |
|    | ) 6 | 5       | C19000000010010          | 1230456     | 一般原产地证 |                             | 确定取消                    |
|    | 1 7 | 7       | C19000000010009          | -           | 一般     | 新正                          |                         |
| 显示 | 第1  | 到第 10 条 | 记录 , 总共 46 条记录 每页显示 10 🗸 | 条记录         |        |                             |                         |

图 单证转换界面

## Excel 导出

可导出证书创建日期为一个月内的证书信息。

| 信息                                                                           | ×            |
|------------------------------------------------------------------------------|--------------|
| <ul> <li>证书导出请先选择则创建日期的开始</li> <li>束时间,且开始时间和结束时间相差</li> <li>一个月!</li> </ul> | 时间和结<br>不能超过 |
|                                                                              | 确定           |

图 Excel 导出界面

## 存档

对于已经获得自助打印正本的证书,若不希望在默认的查询列表中出现,可以使用该 功能进行批量存档,便利企业的日常管理。

证书存档后,默认的证书查询列表不再展示。如需查询已存档的证书,先选择右上角 单据状态为"已手动存档"后再点击查询。

该功能与海关关员进行的"归档"操作不是一个概念,也没有任何关联。

| )<br>D ii |                                        | (近书查询 ◎                                                                                                    |                                                                                                    |                                                                                                    |                                                                                |                                                                                                    |                                                                                                    |                                                                                                    |                                                                                                    | ▶ 关闭                                                                             |
|-----------|----------------------------------------|----------------------------------------------------------------------------------------------------|----------------------------------------------------------------------------------------------------|----------------------------------------------------------------------------------------------------|--------------------------------------------------------------------------------|----------------------------------------------------------------------------------------------------|----------------------------------------------------------------------------------------------------|----------------------------------------------------------------------------------------------------|----------------------------------------------------------------------------------------------------|----------------------------------------------------------------------------------|
| ~ *       | 证书                                     | 9<br>9                                                                                                    | 证书                                                                                                    | 地型                                                                                                    |                                                                                | 证书类别                                                                                                  |                                                                                                    | → 单据制                                                                                                    | 体                                                                                                    |                                                                                  |
| Û         | 建日期,                                   | 从 请选择日期                                                                                                    | 1100<br>1000                                                                                                    | 至 请选择日期                                                                                                    | 13                                                                             | 申报日期从                                                                                                 | 请选择日期                                                                                                    |                                                                                                    | 至清选择日期                                                                                                    | Ú.                                                                               |
|           | 发票                                     | <b>₽</b>                                                                                                    | 企业                                                                                                    | 名称                                                                                                    |                                                                                | 进口国/地区                                                                                                |                                                                                                    | →当前登录月                                                                                                    |                                                                                                    |                                                                                  |
|           | 创建                                     | A                                                                                                    | -                                                                                                    |                                                                                                    |                                                                                |                                                                                                    |                                                                                                    |                                                                                                    |                                                                                                    |                                                                                  |
| -         | mire                                   | D +TCn C2 m3/kit                                                                                                    |                                                                                                    |                                                                                                    |                                                                                |                                                                                                    |                                                                                                    | . <b>7</b> 548                                                                                                    |                                                                                                    |                                                                                  |
|           | 删除序号                                   | 🔒 打印 🕜 更改证<br>证书号                                                                                                    | 2 重发证 2 友票号                                                                                                    | 更改重发证 ⓒ 复                                                                                                    | Q 查询                                                                           | ● 単置<br>申报 = 単正转<br>企业名称                                                                              | 换 📥 Excel导出                                                                                                    | <ul> <li>存档</li> <li>创建时间</li> </ul>                                                                                                    | 单据状态                                                                                                    | 创建人                                                                              |
|           | 删除<br>序号                               | ⊖ 打印 ♂ 更改证<br>证书号<br>SE24MA3M73LA40015                                                                                                    | <ul> <li>240625</li> </ul>                                                                                                    | 更改重发证 ③ 复<br>证书类型<br>SE-中国-塞尔维                                                                                                    | Q 省间<br>建制 土 批量<br>进口国/地区<br>SERBIA                                            | 3 単音<br>申报 二 単正特<br>企业名称<br>北京松达信息科技                                                                  | 换 ▲ Excel导出<br>收货人<br>DKAJLJF DSLJFSKAJ                                                                            | 存档<br>创建时间<br>2024-06-25 17:16:01                                                                                                    | <b>単振状态</b><br>暂存                                                                                                   | 创建人<br>SWBJOP0957                                                                |
|           | 删除<br>序号<br>1<br>2                     | <ul> <li>● 打印 ② 更改证<br/>证书号</li> <li>SE24MA3M73LA40015</li> <li>MC24MA3M73LA40004</li> </ul>                                                                           | <ul> <li>240625</li> </ul>                                                                                                    | <ul> <li>更改重发证 ③ 复</li> <li>证书类型</li> <li>SE-中国-塞尔维</li> <li>MC-中国-东盟自</li> </ul>                                                                                    | Q 11日<br>2制 土 批量<br>进口国/地区<br>SERBIA<br>VIET NAM                               | <ul> <li>3 単音</li> <li>申报</li> <li>二 単正转</li> <li>企业名称</li> <li>北京松达信息科技</li> <li>北京松达信息科技</li> </ul> | 後 📥 Excel导出 🚺<br>收货人<br>DKAJLJF DSLJFSKAJ<br>JASKLDJF DKLSJFAKJ                                                    | <ul> <li>存档</li> <li>创建时间</li> <li>2024-06-25 17:16:01</li> <li>2024-06-24 15:45:06</li> </ul>                                                                                                    | <b>单据状态</b><br>暂存<br>暂存                                                                                             | 创建人<br>SWBJOP0957<br>SWBJOP0957                                                  |
|           | <b>删除</b><br>序号<br>1<br>2<br>3         | <ul> <li>         ・         ・         ・</li></ul>                                                                                                    | 240625                                                                                                    | <ul> <li>              の重发证             ・・・・・・・・・・・・・・・・・・・・・・・・・</li></ul>                                                                                          | Q 当间<br>記制 土 批量<br>进口国/地区<br>SERBIA<br>VIET NAM                                | 3 重査 申报 二 单证转 企业名称 北京松达信息科技 北京松达信息科技 北京松达信息科技                                                         | 换 ▲ Excel导出<br>收贷人<br>DKAJLIF DSLIFSKAJ<br>JASKLDJF DKLSJFAKJ                                                      | <ul> <li>存档</li> <li>的建时间</li> <li>2024-06-25 17:16:01</li> <li>2024-06-24 15:45:06</li> <li>2024-06-24 14:51:11</li> </ul>                                                                                                    | <b>单据状态</b><br>暂存<br>暂存<br>暂存                                                                                       | 创建人<br>SWBJOP0957<br>SWBJOP0957<br>SWBJOP0957                                    |
|           | 删除<br>序号<br>1<br>2<br>3<br>4           | ● 打印         ② 更改证           近书号         SE24MA3M73LA40015           MC24MA3M73LA4003         MC24MA3M73LA40003           2200-2024-007-004         SE200-2024-007-004 | 240625<br>-<br>20240624-2                                                                                                    | 更改重发证         ⑤ \$           证书类型         SE-中国-泰尔维           MC-中国-东盟自         MC-中国-东盟自           MC-中国-东盟自         MC-中国-东盟自                                      | Q 曾间<br>建门国/地区<br>SERBIA<br>VIET NAM<br>-<br>VIET NAM                          | 3 重直<br>申报 ( 二 单证转<br>企业名称<br>北京松达信息科技<br>北京松达信息科技<br>北京松达信息科技<br>北京松达信息科技<br>北京松达信息科技                | 換 ▲ Excel导出<br>收贷人<br>DKAJLJF DSLJFSKAJ<br>JASKLDJF DKLSJFAKJ<br>-<br>JASKLDJF DKLSJFAKJ                           |                                                                                                    | <ul> <li>単据状态</li> <li>暂存</li> <li>暂存</li> <li>暂存</li> <li>暫存</li> <li>市核通过/直看回执</li> </ul>                         | <b>创建人</b><br>SWBJOP0957<br>SWBJOP0957<br>SWBJOP0957<br>SWBJOP0957               |
|           | 删除<br>序号<br>1<br>2<br>3<br>4<br>5      | ● 打印         ② 更改证           证书号         SE24MA3M73LA40015           MC24MA3M73LA4003         MC24MA3M73LA40003           2200-2024-007-004         MC24MA3M73LA40001  | 御汝证 (ア)<br>文票号<br>240625<br>20240624-2<br>20240624-1                                                                                                    | 取取重发证         ③ ま           近井美型         SE-中国-泰尔维           MC-中国-东盟自         MC-中国-东盟自           MC-中国-东盟自         MC-中国-东盟自           MC-中国-东盟自         MC-中国-东盟自 | Q 曾间<br>建门 2 批量<br>进口国/地区<br>SERBIA<br>VIET NAM<br>-<br>VIET NAM<br>INDONESIA  | ● 推查 ● 推載 二 单证转 企业名称 北京松达信息科技 北京松达信息科技 北京松达信息科技 北京松达信息科技 北京松达信息科技 北京松达信息科技                            | 換 金 Excel导出<br>收復人<br>DKAJLIF DSLJFSKAJ<br>JASKLDJF DKLSJFAKJ<br>-<br>JASKLDJF DKLSJFAKJ                           |                                                                                                    | <ul> <li>単据状态</li> <li>暂存</li> <li>暂存</li> <li>暂存</li> <li>暂存</li> <li>暂存</li> <li>审核通过/直看回执</li> <li>暂存</li> </ul> | <b>創建人</b><br>SWBJOP0957<br>SWBJOP0957<br>SWBJOP0957<br>SWBJOP0957<br>SWBJOP0957 |
|           | 删除<br>序号<br>1<br>2<br>3<br>4<br>5<br>6 | ● 打印 ② 更欲迎<br>证书号<br>SE24MA3M73LA40015<br>MC24MA3M73LA40004<br>MC24MA3M73LA40003<br>2200-2024-007-004<br>MC24MA3M73LA40001<br>SE24MA3M73LA40014                        | プ 重发证 (ア)     文     プ     文     プ     文     プ     ジ     ジ |                                                                                                    | Q YIII<br>建口国/地区<br>SERBIA<br>VIET NAM<br>-<br>VIET NAM<br>INDONESIA<br>SERBIA | 3 加重 申报 二 单证转 企业名称 北京松达信息科技 北京松达信息科技 北京松达信息科技 北京松达信息科技 北京松达信息科技 北京松达信息科技 北京松达信息科技 北京松达信息科技            | 検 ▲ Excel导出<br>收抜人<br>DKAJLIF DSLIFSKAJ<br>JASKLDJF DKLSJFAKJ<br>-<br>JASKLDJF DKLSJFAKJ<br>-<br>DKAJLIF DSLIFSKAJ | 存拌当           包建設計研           2024-06-25 17:16:01           2024-06-25 17:16:02           2024-06-24 15:45:06           2024-06-24 14:51:11           2024-06-24 14:51:11           2024-06-24 14:15:44           2024-06-24 14:15:44           2024-06-24 14:15:44           2024-06-18 17:27:47 | 単編状态           留存           留存           留存           审核通过/查看回执           留存           审核通过/查看回执                    | 創建人<br>SWBJOP0955<br>SWBJOP0955<br>SWBJOP0955<br>SWBJOP0955<br>SWBJOP0955        |

图 存档功能界面

# 第六章 原产地预先核实

企业信息同步成功之后,可以进行"原产地预先核实"操作,可以对产品进行新增、 修改、变更、注销、恢复、删除、查看回执、刷新状态等操作。

## 新增

用户点击"原产地预先核实"菜单进入"原产地预先核实"界面,在该界面中,点击 "新增"按钮(如下图)。

| 海关原产地证书 〈                              |       | (( 首     | 页 原产地预先核                                        | 20                |                  |       |                |             |    |      |             | ▶ 关闭操作  |
|----------------------------------------|-------|----------|-------------------------------------------------|-------------------|------------------|-------|----------------|-------------|----|------|-------------|---------|
| 企业基本信息                                 | C R   | 产地预算     | <b>卡核实</b>                                      |                   |                  |       |                |             |    |      |             |         |
| 证书申请                                   |       | 申请章      | 11号<br>4.水、清洗塔                                  |                   |                  | HS嶋码  |                | 商品名         | 称  |      |             |         |
| 证书查询                                   |       | 101002   | 1044 T 1014                                     |                   |                  |       |                |             |    |      |             |         |
| 证书初始值设置                                |       |          |                                                 |                   |                  |       | of such a such |             |    |      |             |         |
| 原产地预先核实                                | + 251 | E (7 653 | 2 2 2 2 0 3 1 1 1 1 1 1 1 1 1 1 1 1 1 1 1 1 1 1 |                   |                  | -     |                |             |    |      |             | + 19-03 |
| 核查互动                                   |       |          | ي مينيان ويعلق و                                | للها ليسلها لحتما |                  |       |                |             |    |      |             |         |
| 代理信息维护                                 |       | 序号       | 申请单号                                            | HS编码              | 商品名称             | 产品出厂价 | 非原产占出厂价的百分比    | 非原产占FOB的百分比 | 状态 | 审核意见 | 审核状态        | 审核日期    |
| 空白斑鱼管理                                 | U     | 1        | P202401994803                                   | 0103912010        | 张三1              | 5     | 40.00%         | 33.33%      | 新增 |      | 暫存          |         |
|                                        |       | 3        | P202301993201                                   | 0103912010        | 5%二<br>改良种用的细热野驴 | 22    | 9.09%          | 0.90%       | 新增 |      | <b>市核退回</b> |         |
| 山山成大中作家                                |       | 4        | P202301991201                                   | 0101210090        | d圣诞节             | 1400  | 0.14%          | 0.06%       | 新墳 |      | 市核退回        |         |
| 受理情况查询                                 |       | 5        | P202300028407                                   | 0103912010        | 货物名称             | 10    | 10.00%         | 9.09%       | 变更 |      | 待审核         |         |
| 业务统计<br>版本说明<br>原产地自助打印<br>原产地证明明码状态查询 | 显示第   | 1 到第 5 ( | 集记录,总共 5 集记录                                    |                   |                  |       |                |             |    |      |             |         |

#### 图 原产地预先核实界面

进入新增页面。如下图。

"单一窗口"标准版用户手册(原产地证申请系统)

| ☰ 📢 首页 产品                | 1预审 🛛   | 新増产品预审 🙁            |      |               |           |                      |        |          |         | ₩      | 关闭操作▼ |
|--------------------------|---------|---------------------|------|---------------|-----------|----------------------|--------|----------|---------|--------|-------|
| <b>四保存</b><br>(2) 会业在日信自 |         |                     | 4627 |               | 5 2040    | 574-68-1-1+144997535 | 5      |          |         |        | € 返回  |
| ᠖ 止业/¯血 <b>筒</b> 尽       | "徒亦;广省  | mS编码、广面计算单位、资币单位    | r9n) | 通过制入编码或省称进行控制 | 后, 1次 1回进 | 以肥又持煤砌直用             | IJ.    |          |         |        |       |
| 申请单号                     | 7       |                     |      | 审核状态          |           |                      |        | 审核日期     |         |        |       |
| 产品HS编码                   | 依据国内ト   | HS编码录入,可输入编码或名称进行检测 | •    | HS归类描述        |           |                      |        |          |         |        |       |
| 产品中文名称                   | 请如实填到   | 写具体产品名称             |      |               |           |                      |        |          |         |        |       |
| 规格型号                     | ÷       |                     |      | 产品英文名称        |           |                      |        |          |         |        |       |
| 产品计算单位                   | z 按空格键机 | 金索、支持模糊查询           |      | 单位产品出厂价       |           |                      |        | 单位产品FOB值 |         |        |       |
| 货币单位                     | z 按空格键相 | 金索、支持模糊查询           |      | 新增日期          |           |                      |        | 贸易方式     | 按空楷键检索、 | 支持模糊查询 |       |
| 加工工内                     | 请填写中3   | ¢                   |      | 是否含有非原产成分     | 请选择       |                      | ~      | 联系人      |         |        |       |
| 联系电话                     | ξ.      |                     |      | 备注            |           |                      |        |          |         |        |       |
| ☞ 产品生产明细                 |         |                     |      |               |           |                      |        |          |         |        |       |
| +新增 3 修改 自删除             | [7      | 产品成本明细样式参考】下载       |      |               |           |                      |        |          |         |        |       |
| 序号 HS                    | 编码      | 原辅料/零部件名称           | 原产   | *地 原料计量单位     |           | 原料单价                 | 单位产品用和 | 日 原料原产   | 价值      | 原料非原产  | 价值    |
|                          |         |                     |      | 无匹置           | 数据        |                      |        |          |         |        |       |
|                          |         |                     |      |               |           |                      |        |          |         |        |       |
|                          |         |                     |      |               |           |                      |        |          |         |        |       |
|                          |         |                     |      |               |           |                      |        |          |         |        |       |
|                          |         |                     |      |               |           |                      |        |          |         |        |       |

#### 图 原产地预先核实新增

| 作品になる     1000000000000000000000000000000000000                                                                                                    | 申请单号   |            |     |           |       | <b>a</b>                    | 核状态         |          |               |       | 审核日期 |       |        |   |
|----------------------------------------------------------------------------------------------------|--------|------------|-----|-----------|-------|-----------------------------|-------------|----------|---------------|-------|------|-------|--------|---|
| // 出版         // 出版         // 出版 <t< td=""><td>产品HS编码</td><td>0105103000</td><td></td><td></td><td></td><td>HSIB</td><td>类描述</td><td>改成和意志的马马</td><td></td><td></td><td></td><td></td><td></td><td></td></t<> | 产品HS编码 | 0105103000 |     |           |       | HSIB                        | 类描述         | 改成和意志的马马 |               |       |      |       |        |   |
| 新聞         作品を定称し         作品を定めまし、         作品を定めまし、         そのたましつ、         そのたましつ、                                                                                                    | 产品名称   | 1          |     |           |       |                             |             |          |               |       |      |       |        |   |
| 小品計算程位         日         MATHEME         Mathematic         Mathematic         Land         Land <thland< th="">         Land         Land         Land         Land         Land         Land         Land         Land         Land         Land         Land         Land         Land         Land         Land         Land         Land         Land         Land         Land         <thland< th=""> <thland< th=""> <thland< th=""></thland<></thland<></thland<></thland<>                                                                                                    | 规格型号   |            |     |           |       | 产品英                         | 文名称         | 1        |               |       |      |       |        |   |
| <br><br>                                                                                                    | 产品计算单位 | 6          |     |           |       | MORE                        | -           | 4        |               | 99400 | FOB  | 1     |        |   |
|                                                                                                    | 設币单位   | 奧地利先令      |     | 新增产品明细    |       |                             |             |          |               |       | 贸易方式 | 一般贸易  |        |   |
| KK/ULE                                                                                                    | toTT#  | 张          |     |           |       |                             |             |          |               |       | 联系人  |       |        |   |
|                                                                                                    | 联系电话   |            |     | 原产地       | 按空情键  | 检索、支持標調直因                   |             | 原料计算单位   | 按空格镭检索、支持模糊直询 |       | -    |       |        |   |
|                                                                                                    | 总在关照的  |            |     | 产品HS编码    | 若朋^地! | 是中国,此处非必填                   |             | HS旧类描述   |               |       |      |       |        |   |
| (1)         (1)         (1)         (1)         (1)         (1)         (1)         (1)         (1)         (1)         (1)         (1)         (1)         (1)         (1)         (1)         (1)         (1)         (1)         (1)         (1)         (1)         (1)         (1)         (1)         (1)         (1)         (1)         (1)         (1)         (1)         (1)         (1)         (1)         (1)         (1)         (1)         (1)         (1)         (1)         (1)         (1)         (1)         (1)         (1)         (1)         (1)         (1)         (1)         (1)         (1)         (1)         (1)         (1)         (1)         (1)         (1)         (1)         (1)         (1)         (1)         (1)         (1)         (1)         (1)         (1)         (1)         (1)         (1)         (1)         (1)         (1)         (1)         (1)         (1)         (1)         (1)         (1)         (1)         (1)         (1)         (1)         (1)         (1)         (1)         (1)         (1)         (1)         (1)         (1)         (1)         (1)         (1)         (1)         (1)         (1)         (1) <td></td> <td></td> <td></td> <td>原辅料/零部件名称</td> <td></td> <td></td> <td></td> <td></td> <td></td> <td></td> <td></td> <td></td> <td></td> <td></td>                                                                                             |        |            |     | 原辅料/零部件名称 |       |                             |             |          |               |       |      |       |        |   |
| 亦可         HS编码         原料原产价值         原料原产价值         原料原作用         原料原作用         用         用 <th< td=""><td></td><td></td><td></td><td>原料单价</td><td></td><td></td><td></td><td>单位产品用料</td><td></td><td></td><td></td><td></td><td></td><td></td></th<>                                                                                                    |        |            |     | 原料单价      |       |                             |             | 单位产品用料   |               |       |      |       |        |   |
| 提示: 1. 版产地。版料计算单位、产品HS编码均可通过输入编码或名称进行检索。该检索功能支持模糊曲询;<br>2. 版产地来版不明时, 透出经99时间(他)别不详;<br>3. 若限产地是中国,产品HS编码为非必填。<br>保存 取消                                                                                                    | 成号 HS  | 1973       | 524 | 原料原产价值    |       |                             |             | 原料非原产价值  |               |       | 原料原产 | ena - | 原料非原产价 | 1 |
| 保存 戰消                                                                                                    |        |            |     | 3、若原产地    | 堤中国,  | ,兩些律333個(尼)加<br>产品HS编码为非必填。 | <b>TH</b> , |          |               |       |      |       |        |   |
|                                                                                                    |        |            |     |           |       | 68                          | 存           | 取消       |               |       |      |       |        |   |

#### 图 原产地预先核实新增产品明细

新增界面操作步骤如下:

第 1步:在"企业产品信息"栏进行信息录入,页面中黄色底纹栏目为必填项;

第 2步:在"产品生产明细"栏进行明细录入,可录入多条,可对已录入明细进行修改、删除操作;

第 3步: "企业产品信息"、"产品生产明细"录入完成后,点击左上角【暂存】 按钮,提示"保存成功",录入信息保存成功;

第 4步:点击右上角【返回】按钮,回到原产地预先核实列表页面;

第 5步:在原产地预先核实列表页面点击【查询】按钮,列表中显示新增数据;

| 中請希望         申請希望           申請希望         申請希望           申請希望         申請希望           申請希望         申請希望           申請希望         申請希望           ● 新田 2 昭和 7 田田 2 田田 2 田田         ● 日田 | 5 15 仮見 自動数 ● 立石印度                                         |                         | HS编码<br>Y | Q. 630 9 1633 | 1916        | 品名称 |      |      |           |
|----------------------------------------------------------------------------------------------------|------------------------------------------------------------|-------------------------|-----------|---------------|-------------|-----|------|------|-----------|
| 中请单号<br>市校代心 清选择<br>◆ 新聞 (2 個歌 (2 恋迎 (2) 注詞                                                                                                    | 5 아 佚문 8 3982 @ 승조回방                                       | 1) <b>(1) 101001010</b> | HS编码<br>Y | Q 查询 2 重置     | 191         | 品名称 |      |      |           |
| <ul> <li>※検バカ 通道法</li> <li>・ 新売 (7 長政) (7 充更) () 注明</li> </ul>                                                                                                    | 5↓ 5 坂友 自動絵 ● 立石回掛                                         |                         | •         | (く 会演) つ 亚語   |             |     |      |      |           |
| + 新聞 【 杨政 【 茶更 也 注照                                                                                                    | 5 5 (5) (1) (1) (1) (2) (2) (2) (2) (2) (2) (2) (2) (2) (2 |                         |           | (く 専務) の 東盟   |             |     |      |      |           |
| +新聞 【7 修改 【7 変更 也 注销                                                                                                    | 5 気気 自動絵 ● 立石臼耕                                            | the Description         |           |               |             |     |      |      |           |
| +新増 ぽ 悠改 ぽ 枩更 り 注閉                                                                                                    | ち 恢复 自 副除 @ 查看回拼                                           | CH DARGER AS            |           |               |             |     |      |      |           |
|                                                                                                    |                                                            | DA HAMMADORD            |           |               |             |     |      |      | 1         |
| 序号 申请单                                                                                                    | 1号 HS编码                                                    | 商品名称                    | 产品出厂价     | 非原产占出厂价的百分比   | 非原产占FOB的百分比 | 状态  | 审核意见 | 审核状态 | 审核日期      |
| 1 P2022000                                                                                                    | 024003 0101 010                                            | 产品092001                | 10        | 10.00%        | 9.09%       | 正常  | 审核通过 | 审核通过 | 2022-09-2 |
| 2 P2022000                                                                                                    | 023607 0101   10                                           | 产品091504                | 10        | 10.00%        | 9.09%       | 正常  | 审核通过 | 审核通过 | 2022-09-1 |
| 3 P2022000                                                                                                    | 023605 0101 1 010                                          | 产品091503                | 10        | 10.00%        | 9.09%       | 删除  |      | 暂存   |           |
| 4 P2022000                                                                                                    | 023603 0101 1 010                                          | 产品091502                | 10        | 10.00%        | 9.09%       | 变更  | 审核通过 | 审核通过 | 2022-09-1 |
| 5 P2022000                                                                                                    | 023601 0101 ,010                                           | 产品091501                | 10        | 10.00%        | 9.09%       | 正常  | 审核通过 | 审核通过 | 2022-09-1 |

#### 图 原产地预先核实信息查询

第 6步:在原产地预先核实列表页面勾选暂存状态数据,点击右上角【提交】按钮, 提交原产地预先核实信息;

| ≡    | ≪ 首页      | 产品预审 🙁                                           |             |          |       |             |             |     |      |      | ₩    | 关闭操作+      |
|------|-----------|--------------------------------------------------|-------------|----------|-------|-------------|-------------|-----|------|------|------|------------|
| ₿ P  | 品预审       |                                                  |             |          |       |             |             |     |      |      |      |            |
|      | 申请年       | 19                                               |             |          | HS编码  |             | 198<br>198  | 品名称 |      |      |      |            |
|      | 审核状       | 法 请选择                                            |             |          | ~     |             |             |     |      |      |      |            |
|      |           |                                                  |             |          |       | Q 査測 つ 単間   |             |     |      |      |      |            |
| + 36 | 増 ぼ 修改    | 🕼 査要 😃 注销 <table-cell-rows> 恢复</table-cell-rows> | ◎ 删除 ● 查看回执 | C IMMOUS |       |             |             |     |      |      |      | 土堤交        |
|      | 序号        | 申请单号                                             | HS编码        | 商品名称     | 产品出厂价 | 非原产占出厂价的百分比 | 非原产占FOB的百分比 | 状态  | 审核意见 | 审核状态 | 副    | <b>炙日期</b> |
|      | 1         | P202200024003                                    | 010 10      | 产品092001 | 10    | 10.00%      | 9.09%       | 正常  | 审核通过 | 审核通过 | 2022 | -09-20     |
|      | 2         | P202200023607                                    | 010 10      | 产品091504 | 10    | 10.00%      | 9.09%       | 正常  | 审核通过 | 审核通过 | 2022 | -09-19     |
|      | 3         | P202200023605                                    | 0101210010  | 产品091503 | 10    | 10.00%      | 9.09%       | 删除  |      | 暫存   |      |            |
|      | 4         | P202200023603                                    | 010 010     | 产品091502 | 10    | 10.00%      | 9.09%       | 变更  | 审核通过 | 审核通过 | 2022 | -09-15     |
|      | 5         | P202200023601                                    | 010 J10     | 产品091501 | 10    | 10.00%      | 9.09%       | 正常  | 审核通过 | 审核通过 | 2022 | -09-15     |
| 显示第  | 11 到第5 余6 | 己荣,忠共 5 乐记录                                      |             |          |       |             |             |     |      |      |      |            |

#### 图 原产地预先核实信息提交

## ①小提示:

只有企业同步成功,且企业同步状态不处于变更过程中才能使用该功能;

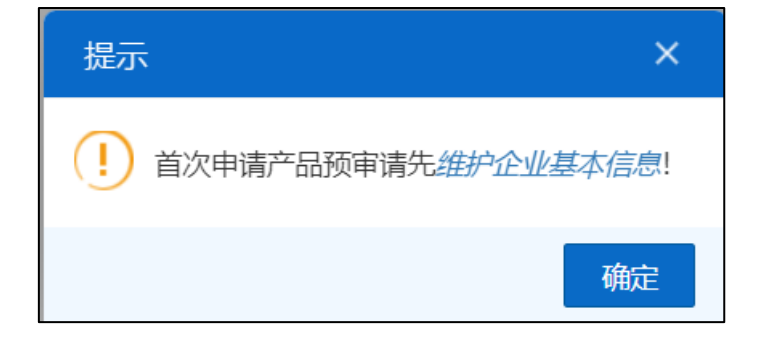

图 企业进入原产地预先核实提示

只有生产型企业才需发起原产地预先核实申请;

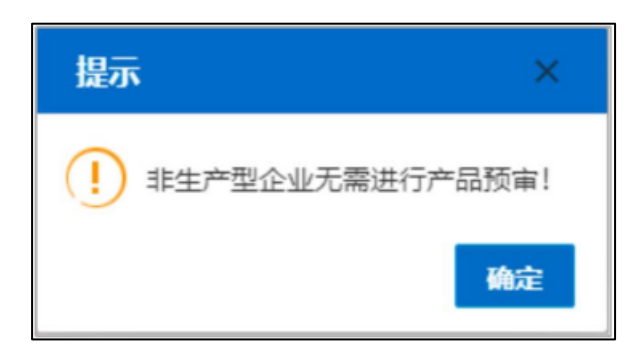

#### 图 原产地预先核实无需进行提示

若存在已提交且未审核的原产地预先核实信息时,用户不允许进行新增、修改、变更、 注销、恢复、删除操作,并给出相应提示;

| 信息                  |
|---------------------|
| 存在已提交的数据,暂不可进行当前操作! |
| 确定                  |

#### 图 原产地预先核实不可操作提示

新增页面填制要求:

单位产品 FOB 值应不小于单位产品出厂价;

产品生产明细的所有原料原产价值和原料非原产价值之和不能大于单位产品出厂价; 产品生产明细的所有原料原产价值和原料非原产价值之和不能大于单位产品 FOB 值; 是否含有进口成分选择"是"时,所有产品生产明细"原料非原产价值"总值不能为 0; 是否含有进口成分选择"否"时,所有产品生产明细"原料非原产价值"总值必须为 0; 产品生产明细新增页面中原料单价×单位产品用料=原料原产价值+原料非原产价值; 原产地预先核实信息列表中的非原产占出厂价的百分比=产品生产明细列表中的原料非原产 价值/产品信息中的单位产品出厂价;

70 / 96

原产地预先核实信息列表中的非原产占 FOB 的百分比=产品生产明细列表中的原料非原产价值/产品信息中的单位产品 FOB 值;

## 修改

用户可以对暂存状态的原产地预先核实信息进行修改操作。

操作步骤:

第 1 步:用户进入原产地预先核实列表页面,勾选一条暂存状态数据,点击列表上方的 【修改】按钮,进入修改页面;

| =      | (11)        | 产品预审 🔕        |                     |           |       |             |             |     |      |      | ₩    | 关闭操作    |
|--------|-------------|---------------|---------------------|-----------|-------|-------------|-------------|-----|------|------|------|---------|
| ₿ ₱    | 品预审         |               |                     |           |       |             |             |     |      |      |      |         |
|        | 申请单         | 3             |                     |           | HS编码  |             | 南           | 品名称 |      |      |      |         |
|        | 审核状         | b. 请选择        |                     | ~         |       |             |             |     |      |      |      |         |
|        |             |               |                     |           |       | く 直測 (2) 東国 |             |     |      |      |      |         |
|        |             |               |                     |           |       |             |             |     |      |      |      | _       |
| + 3/65 | 1 CF 1653 C | ☆更 り注摘 い 恢复   | <b>自 副除 ◎ </b> 查看回执 | C REGELES |       |             |             |     |      |      |      | 土提交     |
|        | 序号          | 申请单号          | HS编码                | 商品名称      | 产品出厂价 | 非原产占出厂价的百分比 | 非原产占FOB的百分比 | 状态  | 审核意见 | 审核状态 | 审    | 痰日期     |
|        | 1           | P202200024003 | 0101210010          | 产品092001  | 10    | 10.00%      | 9.09%       | 正常  | 审核通过 | 审核通过 | 2022 | 2-09-20 |
|        | 2           | P202200023607 | 0101210010          | 产品091504  | 10    | 10.00%      | 9.09%       | 正常  | 审核通过 | 审核通过 | 2022 | 2-09-19 |
|        | 3           | P202200023605 | 0101210010          | 产品091503  | 10    | 10.00%      | 9.09%       | 删除  |      | 暫存   |      |         |
|        | 4           | P202200023603 | 0101210010          | 产品091502  | 10    | 10.00%      | 9.09%       | 变更  | 审核通过 | 审核通过 | 2022 | 2-09-15 |
|        | 5           | P202200023601 | 0101210010          | 产品091501  | 10    | 10.00%      | 9.09%       | 正常  | 审核通过 | 审核通过 | 2022 | 2-09-15 |
| 显示第    | 1 到第 5 条记   | 录。总共 5 条记录    |                     |           |       |             |             |     |      |      |      |         |
|        |             |               |                     |           |       |             |             |     |      |      |      |         |
|        |             |               |                     |           |       |             |             |     |      |      |      |         |
|        |             |               |                     |           |       |             |             |     |      |      |      |         |
|        |             |               |                     |           |       |             |             |     |      |      |      |         |
|        |             |               |                     |           |       |             |             |     |      |      |      |         |

#### 图 原产地预先核实修改

第 2 步: 修改页面反显己暂存数据,用户可以对"企业产品信息"、"产品生产明细"进 行修改;

第3步:修改完毕后,点击【暂存】;

#### 变更

用户可以对审核通过的原产地预先核实信息进行变更操作。

操作步骤:

第 1 步:用户进入原产地预先核实列表页面,勾选一条允许进行变更操作的数据(见本节 小提示),点击列表上方的【变更】按钮,进入变更页面;

第 2 步: 变更页面反显己暂存数据,用户可以对"企业产品信息"、"产品生产明细"下 的数据进行修改;

71 / 96

第3步:修改完毕后,点击【暂存】;

第 4 步: 原产地预先核实列表页面勾选状态为"变更"且申请状态为"暂存"的数据,点 击右上角按钮【提交】,提交原产地预先核实变更申请;

| ≡ •    | 首页        | 产品预审 🔕         |             |          |       |             |             |      |      |      | ₩    | 关闭操作。      |
|--------|-----------|----------------|-------------|----------|-------|-------------|-------------|------|------|------|------|------------|
| ☞ 产品   | 预审        |                |             |          |       |             |             |      |      |      |      |            |
|        | 申请单       | 2              |             |          | HS编码  |             |             | 商品名称 |      |      |      |            |
|        | 审核状态      | b. 请选择         |             | ~        |       |             |             |      |      |      |      |            |
|        |           |                |             |          |       | Q 査護 9 重置   |             |      |      |      |      |            |
| + \$62 | G (\$3) G | * 変更 ◎ 注梢 🗣 恢复 | 自 動除 ● 点石回执 | C BRHKE  |       |             |             |      |      |      |      | 土堤交        |
|        | 序号        | 申请单号           | HS编码        | 商品名称     | 产品出厂价 | 非原产占出厂价的百分比 | 非原产占FOB的百分比 | 状态   | 审核意见 | 审核状态 | 审查   | <b>灰日期</b> |
|        | 1         | P202200024003  | 0101210010  | 产品092001 | 10    | 10.00%      | 9.09%       | 正常   | 审核通过 | 审核通过 | 2022 | 2-09-20    |
|        | 2         | P202200023607  | 0101210010  | 产品091504 | 10    | 10.00%      | 9.09%       | 正常   | 审核通过 | 审核通过 | 2022 | 2-09-19    |
|        | 3         | P202200023605  | 0101210010  | 产品091503 | 10    | 10.00%      | 9.09%       | 删除   |      | 暂存   |      |            |
|        | 4         | P202200023603  | 0101210010  | 产品091502 | 10    | 10.00%      | 9.09%       | 変更   | 审核通过 | 审核通过 | 2022 | 2-09-15    |
|        | 5         | P202200023601  | 0101210010  | 产品091501 | 10    | 10.00%      | 9.09%       | 正常   | 审核通过 | 审核通过 | 2022 | 2-09-15    |
| 显示第 1  | 到第5条记     | 录,总共 5 奈记录     |             |          |       |             |             |      |      |      |      |            |

#### 图 原产地预先核实变更

## ①小提示:

1. 原产地预先核实信息满足以下其一条件时,允许进行变更操作:

- 状态:正常 审核状态:审核通过
- 状态:变更 审核状态:审核通过
- 状态:变更 审核状态:暂存
- 状态:注销 审核状态:暂存
- 状态:删除 审核状态:暂存

2. 原产地预先核实变更申请审核不通过时,数据显示为变更前数据;

## 注销

用户可以对审核通过的原产地预先核实信息进行注销操作。

操作步骤:

第 1 步:用户进入原产地预先核实列表页面,勾选一条允许进行注销操作的数据,点击列 表上方的【注销】按钮,弹框提示"是否确认提交注销申请?注销后可进行恢复。";
| /- ai | 预审       |               |             |          |             |                    |        |            |       |         |      |      |        |
|-------|----------|---------------|-------------|----------|-------------|--------------------|--------|------------|-------|---------|------|------|--------|
|       | 申请单      | 3             |             |          | HS编码        |                    |        |            | 商品名称  |         |      |      |        |
|       | 审核状态     | 清选择           |             | ```      |             |                    |        |            |       |         |      |      |        |
|       |          |               |             |          |             | Q 查询 🔊 販買          |        |            |       |         |      |      |        |
|       |          |               |             |          |             |                    |        |            |       |         |      |      |        |
| 新增    | C 1833 C | 査更し注脳⇔恢复      | û 删除 ● 查若回执 | ○ 刷新状态   |             |                    |        |            |       |         |      |      | 1.23   |
|       |          |               | HENDER      |          |             |                    | -11    |            | 10.00 | 1010000 |      | -    |        |
|       | 序合       | 申请单号          | HSSHO       | 時面各称     | 101 CEED-44 | 非成平凸出厂的时日万亿        | 41     | 部产台FUB的自分版 | 17.65 | 审性意见    | 审损状态 | 神社   | REIAG  |
| 4     | 1        | P202200024003 | 0101210010  | 产品092001 | 10          | 10.00%             |        | 9.09%      | 正常    | 审核通过    | 审核通过 | 2022 | -09-20 |
|       | 2        | P202200023607 | 0101210010  | 产品091504 | 10          | 10.00%             |        | 9.09%      | 正常    | 审核通过    | 审核通过 | 2022 | -09-19 |
|       | 3        | P202200023605 | 0101210010  | 产品091503 | 10 / (10)   |                    | $\sim$ | 9.09%      | 册除    |         | 暂存   |      |        |
|       | 4        | P202200023603 | 0101210010  | 产品091502 | 10          |                    |        | 9.09%      | 変更    | 审核通过    | 审核通过 | 2022 | -09-15 |
|       | 5        | P202200023601 | 0101210010  | 产品091501 | 10          |                    |        | 9.09%      | 正常    | 审核通过    | 审核通过 | 2022 | -09-15 |
|       |          |               |             |          | (!)         | 是否确认提交注销申请? 注销后可进行 | 灰复     |            |       |         |      |      |        |
| 元第 1  | 到第5条记    | 录,总共5条记录      |             |          |             |                    |        |            |       |         |      |      |        |
|       |          |               |             |          |             | 秘                  | 定      |            |       |         |      |      |        |

图 原产地预先核实注销

第 2 步: 勾选状态为"注销",申请状态为"暂存"的数据,点击【提交】;

| =     | (首页       | 产品预审 🛇         |                    |          |       |             |             |      |      |      | •      | 关闭操作, |
|-------|-----------|----------------|--------------------|----------|-------|-------------|-------------|------|------|------|--------|-------|
| © 产i  | 品预审       |                |                    |          |       |             |             |      |      |      |        |       |
|       | 申请单       | - <del>5</del> |                    |          | HS编码  |             | r.          | 商品名称 |      |      |        |       |
|       | 审核状       | 态 请选择          |                    | ~        |       |             |             |      |      |      |        |       |
|       |           |                |                    |          |       | Q 查询 🔊 亚置   |             |      |      |      |        |       |
|       |           |                |                    |          |       |             |             |      |      |      |        |       |
| + 864 | C (63)    | 3変更の注销の恢复      | <b>自 謝除 ● 查若回执</b> | 2 副新状态   |       |             |             |      |      |      |        | 土提交   |
|       | 序号        | 申请单号           | HS编码               | 商品名称     | 产品出厂价 | 非原产占出厂价的百分比 | 非原产占FOB的百分比 | 状态   | 审核意见 | 审核状态 | 审核     | 日期    |
|       | 1         | P202200024003  | 0101210010         | 产品092001 | 10    | 10.00%      | 9.09%       | 注销   |      | 暫存   |        |       |
|       | 2         | P202200023607  | 0101210010         | 产品091504 | 10    | 10.00%      | 9.09%       | 正常   | 审核通过 | 审核通过 | 2022-  | 09-19 |
|       | 3         | P202200023605  | 0101210010         | 产品091503 | 10    | 10.00%      | 9.09%       | 一般   |      | 暂存   |        |       |
|       | 4         | P202200023603  | 0101210010         | 产品091502 | 10    | 10.00%      | 9.09%       | 变更   | 审核通过 | 审核通过 | 2022-  | 09-15 |
|       | 5         | P202200023601  | 0101210010         | 产品091501 | 10    | 10.00%      | 9.09%       | 正常   | 审核通过 | 审核通过 | 2022-0 | 09-15 |
| 显示第1  | 1 到第 5 条词 | 录,总共 5 条记录     |                    |          |       |             |             |      |      |      |        |       |

## 恢复

用户可以对已注销的原产地预先核实信息进行恢复操作。

操作步骤:

第 1 步:用户进入原产地预先核实列表页面,勾选一条已注销的产品信息(见小提示), 点击列表上方的【恢复】按钮,弹框提示"是否确认提交恢复申请";

| ≡         | (首页           | 产品预审 🛇           |            |          |       |             |             |     |      |      | ₩    | 关闭操作   |
|-----------|---------------|------------------|------------|----------|-------|-------------|-------------|-----|------|------|------|--------|
| ☞ 产品      | 顽审            |                  |            |          |       |             |             |     |      |      |      |        |
|           | 申请单           |                  |            |          | HS编码  |             | 1           | 品名称 |      |      |      |        |
|           | 审核状           | 态 请选择            |            | `        | -     |             |             |     |      |      |      |        |
|           |               |                  |            |          |       | Q 査询 つ 重置   |             |     |      |      |      |        |
|           |               |                  |            |          |       |             |             |     |      |      |      |        |
| + 新增      | CF (\$\$\$\$) | 了 査更 也 注銷 👇 恢复   | 自動除 ④ 查若回执 | C 開始形式書  |       |             |             |     |      |      |      | 土根交    |
|           | 序号            | 申请单号             | HS编码       | 商品名称     | 产品出厂价 | 非原产占出厂价的百分比 | 非原产占FOB的百分比 | 状态  | 审核意见 | 审核状态 | 审查   | 反日期    |
|           | 1             | P202200024003    | 0101210010 | 产品092001 | 10    | 10.00%      | 9.09%       | 注销  |      | 暂存   |      |        |
|           | 2             | P202200023607    | 0101210010 | 产品091504 | 10    | 10.00%      | 9.09%       | 正常  | 审核通过 | 审核通过 | 2022 | -09-19 |
|           | 3             | P202200023605    | 0101210010 | 产品091503 | 10    | 10.00%      | 9.09%       | 删除  |      | 暂存   |      |        |
|           | 4             | P202200023603    | 0101210010 | 产品091502 | 10    | 10.00%      | 9.09%       | 变更  | 审核通过 | 审核通过 | 2022 | -09-15 |
|           | 5             | P202200023601    | 0101210010 | 产品091501 | 10    | 10.00%      | 9.09%       | 正常  | 审核通过 | 审核通过 | 2022 | -09-15 |
|           | THE F AND     |                  |            |          |       |             |             |     |      |      |      |        |
| SIEZZICER | NUME C ANNUE  | 38, 23+ 5 161238 |            |          |       |             |             |     |      |      |      |        |
|           |               |                  |            |          |       |             |             |     |      |      |      |        |
|           |               |                  |            |          |       |             |             |     |      |      |      |        |
|           |               |                  |            |          |       |             |             |     |      |      |      |        |

#### 图 原产地预先核实恢复

第 2 步: 勾选状态为"恢复",申请状态为"暂存"的数据,点击【提交】;

## ①小提示:

原产地预先核实恢复申请审核不通过时,数据显示为注销状态;

### 删除

用户可以对已暂存数据进行本地删除操作,对已审核通过数据提交删除申请。

操作步骤:

第 1 步:用户进入原产地预先核实列表页面,勾选一条暂存状态或者已审核通过的产品信息,点击列表上方的【删除】按钮;

第 2 步: 若为暂存状态数据, 弹框提示"确定删除当前选中的数据?";

| 土坦交    |
|--------|
| 日期     |
|        |
|        |
| -09-19 |
|        |
| 09-15  |
| 09-15  |
| 2.2.2. |

图 原产地预先核实暂存数据删除

若为己审核通过数据,弹框提示"您删除的产品中包含己审核产品,需要提交审批端 进行审核,删除后不可恢复,是否确认删除?"

| =         | 1 首页          | 产品预审 🛽        |             |          |          |                        |       |            |      |      |      | ₩    | 关闭操作,      |
|-----------|---------------|---------------|-------------|----------|----------|------------------------|-------|------------|------|------|------|------|------------|
| ſ2 产ā     | 品预审           |               |             |          |          |                        |       |            |      |      |      |      |            |
|           | 申请单           | 6             |             |          | HS编码     |                        |       | 7          | 商品名称 |      |      |      |            |
|           | 审核状           | あ、清选择         |             | ,        |          |                        |       |            |      |      |      |      |            |
|           |               |               |             |          |          | Q 査測 ② 重置              |       |            |      |      |      |      |            |
|           |               |               |             |          |          |                        |       |            |      |      |      |      |            |
| +新增       | CF 修改 G       | 3変更の注销や恢复     | 自 删除 ● 查看回执 | ○ 刷新状态   |          |                        |       |            |      |      |      |      | 土提交        |
|           | 序号            | 申请单号          | HS编码        | 商品名称     | 产品出厂价    | 非原产占出厂价的百分比            | 1     | 原产占FOB的百分比 | 状态   | 审核意见 | 审核状态 | 神    | <b>灰日期</b> |
|           | 1             | P202200024003 | 0101210010  | 产品092001 | 10       | 10.00%                 |       | 9.09%      | 册除   |      | 暫存   |      |            |
|           | 2             | P202200023607 | 0101210010  | 产品091504 | 10 /= @  |                        |       | 9.09%      | 正常   | 审核通过 | 审核通过 | 2022 | -09-19     |
|           | 3             | P202200023605 | 0101210010  | 产品091503 | 10 10 10 |                        |       | 9.09%      | 膀胱   |      | 暂存   |      |            |
|           | 4             | P202200023603 | 0101210010  | 产品091502 | 10       |                        |       | 9.09%      | 変更   | 审核通过 | 审核通过 | 2022 | -09-15     |
|           | 5             | P202200023601 | 0101210010  | 产品091501 | 10       | 您删除的产品中包含已审核产品,        | 需要提交审 | 9.09%      | 正常   | 审核通过 | 审核通过 | 2022 | -09-15     |
| 思示第 1     | 1 2004 5 dai2 | ·录、总共5.条记录    |             |          |          | 加滿进行申核, 册陈后个可恢复,<br>除? | 是台圳认副 |            |      |      |      |      |            |
| 22/3 (44) | 2000 0 1000   |               |             |          |          | 191                    |       |            |      |      |      |      |            |
|           |               |               |             |          |          |                        | 1040  |            |      |      |      |      |            |
|           |               |               |             |          |          |                        | MILLE |            |      |      |      |      |            |
|           |               |               |             |          |          |                        |       |            |      |      |      |      |            |
|           |               |               |             |          |          |                        |       |            |      |      |      |      |            |

图 原产地预先核实审核通过数据删除

第 3 步:点击【确定】按钮,若为暂存状态数据则产品信息删除,列表不显示已删除数据;若为已审核通过数据则提交删除申请,海关审核通过后列表不显示该数据;

#### ①小提示:

1. 原产地预先核实信息满足以下其一条件时,允许进行删除操作:

状态:新增 审核状态:暂存

- 状态:新增 审核状态:审核不通过
- 状态:正常 审核状态:审核通过

状态:变更 审核状态:暂存

状态:变更 审核状态:审核通过

状态:注销 审核状态:暂存

状态:注销 审核状态:审核不通过

状态:恢复 审核状态:暂存

2. 原产地预先核实删除申请审核不通过时,数据显示为删除前状态;

## 提交

用户可以点击【提交】按钮将原产地预先核实信息发送至海关端审核。

| ≡          | ┥ 首页                                         | 产品预审 🛇        |             |          |       |             |             |      |      |      | ₩    | 关闭操作   |
|------------|----------------------------------------------|---------------|-------------|----------|-------|-------------|-------------|------|------|------|------|--------|
| ₿ <b>₽</b> | 品预审                                          |               |             |          |       |             |             |      |      |      |      |        |
|            | 申请单                                          | 5             |             |          | HS编码  |             |             | 商品名称 |      |      |      |        |
|            | 审核状                                          | 态 请选择         |             |          | ~     |             |             |      |      |      |      |        |
|            |                                              |               |             |          |       | Q 査询 🗇 重置   |             |      |      |      |      |        |
|            |                                              |               |             |          |       |             |             |      |      |      |      |        |
| + 363      | 日 (名) (13) (13) (13) (13) (13) (13) (13) (13 | 了査更●注销●恢复     | 自 副除 👁 立石回执 | こ間続ける    |       |             |             |      |      |      |      | 土 提交   |
|            | 序号                                           | 申请单号          | HS编码        | 商品名称     | 产品出厂价 | 非原产占出厂价的百分比 | 非原产占FOB的百分比 | 状态   | 审核意见 | 审核状态 | 审核   | 5日期    |
|            | 1                                            | P202200024003 | 0101210010  | 产品092001 | 10    | 10.00%      | 9.09%       | 删除   |      | 暫存   |      |        |
|            | 2                                            | P202200023607 | 0101210010  | 产品091504 | 10    | 10.00%      | 9.09%       | 正常   | 审核通过 | 审核通过 | 2022 | -09-19 |
|            | 3                                            | P202200023605 | 0101210010  | 产品091503 | 10    | 10.00%      | 9.09%       | 最好余  |      | 暂存   |      |        |
|            | 4                                            | P202200023603 | 0101210010  | 产品091502 | 10    | 10.00%      | 9.09%       | 变更   | 审核通过 | 审核通过 | 2022 | -09-15 |
|            | 5                                            | P202200023601 | 0101210010  | 产品091501 | 10    | 10.00%      | 9.09%       | 删除   |      | 暂存   |      |        |
| 显示第        | 1 到第 5 条词                                    | 己录,总共 5 条记录   |             |          |       |             |             |      |      |      |      |        |
|            |                                              |               |             |          |       |             |             |      |      |      |      |        |
|            |                                              |               |             |          |       |             |             |      |      |      |      |        |
|            |                                              |               |             |          |       |             |             |      |      |      |      |        |
|            |                                              |               |             |          |       |             |             |      |      |      |      |        |

图 原产地预先核实-提交

## 查看回执

用户可以勾选一条原产地预先核实信息,点击【查看回执】按钮查看产品回执信息。

|        | 中语台         | =              |                 | HCHRIT                   |                 |                           | 商品な会            |      |      |            |
|--------|-------------|----------------|-----------------|--------------------------|-----------------|---------------------------|-----------------|------|------|------------|
|        | 中国中         | -5<br>l木 请洗福   |                 | Elescit                  |                 |                           | 140002123105    |      |      |            |
|        | 10100       |                |                 |                          |                 |                           |                 |      |      |            |
|        |             |                |                 | 司执信息                     | Q 258 2 3       | 99<br>9                   | ×               |      |      |            |
| + 8/64 | । जि. संहरू | ♂ 査更 也 注摘 ← 恢复 | 1 割除 @ 15石(11). |                          | 110             | A 10-4145101704           |                 | 1    |      | ± #2       |
| _      |             |                |                 | 处理日期                     | 状态              | 企业申请类别                    | 说明              |      |      | _          |
| _      | 序号          | 申请单号           | HS编码            | 2022-09-20 11:25:30      | 审核退回            | 变更                        | tuihui          | 审核意见 | 审核状态 | 审核日期       |
|        | 1           | P202200024003  | 0101210010      | 2022-09-20 11:23:36      | 待审核             | 交更                        | 海关接收成功,待审核      |      | 暫存   |            |
|        | 2           | P202200023607  | 0101210010      | 2022-09-20 11:21:01      | 成功发往海关          | 变更                        | 成功发往海关          | 有核通过 | 审核通过 | 2022-09-19 |
|        | 3           | P202200023605  | 0101210010      | 2022-09-20 11:20:55      | 已提交             | 变更                        | 提交成功!           |      | 暫存   |            |
|        | 4           | P202200023603  | 0101210010      | 2022-09-20 11:03:01      | 审核通过            | 恢复                        | 审核通过            | 算板通过 | 审核通过 | 2022-09-15 |
|        | 5           | P202200023601  | 0101210010      | 2022-09-20 11:02:27      | 海关入库成功          | 恢复                        | 海关接收成功, 待审核     |      | 暫存   |            |
|        |             |                |                 | 2022-09-20 11:01:23      | 审核退回            | 恢复                        | 1               |      |      |            |
| 沅第     | 1 到第 5 奈试   | 己录,总共 5 条记录    |                 | 2022-09-20 11:00:43      | 海关入库成功          | 恢复                        | 海关接收成功,待审核      |      |      |            |
|        |             |                |                 | 2022-09-20 11:00:11      | 成功发往海关          | 恢复                        | 成功发往海关          |      |      |            |
|        |             |                |                 | 2022-09-20 11:00:10      | 已提交             | 恢复                        | 提交成功!           |      |      |            |
|        |             |                |                 | 示第 1 到第 10 祭记录,总共 64 祭记3 | 表 每页显示 10 🔺 条记录 | <ul> <li>▲ 上一页</li> </ul> | 1 2 3 4 5 下一页 > |      |      |            |
|        |             |                |                 |                          |                 | t fa                      |                 |      |      |            |

图 原产地预先核实-查看回执

## 刷新状态

用户可以点击【刷新状态】按钮刷新原产地预先核实信息状态。

| 产ł   | 品预审  |               |             |          |       |             |             |     |      |      |            |
|------|------|---------------|-------------|----------|-------|-------------|-------------|-----|------|------|------------|
|      | 申请单号 | \$            |             |          | HS编码  |             | 南           | 晶名称 |      |      |            |
|      | 审核状态 | s 请选择         |             | ~        | •     |             |             |     |      |      |            |
|      |      |               |             |          |       | Q 査询 ② 亜置   |             |     |      |      |            |
|      |      |               |             |          |       |             |             |     |      |      |            |
|      |      |               |             |          |       |             |             |     |      |      |            |
| 3115 |      | 変更の注稿「恢复」     | ■ 删除 ● 查有回訊 |          |       |             |             |     |      |      | 2.8        |
|      | 序号   | 申请单号          | HS编码        | 商品名称     | 产品出厂价 | 非原产占出厂价的百分比 | 非原产占FOB的百分比 | 状态  | 审核意见 | 审核状态 | 审核日期       |
|      | 1    | P202200024003 | 0101210010  | 产品092001 | 10    | 10.00%      | 9.09%       | 册除  |      | 暂存   |            |
|      | 2    | P202200023607 | 0101210010  | 产品091504 | 10    | 10.00%      | 9.09%       | 正常  | 审核通过 | 审核通过 | 2022-09-19 |
|      | 3    | P202200023605 | 0101210010  | 产品091503 | 10    | 10.00%      | 9.09%       | 册师会 |      | 暂存   |            |
|      | 4    | P202200023603 | 0101210010  | 产品091502 | 10    | 10.00%      | 9.09%       | 变更  | 审核通过 | 审核通过 | 2022-09-15 |
| -    | 5    | P202200023601 | 0101210010  | 产品091501 | 10    | 10.00%      | 9.09%       | 田原  |      | 暂存   |            |

#### 图 原产地预先核实-刷新状态

### 查询

用户可以对原产地预先核实信息进行查询操作。

#### 操作步骤:

第 1 步: 用户进入原产地预先核实列表页面;

第2步:输入一条或多条查询条件,点击【查询】按钮,搜索对应信息(如下图);

|       | (首页       | 产品预审 😒         |             |          |       |             |             |      |      |      | ▶ 关闭操作-    |
|-------|-----------|----------------|-------------|----------|-------|-------------|-------------|------|------|------|------------|
| © ≓a  | 品预审       |                |             |          |       |             |             |      |      |      |            |
|       | 申请单       | 5              |             |          | HS编码  |             |             | 商品名称 |      |      |            |
|       | 审核状       | 态 请选择          |             |          | ~     |             |             |      |      |      |            |
|       |           |                |             |          |       | Q 査询 つ 重置   |             |      |      |      |            |
| + 352 | C (63)    | ♂ 金更 👌 注崩 ち 恢复 | 首 删除 ● 查看回执 | C RIMUS  |       |             |             |      |      |      | 土田交        |
|       | 序号        | 申请单号           | HS编码        | 商品名称     | 产品出厂价 | 非原产占出厂价的百分比 | 非原产占FOB的百分比 | 状态   | 审核意见 | 审核状态 | 审核日期       |
|       | 1         | P202200024003  | 0101210010  | 产品092001 | 10    | 10.00%      | 9.09%       | 删除   |      | 暫存   |            |
|       | 2         | P202200023607  | 0101210010  | 产品091504 | 10    | 10.00%      | 9.09%       | 正常   | 审核通过 | 审核通过 | 2022-09-19 |
|       | 3         | P202200023605  | 0101210010  | 产品091503 | 10    | 10.00%      | 9.09%       | 部除   |      | 暂存   |            |
|       | 4         | P202200023603  | 0101210010  | 产品091502 | 10    | 10.00%      | 9.09%       | 変更   | 审核通过 | 审核通过 | 2022-09-15 |
|       | 5         | P202200023601  | 0101210010  | 产品091501 | 10    | 10.00%      | 9.09%       | 删除   |      | 暂存   |            |
| 显示第   | 1 到第 5 余尚 | 己愛,总共 5 张记录    |             |          |       |             |             |      |      |      |            |

#### 图 原产地预先核实-查询

第 3 步: 点击【重置】按钮,清空查询信息;

| =     | (省页                | 产品预审 🖸         |             |          |       |             |             |     |      |      | *   | 关闭操作    |
|-------|--------------------|----------------|-------------|----------|-------|-------------|-------------|-----|------|------|-----|---------|
| ₿ Ê   | 品预审                |                |             |          |       |             |             |     |      |      |     |         |
|       | 申请单                | ц.             |             |          | HS编码  |             | 南部          | 品名称 |      |      |     |         |
|       | 审核状                | 态 请选择          |             | Ŷ        |       |             |             |     |      |      |     |         |
|       |                    |                |             |          |       | Q 査測 の 販買   |             |     |      |      |     |         |
|       |                    |                |             |          |       |             |             |     |      |      |     | _       |
| + 365 | 1 <b>(2 163)</b> ( | 3 金更 👌 注销 ち 恢复 | @ 删除 ◎ 查看回执 | 2 刷新状态   |       |             |             |     |      |      |     | 土提交     |
|       | 序号                 | 申请单号           | HS编码        | 商品名称     | 产品出厂价 | 非原产占出厂价的百分比 | 非原产占FOB的百分比 | 状态  | 审核意见 | 审核状态 | 审   | 核日期     |
|       | 1                  | P202200024003  | 0101210010  | 产品092001 | 10    | 10.00%      | 9.09%       | 删除  |      | 暫存   |     |         |
|       | 2                  | P202200023607  | 0101210010  | 产品091504 | 10    | 10.00%      | 9.09%       | 正常  | 审核通过 | 审核通过 | 202 | 2-09-19 |
|       | 3                  | P202200023605  | 0101210010  | 产品091503 | 10    | 10.00%      | 9.09%       | 删除  |      | 暂存   |     |         |
|       | 4                  | P202200023603  | 0101210010  | 产品091502 | 10    | 10.00%      | 9.09%       | 变更  | 审核通过 | 审核通过 | 202 | 2-09-15 |
|       | 5                  | P202200023601  | 0101210010  | 产品091501 | 10    | 10.00%      | 9.09%       | 删除  |      | 暂存   |     |         |
| 显示第   | 1 到第 5 余记          | 還,总共5 彖记录      |             |          |       |             |             |     |      |      |     |         |

#### 图 原产地预先核实-重置

第4步:点击【查询】按钮,展示全部原产地预先核实信息。

## 第七章 核查互动

点击系统左侧"核查互动"菜单,进入核查互动界面(如下图)。系统默认展示待核 查和退回核查状态的核查记录单数据,用户可录入相应查询条件,查询所需的核查记录 单。

| 海关原产地证书       | =        | ◀ 首页 核查互动 ○                    |                 |                 |                          |          |            | ⋫ 关闭操作      |
|---------------|----------|--------------------------------|-----------------|-----------------|--------------------------|----------|------------|-------------|
|               | ☑核       | 查互动                            |                 |                 |                          |          |            |             |
| 企业基本信息        | <        | 校道                             | T记录编号           |                 |                          | 核查类别 请选择 |            | ¥           |
| 证书申请          |          |                                | 发起时间 YYYY-MM-DD | <b>至</b> YYYY-N | MM-DD                    |          |            |             |
| 证书查询          |          |                                |                 |                 | Q 査御 の 重置                |          |            |             |
| 证书初始值设置       |          |                                |                 |                 |                          |          |            |             |
| 原产地预先核实       | *2       | E意: 如需查看核查互动所有:                | 单据,需点击"查询"接     | (钮; 若要进行核查单维护课  | 転击"处理"按钮,点击核查记录编号仅可查看核查说 | 并情。      |            |             |
| 核查互动          | 序目       | 核查记录编号                         | 执行机关            | 核查类别            | 核查产品名称                   | 核查状态     | 发起时间       | 操作          |
| 代理信息维护        | < 1      | 11000042023071800024           | 北京关区            | 签证核查            | 如果当时我勇敢,结局是不是不一样。        | 待上传资料    | 2023-07-18 | 2 处理 ● 查看回执 |
| 空白证单管理        | د 2      | 11000042023071200021           | 北京关区            | 签证核查            | 测试                       | 退回核查     | 2023-07-12 | G 处理 ● 查石曰执 |
|               | 3        | 11000032022072200084           | 北京关区            | 原产地预先核实核查       | 货物名称                     | 退回核查     | 2022-07-22 | ⑦ 处理 ● 查看回执 |
| 出口服关甲补录       | 4        | 11000042021122700472           | 北京关区            | 签证核查            | 电灯用未封口玻璃外壳及玻璃零件          | 待上传资料    | 2021-12-27 | 🕼 处理 👁 查看同执 |
| 受理情况查询        | 5        | 000042021092600400             | 海关总署            | 签证核查            | 其他爆羊                     | 退回核查     | 2021-10-17 | ☞ 处理 ● 查看回从 |
| 业务统计          | 6        | 110000J2021090200249           | 机场单证            | 事后监管核查          | 非改良种用的山羊                 | 退回核查     | 2021-09-02 | ☞ 处理 ● 查看詞从 |
| 医水浴病          | 7        | 11000032021071200191           | 京通关处            | 原产地预先核实核查       | 乳瘡                       | 待上传资料    | 2021-07-12 | ☞ 处理 ● 查看回执 |
| ABC+4×1072493 | 8        | 310000J2021041300004           | 上海海关            | 事后监管核查          |                          | 待上传资料    | 2021-04-13 | ⑦ 处理 ◎ 查石回执 |
| 医交体合体性的       | 9        | 220032021041200002             | 上海海关            | 原产地预先核实核查       |                          | 待上传资料    | 2021-04-12 | ⑦ 处理 ● 查看回执 |
| 原产现日期引用       | 展示制      | (1 到前 9 多记录、总共 9 多记录           |                 |                 |                          |          |            |             |
| 原产地证明联网状态查询   | 11117-04 | - and - accord ( 1976 - Accord |                 |                 |                          |          |            |             |
|               |          |                                |                 |                 |                          |          |            |             |

#### 图 核查互动

查询:录入查询条件,点击【查询】按钮,核查互动列表将展示所有符合条件的核查记录 单信息。

重置:点击【重置】按钮,将清空查询条件。

#### 处理

勾选一条待核查或退回核查状态的核查记录单,并点击【处理】按钮,系统将打开 "编辑核查记录单信息"页面。

### ①小提示:

仅待核查和退回核查状态的核查记录单可进行处理操作。

| ≡ | *   | 首页  产  | 品预审 🌑 新増产品预审 🜑 核查互动 🛇 | 核查单处理 🛽 |            |   |      |               | ▶ 关闭操作▼  |
|---|-----|--------|-----------------------|---------|------------|---|------|---------------|----------|
|   |     |        |                       |         |            |   |      |               | 土提交      |
| Ø | 核查单 | 信息     |                       |         |            |   |      |               |          |
|   |     | 核查记录编号 | 11000042023071800024  | 执行机关    | 北京关区       |   | 发起机关 | 北京关区          |          |
|   |     | 核查状态   | 待上传资料                 | 发起时间    | 2023-07-18 |   | 核查企业 | 1             |          |
|   |     | 核查证书   | RC231026902330046     | 核查类别    | 签证核查       | ~ | 核查方式 | 书面核查          | ~        |
|   |     | 核查内容   | 1                     |         |            |   |      |               |          |
|   |     | 核查结果   |                       |         |            |   |      |               |          |
| Ø | 附件信 | 息      |                       |         |            |   |      |               |          |
| 2 | 文件上 | 传      |                       |         |            |   |      |               |          |
|   | 序号  | 附件类型   | !                     | 上传日期    | 文件名称       |   |      | 操作            |          |
|   |     |        |                       |         | 没有找到匹配的记录  |   |      |               |          |
| Ø | 核查产 | 品清单    |                       |         |            |   |      |               |          |
|   | 序号  | HS编码   | 产品中文名称                |         | 督注         |   |      | 操作            |          |
|   | 1   | 010121 | 过一,                   |         | 证书第1项商品    |   |      | 土 上传附件 🔳 附件列表 | ☞ 产品成本明细 |
|   |     |        |                       |         |            |   |      |               |          |
|   |     |        |                       |         |            |   |      |               |          |

图 编辑核查记录单信息

## 上传附件

核查记录单中被勾选的电子资料均为必须上传的附件。

用户点击【上传附件】按钮,将打开文件上传弹出框,"是否必传"项标记为"必 传"的为必传项。点击相应文件名称项,选择需要上传的附件后,点击【上传】按钮可完 成上传操作。点击【添加】按钮,可支持上传多个相同的附件类型文件。同时在核查产品 清单模块,若操作栏有"上传附件"按钮,则需进行附件的上传,操作同上。 "单一窗口"标准版用户手册(原产地证申请系统)

| <b>C件上传</b> |                         |                  |                                     |                       |
|-------------|-------------------------|------------------|-------------------------------------|-----------------------|
| 意:可上作       | 专的文件类型包括PDF、JPG、PNG,单个文 | (件大小须控制在3M以内。同一个 | 竹件类型点击"添加"按钮可继续上传。                  |                       |
| 序号          | 附件类型                    | 是否必传             | 文件名称                                | 操作                    |
| 1           | 原材料或零配件进口报关单            | 非必传              | 请点击上传按钮上传文件                         | 土 上传 十添加 首 删除         |
| 2           | 原材料或零配件采购发票             | 必传               | 请点击上传按钮上传文件                         | 土上传 + 添加 自制除          |
| 3           | 异地核查结果单                 | 非必传              | 请点击上传按钮上传文件                         | 土上传 + 添加 自 删除         |
| 4           | 出口货物报关单                 | 非必传              | 请点击上传按钮上传文件                         | 土上传 + 添加 自 删除         |
| 5           | 提单                      | 非必传              | 请点击上传按钮上传文件                         | 土上传 + 添加 自 删除         |
| 6           | 国际快递单                   | 非必传              | 请点击上传按钮上传文件                         | 土 上传 + 添加 首 翻除        |
| 7           | 装箱单                     | 非必传              | 请点击上传按钮上传文件                         | 土上传 + 添加 自 删除         |
| 8           | 贸易合同                    | 非必传              | 请点击上传按钮上传文件                         | 土上传 + 添加 自 删除         |
| 9           | 生产企业情况                  | 非必传              | 请点击上传按钮上传文件                         | 土 上传 + 添加 自 删除        |
| 10          | 进口方清关发票                 | 非必传              | 请点击上传按钮上传文件                         | 土上传 + 添加 <b>自 删</b> 除 |
| 11          | 中转货物仓储情况                | 非必传              | 请点击上传按钮上传文件                         | 土上传 + 添加 <b>自 删</b> 除 |
| 12          | 其他                      | 非必传              | 请点击上传按钮上传文件                         | 土 上传 + 添加 自制除         |
|             |                         | prote            | [62].0.com/2014.0.00007791.0.2001.1 | سنها لسله للتها       |
|             |                         |                  | 确定                                  |                       |

图 附件上传

## 维护产品成本明细

勾选需要维护的产品项,点击【维护产品成本明细】按钮,进入维护产品成本明细页 面。用户在该界面录入企业产品信息和产品生产明细后,可点击【保存】按钮保存产品信 息。

| ☰ ◀ 首页 🧍         | 维护产品成本明         | <b>H</b> O     |          |             |          |        |          |            | ₩     | 关闭操作▼ |
|------------------|-----------------|----------------|----------|-------------|----------|--------|----------|------------|-------|-------|
| <b>四保存</b> 维护信息质 | 后请点击"保存         | "按钮。           |          |             |          |        |          |            |       |       |
| <b>② 企业产品信息</b>  | *提示: 产品         | 計算单位、货币单位均可通过转 | 输入编码或名称消 | 进行检索, 该检索功能 | 吃支持模糊查询。 |        |          |            |       |       |
| 申请               | 单号 P2023019     | 990801         |          | 产品HS编码      | 01 21    |        | 产品中文名称   |            |       | 17.   |
| 规格               | 型号              |                |          | 产品英文名称      |          |        |          |            |       |       |
| 产品计算             | 单位 按空格键机        | 金索、支持模糊查询      |          | 单位产品出厂价     |          |        | 单位产品FOB值 |            |       |       |
| 货币               | 单位 按空格键相        | 金索、支持模糊查询      |          | 新增日期        |          |        | 贸易方式     | 按空楷键检索、支持模 | 樹査询   |       |
| 加工               | <b>工序</b> 请填写中3 | z              |          | 是否含有非原产成分   |          | ~      | 联系人      |            |       |       |
| 联系               | 电话              |                |          | 备注          |          |        |          |            |       |       |
| 🕝 产品生产明细         |                 |                |          |             |          |        |          |            |       |       |
| +新聞 🕜 修改 自調      | NRX             | 【产品成本明细样3      | 式参考】下载   |             |          |        |          |            |       |       |
| 序号               | HS编码            | 原辅料/零部件名称      | 原产地      | 原料计量单位      | 原料单价     | 单位产品用和 | 原料原产     | 价值原        | 目非原产值 | 酒     |
|                  |                 |                |          | 没有找到四       | 匹配的记录    |        |          |            |       |       |
|                  |                 |                |          |             |          |        |          |            |       |       |
|                  |                 |                |          |             |          |        |          |            |       |       |
|                  |                 |                |          |             |          |        |          |            |       |       |
|                  |                 |                |          |             |          |        |          |            |       |       |

#### 图 产品成本明细

(1) 单位产品 FOB 值应不小于单位产品出厂价;

(2)产品生产明细的所有原料原产价值和原料非原产价值之和不能大于单位产品出厂价;

(3)产品生产明细的所有原料原产价值和原料非原产价值之和不能大于单位产品 FOB

值;

(4)是否含有进口成分选择"是"时,所有产品生产明细"原料非原产价值"总值不能为0;

(5) 是否含有进口成分选择"否"时,所有产品生产明细"原料非原产价值"总值必须为 0;

(6)产品生产明细新增页面中原料单价×单位产品用料=原料原产价值+原料非原产价值。

### 提交

上传附件并维护产品成本明细后,用户可点击【提交】按钮,发送该核查记录单数 据。发送成功且海关端接收成功后,核查状态将更新为"核查中"。

查看核查记录单详情:点击需要查看的核查记录编号链接,系统将打开核查记录单的 详情,点击原产地预先核实主键可查看该产品详情。

| 글 📢 首页   | 核查互动 © 直看核查单信息 ©         |      |      |            |    |      |                | ▶ 关闭操作 |
|----------|--------------------------|------|------|------------|----|------|----------------|--------|
| ⑦ 核查单信息  |                          |      |      |            |    |      |                |        |
| 核查记录     | 编号 11000052023072800028  |      | 执行机关 | 北京关区       |    | 发起机关 | 北京关区           |        |
| 核重       | 状态 待上传资料                 | ~    | 发起时间 | 2023-07-28 |    | 核查企业 | 11 <sup></sup> |        |
| 核重       | 证书 CN010004617A230700002 |      | 核查类别 | 涉外核查       | ~  | 核查方式 | 书面核查           | ~      |
| 核重       | 1<br>内容                  |      |      |            |    |      |                |        |
| 核重       | 结果                       |      |      |            |    |      |                |        |
| ☞ 上传附件   |                          |      |      |            |    |      |                |        |
| 序号 附     | 类型                       | 上传日期 |      | 文件名称       |    |      | 操作             |        |
|          |                          |      |      | 没有找到匹配的记录  |    |      |                |        |
|          |                          |      |      |            |    |      |                |        |
| ☑ 核查产品清单 |                          |      |      |            |    |      |                |        |
| 序号 HS编   | 产品中文名称                   |      |      |            | 备注 |      | 操作             |        |
|          |                          |      |      | 没有找到匹配的记录  |    |      |                |        |
|          |                          |      |      |            |    |      |                |        |
|          |                          |      |      |            |    |      |                |        |

#### 图 核查记录单详情

## 查看回执

勾选一条需要查看回执的核查记录单,点击【查看回执】按钮,可查看该核查记 录单的回执信息(如下图)。

| = **    | 首页 核直互动 〇                  |             |                        |                     |            |          |            | ▶ 关闭操作              |
|---------|----------------------------|-------------|------------------------|---------------------|------------|----------|------------|---------------------|
| (2) 核查  | 互动                         |             |                        |                     |            |          |            |                     |
|         | 18:                        | 学会場合語       |                        |                     |            | 校道述期 博迅建 |            | ~                   |
|         |                            | 20140301/00 | YYYY-MM-DD             | 副 童 YYYY-MM-DD      |            |          |            |                     |
|         |                            |             |                        |                     | Q. 油油 ② 加留 |          |            |                     |
|         |                            |             | 1534b (dr.181          |                     |            | ~ ~ ~    |            |                     |
| *注意:    | : 如需查看核查互动所有单据             | , 需点击 "3    |                        |                     |            | <u> </u> |            |                     |
| 100.000 | 100 miles 272 278 Auto 178 |             |                        | 处理日期                | 1535       | 14100    | W420463    | 100.45              |
| 18-5    | 3750005303107070364        |             | 100                    | 2021-07-07 22:22:57 | 将正何迎料4     | 核重互动同步成功 | 3031.07.07 |                     |
|         | 57600052021070700104       | -           | mmax 1 2004 1 4        |                     |            |          | 2021-07-07 | CS STREETS TREATING |
| 四示第1    | 到第1条记录,总共1条记录              |             | 22/3/des 1 3/2/es 1 3/ | RIGHE, WATE FREIDER |            |          |            |                     |
|         |                            |             |                        |                     |            |          |            |                     |
|         |                            |             |                        |                     |            |          |            |                     |
|         |                            |             |                        |                     |            |          |            |                     |
|         |                            |             |                        |                     |            |          |            |                     |
|         |                            |             |                        |                     |            |          |            |                     |
|         |                            |             |                        |                     |            |          |            |                     |
|         |                            |             |                        |                     |            |          |            |                     |
|         |                            |             |                        |                     |            |          |            |                     |
|         |                            |             |                        |                     |            |          |            |                     |
|         |                            |             |                        |                     | ×60        |          |            |                     |
|         |                            |             |                        |                     |            |          |            |                     |
|         |                            |             |                        |                     |            |          |            |                     |

图 查看回执信息

## 第八章 空白证单管理

### 空白证单核销

(1)点击左侧菜单栏中"空白证单核销"菜单,进入空白证单核销页面,界面如图 空白证 单核销1所示。界面默认展示企业已审核通过的证书,用户可以通过查询条件:证书号、证 书类型、审核起止日期进行查询。

| 海关原产地证书      | ≡ «  | 首页 空白证单核销 S       |                   |               |            |      | ▶ 关闭操作 |
|--------------|------|-------------------|-------------------|---------------|------------|------|--------|
| 企业基本信息     < | 오 空白 | 日证单核销             |                   |               |            |      |        |
| 证书申请         |      | 证书号               | 证书类型              | 审核日期从 清       | 5择日期 讀     | 至请选  | 择日期 副  |
| 证书查询         |      | 签证机关              | •                 |               |            |      |        |
| 证书初始值设置      |      | =                 |                   |               |            |      |        |
| 原产地预先核实      |      |                   | Q 查询              | う重置           |            |      |        |
| 核查互动         | 序号   | 证书号               | 证书类型              | 进口国/地区        | 企业名称       | 签证机关 | 操作     |
| 代理信息维护 〈     | 1    | RC241026902330013 | RCEP原产地证书         | INDONESIA     | 北京昌牧商贸有限公司 | 北京关区 | 空白证单核销 |
| 空白证单管理 ~     | 2    | RC241026902330011 | RCEP原产地证书         | INDONESIA     | 北京昌牧商贸有限公司 | 北京关区 | 空白证单核销 |
| 空白证单核销       | 3    | E241026902330093  | 中国-东盟自贸区原产地证书     | INDONESIA     | 北京昌牧商贸有限公司 | 北京关区 | 空白证单核销 |
| 空白证单查询       | 4    | E241026902330092  | 中国-东盟自贸区原产地证书     | INDONESIA     | 北京昌牧商贸有限公司 | 北京关区 | 空白证单核销 |
| 出口报关单补录 〈    | 5    | E241026902330091  | 中国·东盟自贸区原产地证书     | INDONESIA     | 北京昌牧商贸有限公司 | 北京关区 | 空白证单核销 |
| 受理情况查询       | 6    | E241026902330090  | 中国-东盟自贸区原产地证书     | INDONESIA     | 北京昌牧商贸有限公司 | 北京关区 | 空白证单核销 |
| 业务统计         | 7    | H241026902330006  | 海峡两岸经济合作框架协议原产地证书 | TAIWAN, CHINA | 北京昌牧商贸有限公司 | 北京关区 | 空白证单核销 |
| 版本说明         | 8    | E241026902330088  | 中国-东盟自贸区原产地证书     | VIET NAM      | 北京昌牧商贸有限公司 | 北京关区 | 空白证单核销 |
| 原产地自助打印      | 9    | SE241026902330011 | 中国-塞尔维亚自贸协定原产地证书  | SERBIA        | 北京昌牧商贸有限公司 | 北京关区 | 空白证单核销 |
| 原产地证明联网状态查询  | 10   | N241026902330026  | 中国-新西兰自贸区原产地证书    | NEW ZEALAND   | 北京昌牧商贸有限公司 | 北京关区 | 空白证单核销 |

#### 图 空白证单核销1

(2)选择一个证书,点击"空白证单核销"链接,弹出【空白证单核销】窗口,如图 空白 证单核销2所示。

| Q 空白 | 正单核销              |                      |         |             |         |  |
|------|-------------------|----------------------|---------|-------------|---------|--|
|      | 证书号               | 证书类                  | -       | 审核日期从 请选择日期 | 至 请选择日期 |  |
|      | 签证机关              |                      |         |             |         |  |
|      |                   | 空白证单核销               |         |             |         |  |
| de m | 17.115            | 证书号 C231026902339043 | 核销页数    | 反填出口商流水号    | in the  |  |
| 序号   | 业书号               |                      |         |             | · 採作=   |  |
| 1    | C231026902339043  | 2717E 00070 M0271    |         |             | 空日让单核精  |  |
| 2    | C231026902339042  | □ 序号                 | 空白证单流水号 | 状态          | 空白证单核销  |  |
| 3    | C231026902339041  |                      | 没有找到匹配  | 的记录         | 空白证单核销  |  |
| 4    | C231026902339031  |                      |         |             | 空白证单核销  |  |
| 5    | C231026902339029  |                      |         |             | 空白证单核销  |  |
| 6    | C231026902339026  |                      |         |             | 空白证单核销  |  |
| 7    | C231026902339025  |                      |         |             | 空白证单核销  |  |
| 8    | C231026902339024  |                      |         |             | 空白证单核销  |  |
| 9    | RC23102690233106  |                      |         |             | 空白证单核销  |  |
| 10   | RC231026902331060 |                      |         |             | 空白证单核销  |  |
|      |                   |                      | ☑ 核销    | ■ 作废        |         |  |

图 空白证单核销 2

(3) 在【空白证单核销】窗口,可以通过两种方式增加空白证单;

方式一:点击"新增"按钮,空白证单列表中增加一个可编辑的空白证单流水号录入框,

#### 如图 新增空白证单所示。

| 空白证单核销               |           |                     | × |
|----------------------|-----------|---------------------|---|
| 证书号 B201026902331597 | 核销页数      | 反填出口商流水号 反填代录入企业流水号 |   |
| 新増    删除    刷新       |           |                     |   |
|                      | 空白证单流水号   | 状态                  |   |
|                      | 211013201 | 已核销                 |   |
| □ 2                  | 211013202 | 已核销                 |   |
| □ 3                  | 211013203 | 已核销                 |   |
| 4                    | 211013204 | 已核销                 |   |
| 5                    | 211013205 | 已作废                 |   |
| □ 6                  | 211013206 | 已作废                 |   |
| □ 7                  | 211013207 | 已作废                 |   |
| 8                    | 211013208 | 已作废                 |   |
| 9                    |           | Q -                 |   |
|                      |           |                     |   |
|                      | ぼ 核销 〔    | 前 作废                |   |

#### 图 新增空白证单

空白证单流水号录入框可以手动录入空白证单流水号,也可以通过"查询"的方式获 取空白证单流水号返填,操作如下:点击"查询"图标,弹出【未使用的空白证单】窗 口,默认显示所有已领用的空白证单,如图 未使用的空白证单,用户可以通过查询条件: 空白证单号进行精准查询。

| 未使用  | 目的空白证单      |           |                     | ×  | 清洗择日期  | 21-1<br>1       | 至 |
|------|-------------|-----------|---------------------|----|--------|-----------------|---|
| 空白证单 | 単号          | Q 查询      | 提示: 双击列表当前行即可实现选中反填 |    | 口感益水县  | 反情化寻入企业法水县      | × |
| 1    | 序号          | 空白证单流水号   |                     | 状态 |        | KAT GRATELENGIS |   |
|      | 1           | 211013209 | 已领用                 |    |        |                 |   |
|      | 2           | 211013210 | 已领用                 |    | 状态     |                 |   |
|      | 3           | 211013211 | 已领用                 |    | 已核销    |                 |   |
|      | 4           | 211013212 | 已领用                 |    | 已核销已核销 |                 |   |
|      | 5           | 211013213 | 已领用                 |    | 已核销    |                 |   |
|      | 6           | 211013214 | 已领用                 |    | 已作废    |                 |   |
|      | 7           | 211013215 | 已领用                 |    | 已作废    |                 |   |
|      | 8           | 211013216 | 已續用                 |    |        |                 |   |
|      |             |           | 确定                  |    |        |                 |   |
| 9    | B2010269023 |           |                     | _  |        |                 |   |
| 10   | B2010269023 |           |                     | 作废 |        |                 |   |

图 未使用的空白证单

勾选一个空白证单,点击确定按钮或者双击选择的空白证单,【未使用的空白证单】窗口 关闭,选择的空白证单号显示在【空白证单核销】窗口,如**图 空白证单号自动录入**所示。

| 空白证单核销                                                                                             |                                                                                                    |                     |            | × |
|----------------------------------------------------------------------------------------------------|----------------------------------------------------------------------------------------------------|---------------------|------------|---|
| 证书号 B201026902331597                                                                               | 核销页数                                                                                                 | 反填出口商流水号            | 反填代录入企业流水号 |   |
| 新増                                                                                                 |                                                                                                    |                     |            |   |
| □ 序号                                                                                               | 空白证单流水号                                                                                              | 状态                  |            |   |
| <ul> <li>1</li> <li>2</li> <li>3</li> <li>4</li> <li>5</li> <li>6</li> <li>7</li> <li>8</li> </ul> | 211013201<br>211013202<br>211013203<br>211013204<br>211013205<br>211013206<br>211013207<br>211013208 | <ul> <li></li></ul> |            |   |
| 9                                                                                                  | 211013209                                                                                            | Q -                 |            |   |

#### 图 空白证单号自动录入

方式二:通过填写核销页数自动反填核销空白证单流水号,在【空白证单核销】窗口,若 证书为企业自理证书,填写核销页数,点击"返填出口商流水号",空白证单号会根据核 销的页数自动返填,如**图 返填出口商流水号**所示。

| 空白证单核销               |            |       | × |
|----------------------|------------|-------|---|
| 证书号 A211026902331080 | 核销页数 4 反填出 | 口商流水号 |   |
| 新増                   |            |       |   |
| □ 序号                 | 空白证单流水号    | 状态    |   |
| 1                    | 211013011  | Q -   |   |
| 2                    | 211013013  | Q -   |   |
| 3                    | 211013014  | Q -   |   |
| 4                    | 211013015  | Q -   |   |
|                      |            |       |   |
|                      |            |       |   |
|                      |            |       |   |
|                      | ■ 作废       |       |   |

图 返填出口商流水号

若证书为企业代理证书,填写核销页数,点击"返填代理企业流水号",空白证单号会根据核销的页数自动返填,如**图 返填代理企业流水号**所示。

| 空白证单核销                                                 |                                                  | ×                                                              |
|--------------------------------------------------------|--------------------------------------------------|----------------------------------------------------------------|
| 证书号 B201026902331597                                   | 核销页数 16 反填出                                      | 口商流水号 反填代录入企业流水号                                               |
| 新增删除刷新                                                 |                                                  |                                                                |
| □ 序号                                                   | 空白证单流水号                                          | 状态                                                             |
| <ul> <li>6</li> <li>7</li> <li>8</li> <li>9</li> </ul> | 211013206<br>211013207<br>211013208<br>211013209 | <ul> <li>已作废</li> <li>已作废</li> <li>已作废</li> <li>Q -</li> </ul> |
| □ 10                                                   | 211013210                                        | Q -                                                            |
| □ 11                                                   | 211013211                                        | Q -                                                            |
| 12                                                     | 211013212                                        | Q -                                                            |
| 13                                                     | 211013213                                        | Q -                                                            |
|                                                        | ☞ 核销                                             |                                                                |

#### 图 返填代理企业流水号

(4) 在【空白证单核销】窗口,勾选未使用的空白证单,点击"核销"按钮确认后,提示: 核销提交成功!

| 空白证单核销               |           |                    | ×   |
|----------------------|-----------|--------------------|-----|
| 证书号 B201026902331597 | 核销页数 16   | 反填出口商流水号反填代录入企业流水号 |     |
| 新増                   |           |                    |     |
| □ 序号                 | 空白证单流水号   | 状态                 |     |
| 1                    | 211013201 | 已核销                | 1   |
| 2                    | 211013202 | 已核销                | - 1 |
| 3                    | 211013203 | 已核销                | - 1 |
| 4                    | 211013204 | 已核销                | - 1 |
| 5                    | 211013205 | 已作废                | - 1 |
| 6                    | 211013206 | 已作废                |     |
| 7                    | 211013207 | 已作废                | - 1 |
| 8                    | 211013208 | 已作废                |     |
| 9                    | 211013209 | 核销提交               |     |
| □ 10                 | 211013210 | 核销提交               |     |
| □ 11                 | 211013211 | Q -                |     |
|                      | ☞ 核销 📄 作  | 作废 一               |     |

勾选未使用的空白证单,点击"作废"按钮确认后,提示:作废提交成功!

| 空白证单核销                                                                                                  |                                                                                                    |                     |            | × |
|----------------------------------------------------------------------------------------------------|----------------------------------------------------------------------------------------------------|---------------------|------------|---|
| 证书号 B201026902331597                                                                                    | 核销页数 16                                                                                                    | 反填出口商流水号            | 反填代录入企业流水号 |   |
| 新増                                                                                                    |                                                                                                    |                     |            |   |
| □ 序号                                                                                                    | 空白证单流水号                                                                                                    | 状态                  |            |   |
| 1         2         3         4         5         6         7         8         9         10         11 | 211013201<br>211013202<br>211013203<br>211013204<br>211013205<br>211013206<br>211013206<br>211013207<br>211013208<br>211013209<br>211013210<br>211013211 | <ul> <li></li></ul> |            |   |
|                                                                                                    | G 核销 前 作版                                                                                                    | b l                 |            |   |

(5)在【空白证单核销】窗口,点击"刷新"按钮,可以更新提交核销、刷新的空白证单 状态,如图 刷新所示。

| 空白证单核销                  |           | ×                  | ¢  |
|-------------------------|-----------|--------------------|----|
| 证书号<br>B201026902331597 | 核销页数 16   | 反填出口商流水号反填代录入企业流水号 |    |
| 新増                      |           |                    |    |
| □ 序号                    | 空白证单流水号   | 状态                 |    |
| 2                       | 211013202 | 已核销                | Į. |
| 3                       | 211013203 | 已核销                | L. |
| 4                       | 211013204 | 已核销                | L  |
| 5                       | 211013205 | 已作废                | L. |
| 6                       | 211013206 | 已作废                | L. |
| □ 7                     | 211013207 | 已作废                | L. |
| <u> </u>                | 211013208 | 已作废                | L. |
| 9                       | 211013209 | 已核销                |    |
| □ 10                    | 211013210 | 已核销                | Т  |
| □ 11                    | 211013211 | 已作废                | L. |
| □ 12                    | 211013212 | 已作废                | L  |
|                         | ☞ 核销      | <b>葡</b> 作废        |    |

图 刷新

## 空白证单查询

(1)点击左侧菜单栏中的"空白证单查询"菜单,进入空白证单查询页面,界面如图 空白 证单查询所示。界面默认展示企业自理证书核销/作废的空白证单数据,用户可以通过查询 条件:空白证单流水号、空白证单类型、使用证书号、空白证书状态、领用起止日期进行查 询。

| 海关原产地证书    | < | ≡ | ≪ 首页       | 空白证单查询 💿   |                |                                                                                                    |                                       |             |          | ₩     | 关闭操作 |
|------------|---|---|------------|------------|----------------|----------------------------------------------------------------------------------------------------|---------------------------------------|-------------|----------|-------|------|
| 企业基本信息     |   | Q | 空白证书流才     | <b>K查询</b> |                |                                                                                                    |                                       |             |          |       |      |
| 证书申请       |   | 9 | 白证单流水号     |            | 空白证单           | 类型                                                                                                    | ▼ 使用证书号                               |             | 空白证书状态   |       | •    |
| 证书查询       |   |   | 领用日期从      | 请选择日期      |                | 至 请选择日期                                                                                                    | Easter<br>Easter                      |             |          |       |      |
| 证书初始值设置    |   |   |            |            |                |                                                                                                    | 前の一つ正言                                |             |          |       |      |
| 原产地预先核实    |   |   | <b>应</b> 马 | 你白江的这些是    | 100 miles 2000 |                                                                                                    | 体用证书品                                 | 65.00 D-160 |          | 44.75 |      |
| 核直互动       |   |   | かち         | 至日证半流小亏    | <b>五日</b> 年-   | D Selection of the selection of the sele | C C C C C C C C C C C C C C C C C C C | 001CDH129   |          | 1/121 |      |
| 代理信息维护     |   |   | 1          | 3031       | RCEP原          | 产地证书                                                                                                    | RC231026902330051                     | 2023-07-28  | 16:23:44 | 已作废   |      |
| 空白证单管理     |   |   | 2          | 3040       | RCEP原          | 产地证书                                                                                                    |                                       | 2023-07-28  | 16:23:44 | 已领用   |      |
| 空白证单核销     |   |   | 3          | 3039       | RCEP原          | 产地证书                                                                                                    |                                       | 2023-07-28  | 16:23:44 | 已领用   |      |
| 空白证单查询     |   |   | 4          | 3038       | RCEP原          | 产地证书                                                                                                    | -                                     | 2023-07-28  | 16:23:44 | 已领用   |      |
| 出口报关单补录    |   |   | 5          | 3037       | RCEP原          | 产地证书                                                                                                    |                                       | 2023-07-28  | 16:23:44 | 已领用   |      |
| 受理情况查询     |   |   | 6          | 3036       | RCEP原          | 产地证书                                                                                                    | -                                     | 2023-07-28  | 16:23:44 | 已领用   |      |
| 业务统计       |   |   | 7          | 3035       | RCEP原          | 产地证书                                                                                                    | RC231026902330051                     | 2023-07-28  | 16:23:44 | 已核销   |      |
| 版本说明       |   |   | 8          | 3034       | RCEP原          | 产地证书                                                                                                    | RC231026902330051                     | 2023-07-28  | 16:23:44 | 已核销   |      |
| 履产地自助打印    |   |   | 9          | 3033       | RCEP原          | 产地证书                                                                                                    | RC231026902330051                     | 2023-07-28  | 16:23:44 | 已核销   |      |
| 原产地证明联网状态管 | 饷 |   | 10         | 3032       | RCEP原          | 产地证书                                                                                                    | RC231026902330051                     | 2023-07-28  | 16:23:44 | 已作度   |      |

#### 图 空白证单查询

(2)选择一个空白证单,点击改空白证单的状态,弹出【空白证单回执】窗口,可以看到 该空白证单的回执信息,如图 空白证单回执所示。

| ≡ | 📢 首页    | 空白证单核销 🛛  | 空白证 | 単査问 🛛     |         |          |                     |                     |    | ₩   | 关闭操 |
|---|---------|-----------|-----|-----------|---------|----------|---------------------|---------------------|----|-----|-----|
| Q | 空白证书流水  | k查询       |     |           |         |          |                     |                     |    |     |     |
| 3 | 空白证单流水号 |           |     | 空白证单      | 类型      | •        | 使用证书号               | 空白证书                | 犬态 |     |     |
|   | 领用日期从   | 请选择日期     |     |           | 至请选择日期  |          |                     |                     |    |     |     |
|   |         |           | 空白证 | 单回执       |         |          |                     | ×                   |    |     |     |
|   | 序号      | 空白证单流水制   | 序号  | 空白证单流水号   | 回执类型    | 回执内容     | 回执时间                | 回执状态                |    | 状态  |     |
|   | 1       | 211013001 | 1   | 211013001 | 核销回执    | 空白证单核销成功 | 2021-10-13 00:00:00 | 海关接收成功              | ſ  | 已核销 |     |
|   | 2       | 211013010 |     |           |         |          |                     |                     |    | 已核销 |     |
|   | 3       | 211013009 |     |           |         |          |                     |                     |    | 已核销 |     |
|   | 4       | 211013008 |     |           |         |          |                     |                     |    | 已作废 |     |
|   | 5       | 211013007 |     |           |         |          |                     |                     |    | 已作废 |     |
|   | 6       | 211013006 |     |           |         |          |                     |                     |    | 已作废 |     |
|   | 7       | 211013005 |     |           |         |          |                     |                     |    | 已作废 |     |
|   | 8       | 211013004 |     |           |         |          |                     |                     |    | 已核销 |     |
|   | 9       | 211013003 |     |           |         |          |                     |                     |    | 已核销 |     |
|   | 10      | 211013002 |     | 中国-澳大利亚自  | 留区原产地证书 |          | A211026902331071    | 2021-10-13 10:51:40 |    | 已核销 |     |

图 空白证单回执

## 第九章 出口报关单补录

## 报关单号补录

企业可以对签发的出口原产地证书补录已放行或者结关的出口报关单号码,可选 择海关原产地证书和贸促会原产证书补录。

| 海关原产地证书                          | <      | 三 📢 首页 报关单号补录 Ο          |                                 |                                    | ▶ 关闭操作 |  |  |  |
|----------------------------------|--------|--------------------------|---------------------------------|------------------------------------|--------|--|--|--|
| 企业基本信息<br>证书申请                   | <      |                          | 记报关单号码补录                        |                                    |        |  |  |  |
| 业书查画<br>证书初始值设置<br>原产地预先核实       |        |                          |                                 | Ē                                  |        |  |  |  |
| 核查互动<br>代理信息维护<br>空白证单管理         | <<br>< | 海关原产地证书<br>在海关签发的出口原产地证  | <b>贸促会原产地证书</b><br>在贸促会签发的出口原产地 | 原产地声明<br>在经物曲出口再迭发的周 <sup>26</sup> |        |  |  |  |
| 出口报关单补录                          | ~      | 书中补泉已因7; 前路关约出<br>口报关单号码 | 並书中科成已放行或加美招)<br>出口报关单号码        | 地声明中扑杀已放了或参关<br>的出口扳关单号码           |        |  |  |  |
| ◆承信息直询<br>受理情况直询<br>业务统计<br>断本治明 |        |                          |                                 |                                    |        |  |  |  |
| 原产地自助打印<br>原产地证明联网状态查询           | 9      |                          |                                 |                                    |        |  |  |  |

#### 图 报关单号码补录选择界面

选择海关原产地证书,进入补录界面,用户可根据证明类型,出口商代码,证明创 建日期,证明号等单一条件查询或者组合条件查询需要补录的数据,查询的补录数据均 是审核通过的数据。

| ≡ « | 首页 报关单号码补录 〇 海   | 关愿产地证书报关单号补录 🛛   |           |                    |                     | ▶ 关闭操作~ |
|-----|------------------|------------------|-----------|--------------------|---------------------|---------|
|     | 证明典型             | • 出口商代码          |           | 证明创建日期从 2021-11-11 | 至 2021-11-15        | 1200    |
|     | 证明号              |                  |           |                    |                     |         |
|     |                  |                  | Q 查询      | き 重置               |                     |         |
| 序号  | 证明号              | 发票号              | 日的国       | 出口商名称              | 创味时间                | 操作      |
| 1   | A211026902331080 | A211026902331080 | AUSTRALIA | 1 3                | 2021-11-12 17:23:57 | 补荣      |
| 2   | A211026902331079 | A211026902331079 | AUSTRALIA | 3K                 | 2021-11-12 17:17:05 | 补录      |
|     |                  |                  |           |                    |                     |         |
|     |                  |                  |           |                    |                     |         |

点击展示列表中操作列下的补录按钮,弹出补录界面,根据当前证明下的货物是 否已经实际出口进行选择是或者否,选择'是'进行报关单号码补录,选择'否'无 需录报关单号码,选择\录入完整,需要点击提交按钮后,补录操作才算正式完成,选 择了取消按钮,则放弃本次补录操作。

| 报关单号补录                                        |               |     | × |
|-----------------------------------------------|---------------|-----|---|
| ,<br>证明号: A211026902331080                    |               |     |   |
| 是否实际出口 •● 是 〇 否<br><b>若报关单号为多个,报关单号之间用英文统</b> | 计号分隔          |     |   |
| 请输入报关单号,若报关单号为多                               | 个, 报关单号之间用英文分 | 号分隔 | 4 |
|                                               | 提交取消          |     |   |

①小提示:

#### 只若报关单号为多个,报关单号之间用英文分号分隔。

选择贸促会原产地证书,进入补录界面,用户可根据证明号,协定编号,证明签 发日期等单一条件查询或者组合条件查询需要补录的数据,查询的补录数据均是审核 通过的数据。

| ≡ « | 首页 报关单号码补录 〇 | 贸促会原产地证书报关单号补录 🔾 |       |                     |        |              | ▶ 关闭操作- |
|-----|--------------|------------------|-------|---------------------|--------|--------------|---------|
|     | 证明号          | 协定编号             | -     | 证明签发日期 从 2021-11-15 |        | 至 2021-11-15 |         |
|     |              |                  | Q 查询  | う 重置                |        |              |         |
| 序号  | 证书号          | 发票号              | 目的国   | 出口商名称               | 证书签发时间 | 操作           | 11      |
|     |              |                  | 没有符合查 | 询条件的结果!             |        |              |         |
|     |              |                  |       |                     |        |              |         |
|     |              |                  |       |                     |        |              |         |
|     |              |                  |       |                     |        |              |         |

贸促会原产地证书补录操作与海关原产地证书补录操作相同。

## 补录信息查询

在原产地申报系统界面点击左侧菜单"补录信息查询",根据查询条件可以查询 筛选证书列表,点击"重置"蓝色按钮可清空查询条件,重新填写查询条件再次查 询。

| ≡ «     | 前页 計示信息直询 ○ 近明号 出口商名称      | 业务关:<br>是否实际出[ | ■ 海外原产始证书 ・<br>□ ○ 是 ○ 否<br>Q、 启向 | 关联关系操作日期 从 法击综口期 翻 () | ع (    |                          |
|---------|----------------------------|----------------|-----------------------------------|-----------------------|--------|--------------------------|
| 序号      | 证明号                        | 业务类型           | 出口商名称                             | 最新操作日期                | 是否实际出口 | 报关单号                     |
| 1       | E211026902330074           | 海关原产地证书        | 北京 公司                             | 2021-10-14 11:34:31   | 是      | 详情                       |
| 2       | E211026902330063           | 海关原产地证书        | 北京市                               | 2021-10-13 09:50:03   | 是      | 详情                       |
| 3       | E211026902330070           | 海关原产地证书        | 北京 公司                             | 2021-10-12 16:57:44   | 否      | 详情                       |
| 4       | B211026902331025           | 海关原产地证书        | 北京市                               | 2021-10-12 09:50:56   | 是      | 详情                       |
| 5       | E211026902330071           | 海关原产地证书        | 北京 秘公司                            | 2021-10-12 00:00:00   | 是      | 详情                       |
| 6       | E211026902330061           | 海关原产地证书        | 北京 公司                             | 2021-09-23 00:00:00   | 是      | 详情                       |
| 7       | S211026902330006           | 海关原产地证书        | 北京                                | 2021-09-12 15:51:20   | 是      | 详情                       |
| 8       | S211026902330007           | 海关原产地证书        | 北京                                | 2021-09-12 15:14:22   | 是      | 详情                       |
| 9       | E211026902330048           | 海关原产地证书        | 北京市                               | 2021-09-08 14:35:44   | 是      | 详情                       |
| 10      | A211026902331025           | 海关原产地证书        | 北京市                               | 2021-09-03 10:12:52   | 否      | 详情                       |
| 显示第 1 ] | 前第 10 条记录,总共 19 条记录 每页显示 1 | 0 🔺 条记录        |                                   |                       |        | « « <mark>1</mark> 2 » » |

查询界面展示列表操作类点击详情,进入详情界面。

新增:可对当前证明进行二次补录报关单号。

删除:删除当前证明的补录结果;删除成功的证明可以在补录界面重新查询补录。

刷新:可刷新展示列表。

| 报关单号编辑     |                   |        |      |      |                     | × |
|------------|-------------------|--------|------|------|---------------------|---|
| 证明号: E2    | 11026902330074    |        |      |      |                     |   |
| +新增        | 前删除ころ刷新           |        |      |      |                     |   |
| ✔ 序号       | 报关单号              | 状态     | 操作类型 | 关联类型 | 操作时间                |   |
| <b>Z</b> 1 | 01012021000000987 | 海关接收成功 | 新增   | 证明录入 | 2021-10-14 11:34:31 |   |
|            |                   |        |      |      |                     |   |
|            |                   |        |      |      |                     |   |
|            |                   |        |      |      |                     |   |
|            |                   |        |      |      |                     |   |
|            |                   |        |      |      |                     |   |
|            |                   |        |      |      |                     |   |
| 显示第 1 到第 1 | 条记录,总共 1 条记录      |        |      |      |                     |   |
|            |                   |        |      |      |                     |   |

①小提示: 证明补录最终状态为:海关接收成功。

# 第十章 受理情况查询

点击系统左侧"受理情况查询"菜单,进入受理情况查询界面(如下图)。该界 面展示了当前企业的基本信息以及受理情况。

| 글 📢 首页 受理情况查询 🛇                         |                  |                       |                       | ▶ 关闭操作▼             |  |  |
|-----------------------------------------|------------------|-----------------------|-----------------------|---------------------|--|--|
| ⑦ 受理情况查询                                |                  |                       |                       |                     |  |  |
| 统一社会信用f                                 | 代码               |                       | 企业名称                  | 当前处理状态              |  |  |
|                                         |                  |                       |                       | 同步成功                |  |  |
| *注載揭示: 设而面仅揭供众业基本信息,产品预备;               | 核查互动 委托人维护代理公训信! | 皇等功能的同物查询,证书由请问物查署请占击 | 正书奏词辞弟.               |                     |  |  |
| AND AND AND AND AND AND AND AND AND AND |                  |                       | an independent on the |                     |  |  |
| 处理日期                                    | 状态               | 企业申请类别                | 说明                    |                     |  |  |
| 2023-10-23 14:18:19                     | 同步中              | 企业信息维护                | 接收企业基本信               | 息变更成功               |  |  |
| 2023-10-23 14:18:19                     | 同步成功             | 企业信息维护                | 企业信息维护 企业基本信息变更维护通过   |                     |  |  |
| 2023-10-23 14:15:54                     | 同步中              | 企业信息维护                | 企业信息维护 提交成功!          |                     |  |  |
| 2023-10-23 14:15:45                     | 同步中              | 企业信息维护                | 企业信息维护 成功发往海关         |                     |  |  |
| 2023-10-23 10:26:33                     | 同步成功             | 企业信息维护                | 企业基本信息变               | 更维护通过               |  |  |
| 2023-10-23 10:19:39                     | 同步中              | 企业信息维护                | 接收企业基本信               | 息变更成功               |  |  |
| 2023-10-23 10:17:21                     | 同步中              | 企业信息维护                | 提交成功                  | b!                  |  |  |
| 2023-10-23 10:17:12                     | 同步中              | 企业信息维护                | 成功发往                  | 海关                  |  |  |
| 2023-10-12 10:51:09                     | 同步失败             | 企业信息维护                | 1                     |                     |  |  |
| 2023-10-12 10:49:58                     | 同步中              | 企业信息维护                | 接收企业基本信               | 息变更成功               |  |  |
| 2023-10-12 10:47:31                     | 同步中              | 企业信息维护                | 成功发往                  | 海关                  |  |  |
| 2023-10-12 10:47:31                     | 同步中              | 企业信息维护                | 提交成功                  | b!                  |  |  |
| 2023-09-26 14:04:41                     | 同步中              | 企业信息维护                | 企业信息维护 接收企业基本信息变更成功   |                     |  |  |
| 2023-09-26 14:04:41                     | 同步成功             | 企业信息维护                | 企业信息维护 企业基本信息变更维护通过   |                     |  |  |
| 2023-09-26 14:02:15                     | 同步中              | 企业信息维护                | 成功发往                  | 海关                  |  |  |
| 显示第 1 到第 15 条记录,总共 77 条记录 每页            | 显示 15 🔺 祭记录      |                       | ۲                     | 上一页 1 2 3 4 5 下一页 » |  |  |

图 受理情况查询

# 第十一章 业务统计

企业可从不同视角统计证书量并下载统计图表,分代理企业和自理企业视角,如图

| 海关原产地证书    <                          | ≡ ◀ 前颈 业形统计 ⊙                 |                               |                               | ▶ 关闭操作                        |  |  |  |  |  |
|---------------------------------------|-------------------------------|-------------------------------|-------------------------------|-------------------------------|--|--|--|--|--|
| 企业基本信息 <                              | 1 小客统计                        |                               |                               |                               |  |  |  |  |  |
| 证书申请<br>证书查询                          |                               |                               |                               |                               |  |  |  |  |  |
| 证书初始值设置                               |                               |                               |                               |                               |  |  |  |  |  |
| 原产地预先核实                               |                               |                               |                               | Ga                            |  |  |  |  |  |
| 核查互动                                  |                               |                               |                               |                               |  |  |  |  |  |
| 代理信息推护 、<br>空白证单管理 <                  | 按年、月统计                        | 按证书类型统计                       | 按委托企业统计                       | 按录入员统计                        |  |  |  |  |  |
| ————————————————————————————————————— | 使用管理员账户或法人卡登<br>表、可按定、目続社会业内证 | 使用管理员账户或法人卡登<br>录。可统计企业办理的各举证 | 使用管理员账户或法人卡登<br>录,可统计各委托企业的办证 | 使用管理员账户或法人卡登<br>录,可统计企业各个录入员的 |  |  |  |  |  |
| 受理情况查询                                | ACI つDCT (73991) LLLD79L<br>量 | 书数量及占比                        | 量及占比                          | 工作量                           |  |  |  |  |  |
| 业务统计                                  |                               |                               |                               |                               |  |  |  |  |  |
| 版本说明                                  |                               |                               |                               |                               |  |  |  |  |  |
| 原产地自助打印                               |                               | E,                            | L d                           |                               |  |  |  |  |  |
| 原产地证明联网状态查询                           | 按登录用户统计                       | 按登录用户统计委托企                    | 客户业务管理                        |                               |  |  |  |  |  |
|                                       | 指定时间限按年、月、日統计                 | 业<br>业                        | 使用管理员账户或法人卡登录                 |                               |  |  |  |  |  |
|                                       | 登录用户工作量                       | 指定时间段统计登录用户办理                 | 可管理出口商的客户业务                   |                               |  |  |  |  |  |
|                                       |                               | HULLING OTHER PLANE           |                               |                               |  |  |  |  |  |
|                                       |                               |                               |                               |                               |  |  |  |  |  |

图 业务统计界面 (代理企业)

| 海关原产地证书    <                                | ■ 《 首页 证书查询 ○ 受理常况查询 ○ 业务统                         | ît o                                             |                                                | ▶ 美田銀作 •                            |
|---------------------------------------------|----------------------------------------------------|--------------------------------------------------|------------------------------------------------|-------------------------------------|
| 企业基本信息        证书申请       证书查询               |                                                    | <mark>ा</mark> जि                                | 务统计                                            |                                     |
| 证书初始值设置<br>产品版审<br>核查互动                     |                                                    | Ē                                                | e                                              | <u>e</u>                            |
| 代理信息维护 <<br>空白证单管理 <<br>出口服关单补录 <<br>受理情况直询 | 按证书类型统计<br>他用管理局等户版法人卡曼<br>录、可称计企业分理的各类证<br>书数面及占比 | 按委托企业统计<br>他用管理员新户或法人卡曼<br>课,可统计省委托企业的办证<br>最及占比 | 按录入员统计<br>使用管理员账户或去人卡登<br>录,可统计企业给个录入员的<br>工作量 | 按登录用户统计<br>新达时间段按手,月、日晚计<br>登录用户工作量 |
| 业务统计<br>版本说明<br>原产地自即打印                     |                                                    |                                                  |                                                | (()                                 |
| 原产地证明联网状态查询                                 | 按量录用户统计委托企业<br>业<br>和23时间段终计型多用户分理<br>的修委托企业工作集    |                                                  |                                                |                                     |

图 业务统计界面(自理企业)

以证书类型统计为例,点击"按证书类型统计",进入界面如下图 按证书类型统计,输入查询条件点击"查询",系统展示查询结果和统计图表,企业可点击图 按证书类型统计柱状图和图 按证书类型统计饼状图 中的下载图表,下载统计图表。

| ≡ •• | 首页 按证书类型统计 ◎ |       |      |         |    | ₩ | 关闭操作。 |
|------|--------------|-------|------|---------|----|---|-------|
|      | *开始日期        | *结束日期 |      |         |    |   |       |
|      |              |       | Q 查询 | 3 重置    |    |   |       |
| 序号   |              | 证书类型  |      |         | 总量 |   |       |
|      |              |       | 没有?  | 待条件的记录! |    |   |       |
|      |              |       |      |         |    |   |       |
|      |              |       |      |         |    |   |       |
|      |              |       |      |         |    |   |       |
|      |              |       |      |         |    |   |       |
|      |              |       |      |         |    |   |       |
|      |              |       |      |         |    |   |       |
|      |              |       |      |         |    |   |       |
|      |              |       |      |         |    |   |       |
|      |              |       |      |         |    |   |       |
|      |              |       |      |         |    |   |       |

图 按证书类型统计

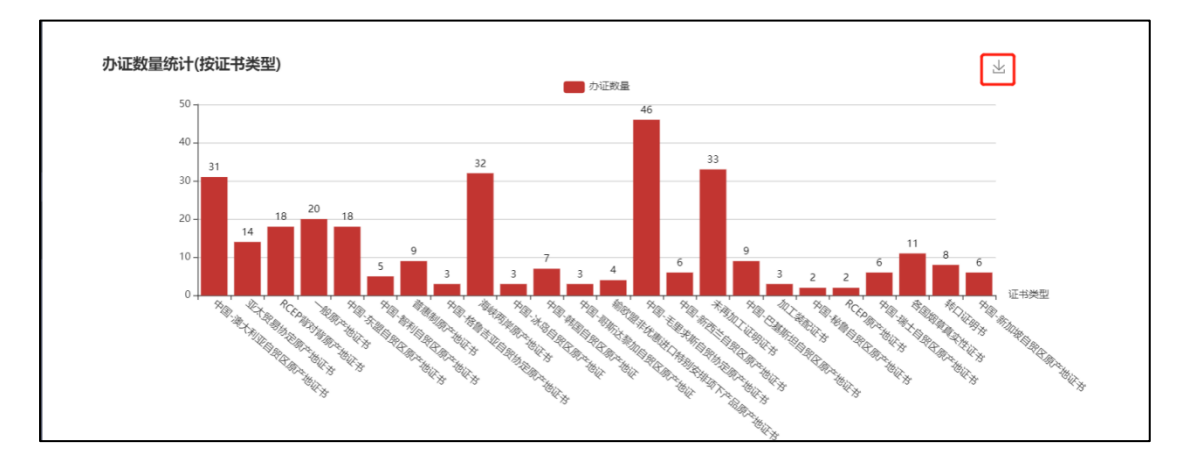

图 按证书类型统计柱状图

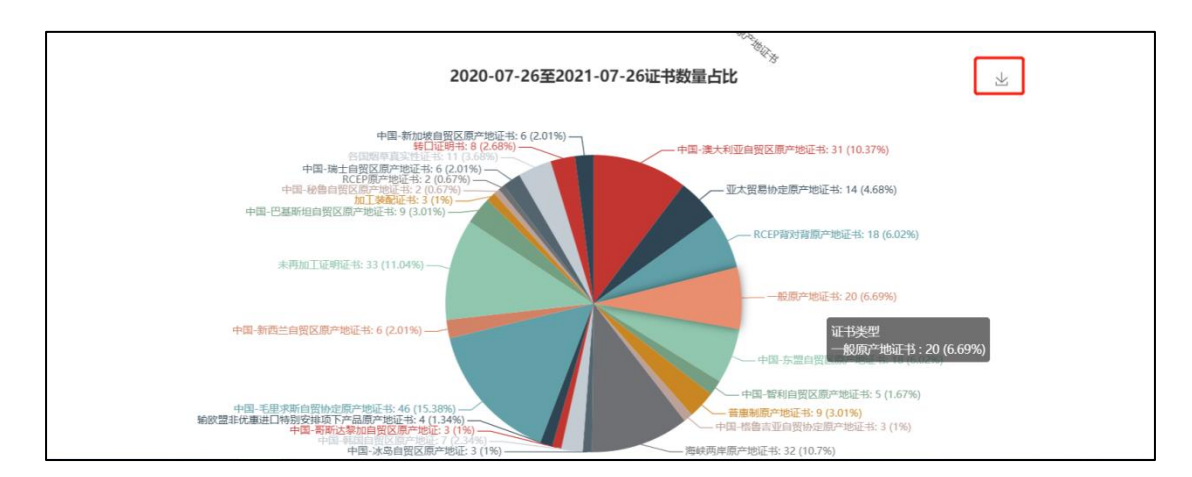

图 按证书类型统计饼状图

## 第十二章 版本说明

展示每次系统更新内容。

| ≡ « | 首页 空白证单查)                                  | 3○ 版本说明 ●                                                                                                    | ₩    | 关闭操作-    |
|-----|--------------------------------------------|----------------------------------------------------------------------------------------------------|------|----------|
|     | ┃版本说明                                      | 关键字 请输入至少两个关键字 查询                                                                                                    | 显示全部 | <u>^</u> |
|     | <b>02</b> / <sup>06月</sup> <sub>2023</sub> | <ul> <li>C) RCEP原产地证书新增进口国菲律宾</li> <li>自2023年6月2日起,海关原产地申请系统RCEP原产地证书新增进口国菲律宾。</li> </ul>                                                                                                    | A    |          |
|     | <b>27</b> / <sup>04月</sup> <sub>2023</sub> | <ul> <li>(2) 中国-尼加拉瓜自由贸易协定早期收货安排相关功能上线</li> <li>自2023年5月1日起,海关原产地证书申请系统新增中国-尼加拉瓜自贸协定原产地证书申请功能。</li> </ul>                                                                                                   |      |          |
|     | <b>29</b> / <sup>12月</sup> <sub>2022</sub> | <ul> <li>(2) 海关原产地证书</li> <li>根据海关总署2022年第129公告,2023年1月1日起使用2022年版《商品名称及编码协调制度》。</li> <li>根据海关总署2022年第129公告,2023年1月2日起可申请进口国为印度记西亚的RCEP的质产地证书并支持自助打印。</li> <li>证书基本信息中申报员联系方式更改为必填项,客户端导入增加必填校验。</li> </ul> |      |          |

## 第十三章 原产地自助打印

为优化营商环境,海关总署决定自 2019 年 3 月 25 日起在上海、北京等 12 个直属 关开展原产地证书自助打印试点工作。自助打印是指各出口企业的向海关申报的原产 地电子证书经审核后,"足不出户"直接使用彩色打印设备在 A4 纸上自行打印带有底 纹、企业签章及签名、海关签章及签名的原产地证书的申领模式。

原产地证书自助打印提供以下功能:

1、制作印章及签名;

2、企业可以将电子印章及申报员签名笔迹信息授权给原产地证书管理系统使用;

- 3、委托企业可对代理企业进行代理打印授权操作;
- 4、企业可查询待打印的证书,进行证书自助打印;
- 5、企业可对打印失败的证书进行异常打印申请。

完整操作手册请到原产地申报系统主界面下载,如下图:

| 海关原产地证书   | ۲  | ≡ | <br>前页 |  |      |                 |          |    |            |            |  | ₩ | 美闭操作 |
|-----------|----|---|--------|--|------|-----------------|----------|----|------------|------------|--|---|------|
| 企业基本信息    | <  |   |        |  |      |                 |          |    |            |            |  |   |      |
| 证书申请      |    |   |        |  | 系统公告 |                 |          |    |            |            |  |   |      |
| 证书查询      |    |   |        |  |      |                 |          |    |            |            |  |   |      |
| 证书初始值设置   |    |   |        |  |      |                 |          |    |            |            |  |   |      |
| 原产地预先核实   |    |   |        |  | 标题   | 5               |          |    | 发布日期       | 发布者        |  |   |      |
| 核查互动      |    |   |        |  |      |                 |          |    |            |            |  |   |      |
| 代理信息维护    | <  |   |        |  | 关于   | F《区域全面经济伙伴关系协定》 | 》实施新增事宜的 | 公告 | 2022/12/27 | 中国电子口岸数据中心 |  |   |      |
| 空白证单管理    | ۲  |   |        |  |      |                 |          |    |            |            |  |   |      |
| 出口报关单补录   | ۲  |   |        |  |      |                 |          |    |            |            |  |   |      |
| 受理情况查询    |    |   |        |  |      |                 |          |    |            |            |  |   |      |
| 业务统计      |    |   |        |  |      |                 |          |    |            |            |  |   |      |
| 版本说明      |    |   |        |  |      |                 |          |    |            |            |  |   |      |
| 原产地自助打印   |    |   |        |  |      |                 |          |    |            |            |  |   |      |
| 原产地证明联网状态 | 查询 |   |        |  |      |                 |          | 1  |            |            |  |   |      |
|           |    |   |        |  |      |                 |          |    |            |            |  |   |      |
|           |    |   |        |  |      |                 |          |    |            |            |  |   |      |
|           |    |   |        |  |      |                 |          |    |            |            |  |   |      |
|           |    |   |        |  |      |                 |          |    |            |            |  |   |      |

图 原产地申报系统主界面

## 第十四章 原产地证明联网状态查询

点击系统左侧"原产地证明联网状态查询"菜单,界面调整至"原产地证明状态查询"系统界面,可以查询已联网国家的进出证书的联网状态。

| 海关原产地证书   | <    | = | *1 | 首页 |      |      |                        |  |            |            |  | ₩ | 关闭操作 |
|-----------|------|---|----|----|------|------|------------------------|--|------------|------------|--|---|------|
| 企业基本信息    | <    |   |    |    |      |      |                        |  |            |            |  |   |      |
| 证书申请      |      |   |    |    | 系统公告 |      |                        |  |            |            |  |   |      |
| 证书查询      |      |   |    |    |      |      |                        |  |            |            |  |   |      |
| 证书初始值设置   |      |   |    |    |      |      |                        |  |            |            |  |   |      |
| 原产地预先核实   |      |   |    |    |      | 标题   |                        |  | 发布日期       | 发布者        |  |   |      |
| 核查互动      |      |   |    |    |      |      |                        |  |            |            |  |   |      |
| 代理信息维护    | ٢    |   |    |    |      | 关于 🔇 | 区域全面经济伙伴关系协定》实施新增事宜的公告 |  | 2022/12/27 | 中国电子口岸数据中心 |  |   |      |
| 空白证单管理    | ۲    |   |    |    |      |      |                        |  |            |            |  |   |      |
| 出口报关单补录   | ٢    |   |    |    |      |      |                        |  |            |            |  |   |      |
| 受理情况查询    |      |   |    |    |      |      |                        |  |            |            |  |   |      |
| 业务统计      |      |   |    |    |      |      |                        |  |            |            |  |   |      |
| 版本说明      |      |   |    |    |      |      |                        |  |            |            |  |   |      |
| 原产地自动打印   |      |   |    |    |      |      |                        |  |            |            |  |   |      |
| 原产地证明联网状态 | itia |   |    |    |      |      |                        |  |            |            |  |   |      |
|           |      |   |    |    |      |      | 1                      |  |            |            |  |   |      |
|           |      |   |    |    |      |      |                        |  |            |            |  |   |      |

## 第十五章 原产地证书申报与企业 ERP 对接

为避免企业重复录入,降低企业成本,便利企业快速申领海关原产地证书,自行申报 企业可通过单一窗口导入客户端与企业 ERP 系统进行对接,实现企业 ERP 系统原产地数据 自动向海关导入申报,同时可接收海关的审批结果。导入接口规范可到系统主界面下载。

| 2023年10月23日 星期一                                          |                                                | 首页   1000 / 退出                                                          |
|----------------------------------------------------------|------------------------------------------------|-------------------------------------------------------------------------|
|                                                          | 窗口<br>开放平台                                     | 导入客户端 / 按口文档                                                            |
| 导入客户端<br>中国国际贸易"单一省口"自动导入省<br>的企业提供以报文形式批量导入业务数<br>7/前详闭 | :户端(一般简称导入客户端),为J<br>据与回执度 <mark>收等功能</mark> 。 | 具备信息化技术对接能力、从事进出口业务                                                     |
| 为什么选择导入客户端                                               | ₩?                                             |                                                                         |
| ↓ 免费下载                                                   | (?) 自助安装                                       | 提供规范的接入标准、数字签名、报文加解密等服务,使用该客户端可向"单一<br>窗口"标准版进行业务数据的批量导入与回执自动接收。        |
| (2) 一键配置                                                 | <→ 全自动传输                                       | 使用导入客户端可实现企业信息化系统与"单一窗口"标准版自动对接,提高申报<br>效率、优化作业流程。企业可根据现有技术能力和产品资源按需选择。 |

单一窗口导入客户端使用操作手册下载地址为:

https://www.singlewindow.cn/#/detail?breadNum=bc8&articleId=00000000002279

海关原产地证书客户端导入接口文档:

https://www.singlewindow.cn/#/documentDetail?cid=C00-coo

# 第十六章 审核回执微信、短信订阅推送

用户可以使用单一窗口标准版的信息订阅推送功能,完成原产地证书申报后审核回执的推送,以便及时掌握审核状态,安排后续作业。点击证书申请界面中的"回执推送"按钮可下载操作手册,根据操作手册完成信息订阅后就可接收审核回执。

| ☰ 📢 首页 证书申读  | ■ 新 首页 延书申请 ○ 一般原产地证书 ○ |                 |                      |        |                 |  |  |  |
|--------------|-------------------------|-----------------|----------------------|--------|-----------------|--|--|--|
| ■ 新建 目 哲存(S) | ⊖ 預范/打印(P) ◎ 复制(C)      | ) 📮 回执推送 🗐 操作技巧 | ■ 填制说明   ● 随时单据      |        | 土 申报(O)         |  |  |  |
| ☑ 基本信息       |                         |                 |                      |        |                 |  |  |  |
| 主体标识码 102    | 3 公司中文名称                | 单               | 西                    | 译      | 暂存              |  |  |  |
| 证书号 C2310    | 发票号                     | 英文              | 发票日期 请选择日期YYYY-MM-DD | 出运日期   | 请选择日期YYYY-MM-DD |  |  |  |
| 签证机关 北京关区    | 领证机关                    | 北京关区            | 申请地址 Beijing , China | 申请日期   | 2023-10-26      |  |  |  |
| 申报员姓名 23     | 申报员身份证号                 | 23              | 申报员联系方式 32           | 进口国/地区 | 支持中文、英文、代码查询    |  |  |  |
| HIT 23       |                         |                 | 18749 J 32           |        |                 |  |  |  |

微信接收到的审核回执如下:

|                                                                                                    |                                                                            | -                             |                          |
|----------------------------------------------------------------------------------------------------|----------------------------------------------------------------------------|-------------------------------|--------------------------|
| 11:15 🗭 🖾 💹                                                                                                    | ē                                                                          | 9 🤋 îil                       | <b>6</b> ( <b>1</b> ) 88 |
| く 中国国际贸易单一                                                                                                    | -窗口                                                                        |                               |                          |
| 通关状态通知<br>7月8日                                                                                                    |                                                                            |                               |                          |
| 您订阅的单据回执状态<br>办理后续业务。<br>单据类型:新建证书<br>单据编号:P1 F<br>回执时间:2019-07-08<br>回执状态:海关入库成<br>回执详情:0001-1报文<br>本提示信息仅供参考,<br>监管部门现场查询结果                              | 发生了变化,<br>1510009<br>09:26:15<br>功<br>功<br>功<br>取到时间:2019<br>若与实际情况<br>为准。 | 请您关注并<br>9-07-08 09:<br>不符,请以 | 4及时<br>23:08<br>以相应      |
|                                                                                                    | 09:57                                                                      |                               |                          |
| 通关状态通知<br>7月8日                                                                                                    |                                                                            |                               |                          |
| 您订阅的单据回执状态<br>办理后续业务。<br>单据类型:新建证书<br>单据编号:POP<br>回执时间:2019-07-08<br>回执时间:2019-07-08<br>回执状间: 国报通过<br>当前状态:国报通道<br>回执详情: 軍核通过;<br>本提示信息仅供参考,<br>监管部门现场查询结果 | 发生了变化,<br>1510009<br>09:58:03<br>可以领证<br>若与实际情况<br>为准。                     | 请您关注并<br>不符,请以                | ‡及时<br>以相应               |
| 政策法规                                                                                                    | 业务查询                                                                       | ×                             | 于我们                      |

另外,微信小程序搜索"掌上单一窗口",进入界面也可以根据证书号主动查询证书的 审 核状态。

| 17:28 湖 🗟 🐨<br>堂上单一窗口 ••• 🗿       | く 海关原产地证申请状态查 ・・・ 〇                |
|-----------------------------------|------------------------------------|
| 运输工具信息查询                          | 原产地证书号 B1953411013 []              |
| Ā                                 | 重置 直询                              |
| 车辆备案信息<br>查询                      | 可查看海关原产地证申请办理状态。                   |
| 许可证件信息查询                          | 查询结果                               |
| 许可证申请状 监管证件联网<br>态查询 核查传输状态<br>查询 | 819411013 个                        |
| 原产地证信息查询                          | 审核通过<br>2019-07-18 09:33:11        |
|                                   | 海关入库成功<br>2019-07-18 08:37:31      |
| 海关原产地证状态查询                        | ● 数据已发往海关<br>● 2019-07-18 08:33:50 |